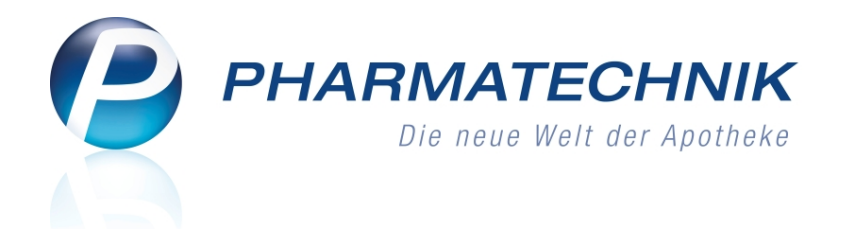

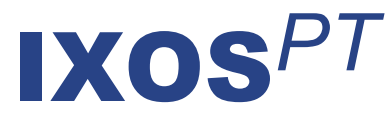

## Version 2016.3

Versionsbeschreibung

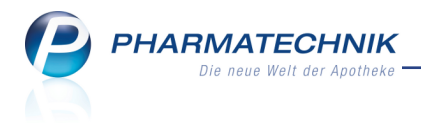

## Vorwort

Sehr geehrte **IXOS** - Anwenderin, sehr geehrter **IXOS** - Anwender,

wir freuen uns, Ihnen mit der neuen Version von **IXOS** wieder eine Vielzahl von Neuerungen und Verbesserungen bereitstellen zu können.

Die neue Änderungshistorie der Kunden-Kontaktdaten hilft Ihnen beim schnellen Nachvollziehen der vorgenommenen Änderungen. Durch die Anzeige des Bedieners haben Sie die Möglichkeit zur direkten Rückfrage und Abstimmung.

| Data         Carima         23:04.102         201 solumity         44/08.1/40         C           Datam vine         Satterning         Satterning         Satter                                                                                                    | Name                  | Vornam             | e G       | ebDatum     | PLZ    | Ort                  | Telefonnummer    | ARM           |
|----------------------------------------------------------------------------------------------------|-----------------------|--------------------|-----------|-------------|--------|----------------------|------------------|---------------|
| Datum vom Statistigt mind         einer Statistigt mind         einer Statistististigt mind <theest mind<="" th=""> <t< th=""><th>Dahike</th><th>Corinna</th><th>2</th><th>9.04.1921 🤇</th><th>92539</th><th>Schönsee</th><th>+49/(0)61/66</th><th>٥</th></t<></theest>                                                                                                    | Dahike                | Corinna            | 2         | 9.04.1921 🤇 | 92539  | Schönsee             | +49/(0)61/66     | ٥             |
| Kangano (Mate         Separatah           Kenungaharan (Spatification)         Separatah           Kenungaharan (Spatification)         Markingaharan (Spatification)           Kenungaharan (Spatification)         Separatah           Kenungaharan (Spatification)         Markingaharan (Spatification)           Kenungaharan (Spatification)         Markingaharan (Spatification)           Kenungaharan (Spatification)         Markingaharan (Spatification)           Kenungaharan (Spatification)         Markingaharan (Spatification)           Kenungaharan (Spatification)         Separatah           Kenungaharan (Spatification)         Separatah           Kenungaharan (Spatification)         Separatah           Kenungaharan (Spatification)         Separatah           Kenungaharan (Spatification)         Separatah           Kenungaharan (Spatification)         Separatah           Kenungaharan (Spatification)         Kenungaharan (Spatification)           Kenungaharan (Spatification)         Kenungaharan (Spatification)           Kenungaharan (Spatification)         Kenungaharan (Spatification)           Kenungaharan (Spatification)         Kenungaharan (Spatification)           Kenungaharan (Spatification)         Kenungaharan (Spatification)           Kenungaharan (Spatification)         Kenungaharan (Spatification)      <                                                                                                    | Datum von 🗾 🔀         | 10.2015 00:00 bis  | •         |             | 8e     | eich* Spezifisch     | e Daten          | •             |
| Expendent Spearter Spearter Spe |                       |                    |           |             | Kater  | gorie* <alle></alle> |                  | •             |
| Despected         Jahr Met         Hear Met         Data         Descent           Costanterscherung         Vesichtertmunnen         200000339         2013/2732         2112/013 LMR         Rade, Garu           Krith         Masaart         Bluen, Leien         Abel, Gonbuild         651,1203 2,1213 2019         Rade, Garu           Krith         Masaart         Dahl, Gonbuild         Bluen, Leien         401,2103 3019           Krith         Masaart         Dahl, Gonbuild         Bluen, Leien         401,2103 3019           Krith         Masaart         Dahl, Gonbuild         Bluen, Leien         401,2103 3019           Krith         Masaart         Steller, Erin         201,0213 1,611         Freeder, Erin           Kontenscherung         Kontensiger         ADK Hearen         231,0213 1,611         Freeder, Erin           Steller         Steller         Dam         ADK Hearen         231,0213 1,611         Freeder, Erin                                                                                                    | Änderungshistorie (Sp | ezifische Daten)   |           |             | Eigene | schaft               |                  |               |
| BayesmextSchung         Vesichertmunnen         XXXXXXXXXXXXXXXXXXXXXXXXXXXXXXXXXXXX                                                                                                    | Kategorie             | Eigenschaft        | Alter We  | rt          | Neue   | r Wert               | Datum            | Bediener      |
| Kong         Housett         Blume, Levin         Divid, Gondheid         05,123,123           Kole         Hassett         Divid, Gondheid         91,123,123           Kole         Hassett         Divid, Gondheid         91,123,123           Kole         Hassett         Divid, Gondheid         91,123,123           Kole         Hassett         Divid, Gondheid         91,120,13 (93,143)           Konternischerung         Kontentinger         ACK Hearen         29,13,023,15,11           Brag         Subten         Dividen         Dividen                                                                                                    | Krankenversicherung   | Versichertennummer | X000009   | 359         | 50718  | 72952                | 25.11.2015 13.48 | Raabe, Gisela |
| Inter Hausett DDM.Condhard Binne, Lewin 04.12.003.59.99<br>Inter Hausett Safewik, Ema Datk. Gundhard 30.11.2013.59.34<br>Cardeneversicherung Kostentreiger ADK Hosen 29.31.02.03.34.11                                                                                                    | Arzte                 | Hausarzt           | Blume, Li | swin        | Dahl,  | Gundhard             | 05.11.2015 21:32 |               |
| Inter Hausett Satevals, Ena Darl Gondherd 333,2023 5814<br>Contemensherung Kontemäger AOK Hessen 233,0203 5611                                                                                                    | Ärzte                 | Hausarzt           | Dahl, Gu  | ndhard      | Blume  | , Lewin              | 04.11.2015 09.59 |               |
| Sandern werschnung Kontenninger ACK Henem 293332033 5411                                                                                                    | irzte                 | Hausarzt           | Salewski, | Ema         | Dahl,  | Gundhard             | 30.10.2015 08:34 |               |
| seg Seter Dusten                                                                                                    | frankenversicherung   | Kostenträger       |           |             | AOK    | lessen               | 29.10.2015 16:11 |               |
| ny Suter                                                                                                    |                       |                    |           |             |        |                      |                  |               |
| eg Sutten Duden                                                                                                    |                       |                    |           |             |        |                      |                  |               |
| ny Soften Duden                                                                                                    |                       |                    |           |             |        |                      |                  |               |
| ng Suten Duden                                                                                                    |                       |                    |           |             |        |                      |                  |               |
| ny Sutin Duden                                                                                                    |                       |                    |           |             |        |                      |                  |               |
| ing Soleti                                                                                                    |                       |                    |           |             |        |                      |                  |               |
| ng Suhen Duden                                                                                                    |                       |                    |           |             |        |                      |                  |               |
| trg Sudien Drudien                                                                                                    |                       |                    |           |             |        |                      |                  |               |
| Strg Suchen Drudken                                                                                                    |                       |                    |           |             |        |                      |                  |               |
|                                                                                                    |                       |                    |           |             |        |                      |                  |               |

Fertigarzneimittel mit gelöschter Verknüpfung zur Hilfstaxe werden nun wie 'normale' Fertigarzneimittel behandelt.

Die Blutprodukt-Dokumentation wurde um wichtige Funktionen wie bspw. die automatische Dokumentation von Retouren vervollständigt.

An einiges Stellen in IXOS haben Sie nun noch zielgerichtetere Informationen. So werden an der Kasse Kühlartikel gekennzeichnet und Verordnungsvorgaben signalisiert; in der Artikelverwaltung können Sie nach eigenen Infotexten suchen; in den Kundenkontakten ist die Suche anhand früherer Nachnamen möglich.

Der Ausdruck von Reichweitenlisten ist nun nicht mehr an die Heimversorgung geknüpft. Über die MEP24web-Schnittstelle nutzen Sie die Mitarbeitereinsatzplanung in IXOS.

Damit Sie und Ihr Team **IXOS** optimal nutzen können, machen Sie sich bitte mit den Änderungen vertraut, die in diesem Dokument beschrieben sind. Weitere Informationen zum gesamten Funktionsumfang finden Sie einfach und schnell in der **IXOS**-Online-Hilfe, indem Sie auf das Hilfe-Icon am rechten Rand der Navigationsleiste bzw. am rechts in der Titelleiste von Fenstern klicken oder über **Onlinehilfe - Alt + F1**.

Hier können Sie sich jederzeit zu allen **IXOS**-Funktionen sowie speziell zu den Neuerungen der aktuellen Version informieren. Sollten Sie einmal alleine nicht weiterkommen, erreichen Sie die **IXOS**-Service-Hotline unter **08151 / 55 09 295**, sowie den **Online-Support** unter **www.pharmatechnik.de/online-support** und direkt aus **IXOS** über das Icon (1) in der Titelleiste von Hauptfenstern und aus dem Menü **Büro** über den Eintrag (2) **Online-Support**.

Viel Freude und Erfolg mit Ihrer neuen **IXOS**-Version wünscht Ihnen Ihr **IXOS** Team

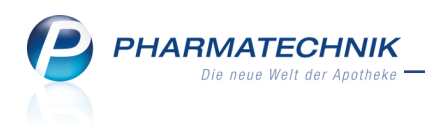

## Inhalt

| 1 Kasse                                                                          | 5    |
|----------------------------------------------------------------------------------|------|
| 1.1 Kühlartikel-Icon im Verkauf                                                  | 5    |
| 1.2 Signalisierung von Verordnungsvorgaben                                       | 5    |
| 1.3 Sonderkennzeichen über Ziffern vergeben                                      | 7    |
| 1.4 Rezeptdruck weist Bediener aus, der das Rezept vorliegen hat                 | 8    |
| 1.5 Kennzeichnung für Pauschalen aus Individualverträgen                         | 8    |
| 1.6 Positionierung des Gegenscan-Fensters optimiert                              | 9    |
| 2 Rezeptscan                                                                     | 10   |
| 2.1 Eintragen bzw. Überprüfen der Telefonnummer des Kunden                       | 10   |
| 3 Verkaufsverwaltung                                                             | . 11 |
| 3.1 Erweiterte Suche nach Begleichung von Rechnungen an der Kasse                | 11   |
| 4 Artikelverwaltung                                                              | . 12 |
| 4.1 Spezielle Preisetiketten für TAXOM                                           | 12   |
| 4.2 Rabattvertragssuche/ aut-idem Suche: Trefferermittlung bei zweiter Kom-      |      |
| ponente ohne Wirkstoffe (Pille)                                                  | 12   |
| 4.3 Bestands- und Bestellkontrolle drucken                                       | 13   |
| 4.4 Suche nach eigenem Infotext aus Artikelinfo                                  | 15   |
| 5 Kontakte                                                                       | 16   |
| 5.1 Name der Pflegeversicherung hinterlegen                                      | 16   |
| 5.2 Änderungshistorie der Kundendetails einsehen                                 | 16   |
| 5.3 Änderungshistorie der Kundendetails ausdrucken                               | 18   |
| 5.4 Suche nach Kunden anhand früherer Namen                                      | 18   |
| 5.5 Berufsbezeichnung für Mitarbeiter erweitert                                  | 19   |
| 5.6 Kennzeichnung inaktiver und verstorbener Kontakte in Trefferliste der Erwei- |      |
| terten Suche                                                                     | 20   |
| 5.7 Suche in der Heimstruktur optimiert                                          | 20   |
| 5.8 Neue MSV3-Dienstanbieter hinzugekommen                                       | 21   |
| 6 Medikationsmanagement                                                          | 22   |
| 6.1 Erfassung eines Mustereintrags erweitert                                     | 22   |
| 6.2 Nicht-Arzneimittel einbuchen                                                 | 22   |
| 6.3 Änderungshistorie einsehen                                                   | 23   |
| 6.4 Reichweitenliste für Kunden drucken                                          | 24   |
| 6.5 AMTS-Medikationsplan drucken                                                 | 25   |
| 6.6 Überschriften für AMTS-Medikationsplan erfassen und ändern                   | 26   |
| 6.7 Hinweistext für AMTS-Plan erfassen                                           | 26   |
| 6.8 Konfigurieren der Anzeige auf der Medikationsübersicht und der Seite 'Medi-  |      |
| kationsplan'                                                                     | 27   |
| 7 Reports                                                                        | 29   |
| 7.1 Neue vordefinierte Abfragen, Felder und Optionen der Ergebnisverarbeitung    | 29   |
| 8 Auswertungen                                                                   | 34   |
| 8.1 Sortierung der Artikel auf Abverkaufslisten konfigurierbar                   | 34   |
| 9 Dokumentationsverwaltung / Warenlogistik                                       | 35   |
| 9.1 Blutprodukt-Dokumentation: Optimierung der Übersichten                       | 35   |
| 9.2 Suche nach Blutprodukt-Dokumentation anhand Charge                           | 36   |

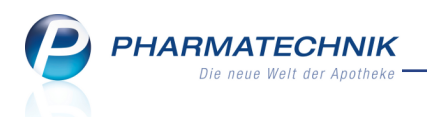

| 9.3 Blutprodukt-Wareneingang manuell dokumentieren                                                                                                    | 37                                                       |
|----------------------------------------------------------------------------------------------------|----------------------------------------------------------|
| abfragen                                                                                                    | 38                                                       |
| 9.5 Blutprodukte-Retouren automatisch dokumentieren                                                                                                    |                                                          |
| 9.6 Blutprodukt - Dokumentationen drucken                                                                                                    | 40                                                       |
| 9.7 Ausdrucken aus dem Druckarchiv                                                                                                    | 43                                                       |
| 10 Rezepturen                                                                                                    | 45                                                       |
| 10.1 Behandlung von FAMs, die aus der Hilfstaxe gelöscht wurden                                                                                                    | 45                                                       |
| 10.2 Herstellungsprotokoll: Textbausteine für Planungsfelder                                                                                                    | 46                                                       |
| 11 MEP24web-Schnittstelle                                                                                                    | . 48                                                     |
| 11.1 MEP24web                                                                                                    | 48                                                       |
| 11.2 MEP24web Einstellungen                                                                                                    | 48                                                       |
| 11.3 Manuelle Datenübermittlung                                                                                                    | 51                                                       |
|                                                                                                    |                                                          |
| 12 Sonstiges                                                                                                    | 53                                                       |
| <b>12 Sonstiges</b><br>12.1 Berechtigung für Zugriff auf 'Firmenstamm'                                                                                                    | <b>53</b><br>53                                          |
| <b>12 Sonstiges</b><br>12.1 Berechtigung für Zugriff auf 'Firmenstamm'<br>12.2 Connect-Produkte: Reservierungsstatus 'Kunde nicht anwesend' bei App und                                                                                                    | <b>53</b><br>53                                          |
| <b>12 Sonstiges</b><br>12.1 Berechtigung für Zugriff auf 'Firmenstamm'<br>12.2 Connect-Produkte: Reservierungsstatus 'Kunde nicht anwesend' bei App und<br>Rezept.connect                                                                                                    | <b>53</b><br>53                                          |
| <ul> <li>12 Sonstiges</li> <li>12.1 Berechtigung für Zugriff auf 'Firmenstamm'</li> <li>12.2 Connect-Produkte: Reservierungsstatus 'Kunde nicht anwesend' bei App und<br/>Rezept.connect</li> <li>12.3 Anzeige von bis zu 8 Piktogrammen im Modul 'Arzneimittelprofile' nach Dr.</li> </ul>                                                                                                    | <b>53</b><br>53                                          |
| <ul> <li>12 Sonstiges</li> <li>12.1 Berechtigung für Zugriff auf 'Firmenstamm'</li> <li>12.2 Connect-Produkte: Reservierungsstatus 'Kunde nicht anwesend' bei App und<br/>Rezept.connect</li> <li>12.3 Anzeige von bis zu 8 Piktogrammen im Modul 'Arzneimittelprofile' nach Dr.<br/>Framm</li> </ul>                                                                                                    | <b>53</b><br>53<br>53                                    |
| <ul> <li>12 Sonstiges</li> <li>12.1 Berechtigung für Zugriff auf 'Firmenstamm'</li> <li>12.2 Connect-Produkte: Reservierungsstatus 'Kunde nicht anwesend' bei App und<br/>Rezept.connect</li> <li>12.3 Anzeige von bis zu 8 Piktogrammen im Modul 'Arzneimittelprofile' nach Dr.<br/>Framm</li> <li>13 Onlinehilfe</li> </ul>                                                                                                    | <b>53</b><br>53<br>53<br>53                              |
| <ul> <li>12 Sonstiges</li> <li>12.1 Berechtigung für Zugriff auf 'Firmenstamm'</li> <li>12.2 Connect-Produkte: Reservierungsstatus 'Kunde nicht anwesend' bei App und<br/>Rezept.connect</li> <li>12.3 Anzeige von bis zu 8 Piktogrammen im Modul 'Arzneimittelprofile' nach Dr.<br/>Framm</li> <li>13 Onlinehilfe</li> <li>13.1 Nutzen des Themenfilters bei der Suche in der Onlinehilfe</li> </ul>                                                                                                    | <b>53</b><br>53<br>53<br>53<br>55                        |
| <ul> <li>12 Sonstiges</li> <li>12.1 Berechtigung für Zugriff auf 'Firmenstamm'</li> <li>12.2 Connect-Produkte: Reservierungsstatus 'Kunde nicht anwesend' bei App und<br/>Rezept.connect</li> <li>12.3 Anzeige von bis zu 8 Piktogrammen im Modul 'Arzneimittelprofile' nach Dr.<br/>Framm</li> <li>13 Onlinehilfe</li> <li>13.1 Nutzen des Themenfilters bei der Suche in der Onlinehilfe</li> <li>13.2 Anzeige der Suchergebnisse in der Onlinehilfe auf mehreren Seiten</li> </ul>                                                                                                    | 53<br>53<br>53<br>53<br>53<br>55<br>55                   |
| <ul> <li>12 Sonstiges</li> <li>12.1 Berechtigung für Zugriff auf 'Firmenstamm'</li> <li>12.2 Connect-Produkte: Reservierungsstatus 'Kunde nicht anwesend' bei App und<br/>Rezept.connect</li> <li>12.3 Anzeige von bis zu 8 Piktogrammen im Modul 'Arzneimittelprofile' nach Dr.<br/>Framm</li> <li>13 Onlinehilfe</li> <li>13.1 Nutzen des Themenfilters bei der Suche in der Onlinehilfe</li> <li>13.2 Anzeige der Suchergebnisse in der Onlinehilfe auf mehreren Seiten</li> <li>14 Unterstützung beim Arbeiten mit IXOS</li> </ul>                                                                                                    | 53<br>53<br>53<br>53<br>55<br>55<br>56<br>58             |
| <ul> <li>12 Sonstiges</li> <li>12.1 Berechtigung für Zugriff auf 'Firmenstamm'</li> <li>12.2 Connect-Produkte: Reservierungsstatus 'Kunde nicht anwesend' bei App und<br/>Rezept.connect</li> <li>12.3 Anzeige von bis zu 8 Piktogrammen im Modul 'Arzneimittelprofile' nach Dr.<br/>Framm</li> <li>13 Onlinehilfe</li> <li>13.1 Nutzen des Themenfilters bei der Suche in der Onlinehilfe</li> <li>13.2 Anzeige der Suchergebnisse in der Onlinehilfe auf mehreren Seiten</li> <li>14 Unterstützung beim Arbeiten mit IXOS</li> <li>14.1 Die IXOS Service-Hotline: 08151 / 55 09 295</li> </ul>                                                                                   | 53<br>53<br>53<br>53<br>55<br>55<br>56<br>58             |
| <ul> <li>12 Sonstiges</li> <li>12.1 Berechtigung für Zugriff auf 'Firmenstamm'</li> <li>12.2 Connect-Produkte: Reservierungsstatus 'Kunde nicht anwesend' bei App und<br/>Rezept.connect</li> <li>12.3 Anzeige von bis zu 8 Piktogrammen im Modul 'Arzneimittelprofile' nach Dr.<br/>Framm</li> <li>13 Onlinehilfe</li> <li>13.1 Nutzen des Themenfilters bei der Suche in der Onlinehilfe</li> <li>13.2 Anzeige der Suchergebnisse in der Onlinehilfe auf mehreren Seiten</li> <li>14 Unterstützung beim Arbeiten mit IXOS</li> <li>14.1 Die IXOS Service-Hotline: 08151 / 55 09 295</li> <li>14.2 Web-Portal des Online-Supports: www.pharmatechnik.de/online-support</li> </ul> | 53<br>53<br>53<br>53<br>55<br>55<br>56<br>58<br>58<br>58 |

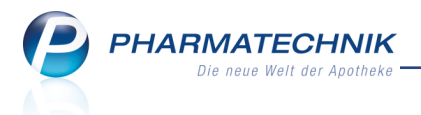

## 1 Kasse

## 1.1 Kühlartikel-Icon im Verkauf

Modul: Kasse, Faktura Anwendungsfall: Kühlartikel erfassen Neu/geändert:

Kühlartikel <sup>\*\*\*</sup> und Artikel mit einzuhaltender Kühlkette <sup>\*\*\*</sup> ohne Lagerortzuordnung werden nun in Verkaufsvorgängen mit den entsprechenden Artikel-Icons gekennzeichnet. So können Sie dem Kunden diese Information bei Aushändigung des Artikels direkt weitergeben bzw. ihn darauf aufmerksam machen, dass der Artikel ggf. erst später bzw. am nächsten Tag geliefert wird, weil die Kühlkette eingehalten werden muss.

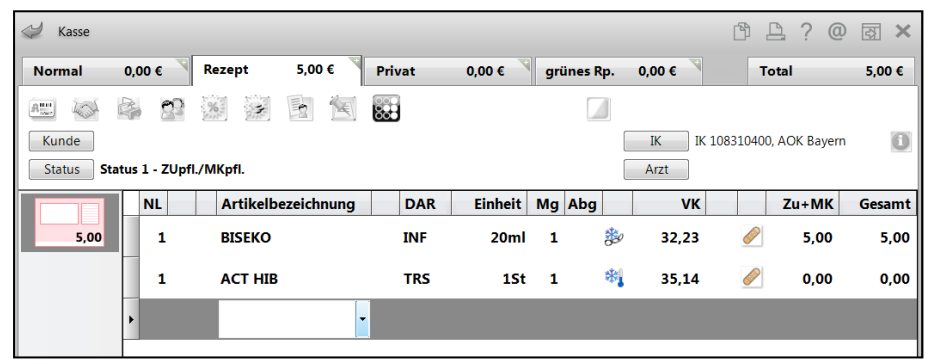

Falls beim Artikel jedoch der Lagerort hinterlegt ist, so wird dieser vorrangig angezeigt. Bei Kühlartikeln wird dies sicher der Kühlschrank bzw. der Kühlraum sein, so dass Sie die Information auch hier an den Kunden weitergeben können und gleichzeitig selbst wissen, woher Sie den Artikel holen müssen.

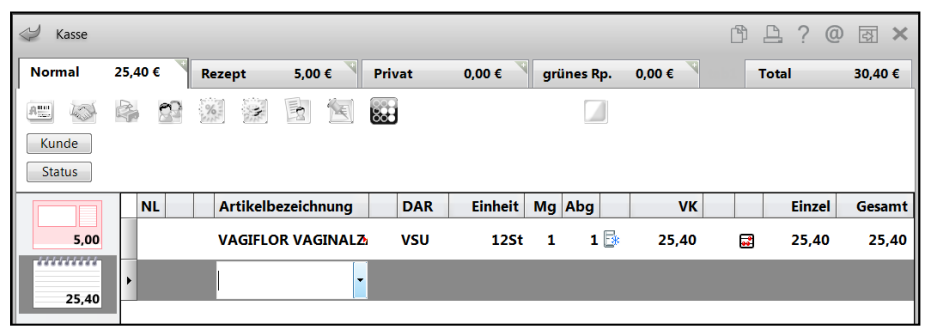

## 1.2 Signalisierung von Verordnungsvorgaben

#### Modul: Kasse, Faktura

Anwendungsfall: Verordnungsvorgaben einsehen

#### Neu/geändert:

Falls zu einem Artikel Verordnungsvorgaben vorliegen, so können Sie diese an der Kasse und in der Faktura wie folgt anzeigen lassen:

 Im Beratungs- und Artikelinfobereich werden vorliegende Verordnungsvorgaben zwischen den CAVE- und Interaktionsicons und den ggf. eingeblendeten Framm-Informationen mit dem Icon signalisiert.

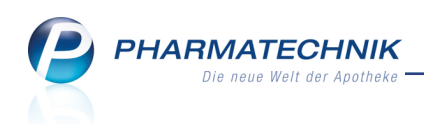

Klicken bzw. tippen Sie auf das 🗐 Icon, um die hinterlegten Verordnungsvorgaben zum selektierten Artikel zu öffnen.

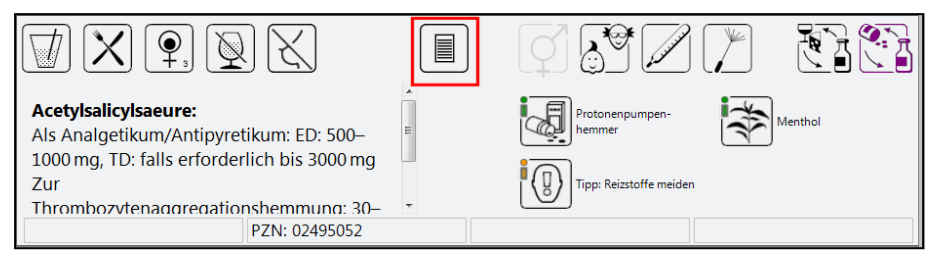

Beispiel: Signalisierung von Verordnungsvorgaben an der Kasse

|                       | () <b>(*</b> 2 (*   |                      |
|-----------------------|---------------------|----------------------|
| Aus Vorablieferung: 0 | Gelieferte Menge: 0 | Fakturierte Menge: 0 |
| PZN: 02702315         |                     |                      |

Beispiel: Signalisierung von Verordnungsvorgaben in der Faktura

 Sofern Verordnungsvorgaben zum selektierten Artikel vorliegen, können Sie diese auch mit der Funktion Artikelinfo ABDA-DB - F7 und im Fenster Zusatzinformationen zum Artikel anzeigen mit der Auswahl des Eintrags Verordnungsvorgaben anzeigen lassen.

| usatzinf | ormationen zum Artikel anzeigen 🛛 🔤 ? |
|----------|---------------------------------------|
| A        | ABDA-Datenbank                        |
| D        | Dosierung                             |
| н        | Standardhinweise                      |
| I        | Interaktion allgemein                 |
| м        | Interaktion Nahrungsmittel            |
| С        | C.A.V.E allgemein                     |
| S        | Vergleichssuche                       |
| Р        | Arzneimittelprofile                   |
| v        | Artikelverwaltung                     |
| 0        | Verordnungsvorgaben                   |
| х        | Infotexte                             |
| R        | Cross-Selling                         |
| E        | Patientenhinweise drucken             |
|          | OK Abbrechen                          |
|          | F12 Esc                               |

• Mit dem Kontextmenü-Eintrag **Verordnungsvorgaben** öffnen Sie ebenfalls die Verordnungsvorgaben zum Artikel, sofern vorhanden.

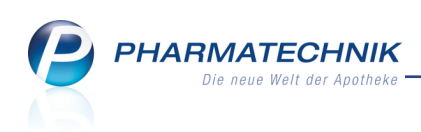

| <i>diddiddid</i>             | NL Be              | Artikelbezeichnung  | D                | DAR E       | inheit     | Mg     | Abg      |
|------------------------------|--------------------|---------------------|------------------|-------------|------------|--------|----------|
| 38,62                        | 1                  | VAGIFLOR VAGINAL    | Zh V             | SU          | 12St       | 1      | *        |
| 5.00                         |                    | SINUPRET DRAGEES    | j <sub>e</sub> U | ТА          | 50St       | 1      | 1        |
|                              | ►                  | ASS 500 1A PH/      | Sonderke         | ennzeichen  | setzen     |        |          |
|                              |                    |                     | Sonderke         | ennzeichen  | löschen    |        |          |
|                              |                    |                     | Dosierun         | g           |            |        |          |
|                              |                    |                     | Standard         | Ihinweise   |            |        |          |
|                              |                    |                     | Produktir        | nformation  | en         |        |          |
| <ul> <li>2/3 Art.</li> </ul> |                    |                     | Hinweise         | drucken     |            |        |          |
| 71 Ifrei 71 Infl             |                    |                     | Artikelve        | rwaltung    |            |        |          |
|                              |                    |                     | Verordnu         | ingsvorgab  | en         |        |          |
| Bon Gebühr                   | Acetylsalicy       | /lsaeure:           | Als "Nein        | werkauf / D | )efekt" ke | ennzei | chnen    |
|                              | Als Analget        | ikum/Antipyretil    | Nachliefe        | ermenge se  | etzen      |        |          |
| Lade Menge                   | 1000 mg, TE<br>Zur | ): falls erforderli | Nachliefe        | ermenge er  | ntfernen   |        |          |
| Storno Sonder<br>Position    | Thrombozy          | tenaggregations     | Packungs         | sinformatio | nen        |        |          |
|                              | Anhieter: 1 A      | Pharma Gmb P7N      | 0643277          | 75          |            | Norm   | nackung: |

## 1.3 Sonderkennzeichen über Ziffern vergeben

#### Modul: Kasse, Faktura

## Anwendungsfall: Sonderkennzeichen setzen

#### Neu/geändert:

Als Alternative zum Setzen der Sonderkennzeichen über die Hotkeys (vorangestellte Buchstaben) können Sie nun auch Ziffern verwenden. Die entsprechenden Ziffern werden im Fenster **Sonderkennzeichen bearbeiten** in der 2.Spalte eingeblendet.

Diese numerische Vergabe erleichtert Ihnen ggf. das Eingeben der Sonderkennzeichen und erhöht die Nachvollziehbarkeit des Aufdrucks des gewählten Sonderkennzeichens auf dem Rezept.

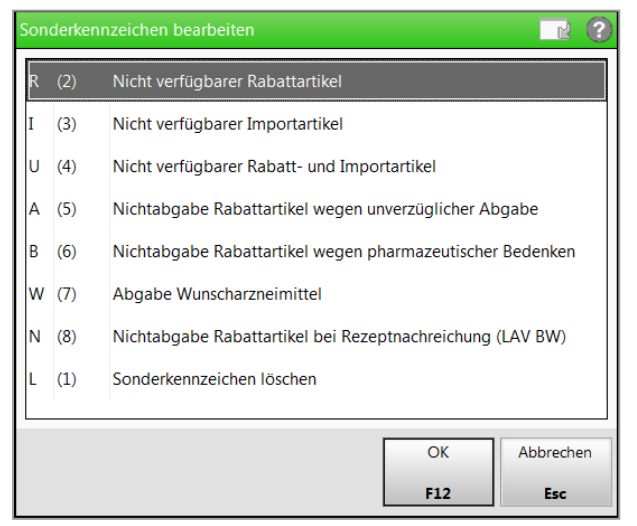

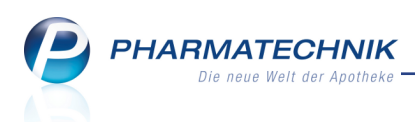

### 1.4 Rezeptdruck weist Bediener aus, der das Rezept vorliegen hat

#### Modul: Kasse, Faktura Anwendungsfall: Rezept bedrucken Neu/geändert:

Auf ein GKV-Rezept können Sie wie bisher die Nummer des Bedieners aufdrucken lassen, indem Sie die entsprechenden Druckeinstellungen im Modul **Druckformulare** aktivieren. Falls ein Rezeptverkauf nun von mehreren Bedienern abgewickelt wird, bspw., weil der abzugebende Artikel nicht vorrätig war oder weil das Rezept bei der Erfassung nicht vorlag, wird immer die Bedienernummer desjenigen Bedieners aufgedruckt, welcher das Original-Rezept tatsächlich vorliegen hat. Es können folgende Fälle unterschieden werden:

- Bei Vorlage des Rezepts, sofortiger Abgabe der Artikel und sofortiger Rezeptbedruckung wird die Nummer des erfassenden Bedieners aufgedruckt.
- Bei Vorlage des Rezepts, sofortiger Abgabe der Artikel und späterer Rezeptbedruckung (Druck später - Esc) wird bei der späteren Rezeptbedruckung, unabhängig vom bedruckenden Bediener, die Nummer des erfassenden Bedieners aufgedruckt.
- Bei Vorlage des Rezepts und Erfassung einer Nachlieferung wird immer der erfassende Bediener aufgedruckt. Dies ist unabhängig davon, ob der erfassende Bediener selbst das Rezept sofort bedruckt oder ob er die Rezeptbedruckung verschiebt (**Druck später -Esc**) und ggf. ein anderer Bediener die Abholungsauflösung (ohne Änderung der Rezeptdaten) vornimmt und das Rezept bedruckt.
- Bei Erstellung eines Rezeptverkaufs ohne Rezeptvorlage, d.h. bei gesetztem Status '**Rezept fehlt**', wird die Nummer des Bedieners aufgedruckt, welcher später das Rezept erhält und bedruckt. Dies ist auch bei 'Rezept.connect' der Fall.
- Sobald ein bereits bedrucktes Rezept geändert wird (Menge ändern, Artikel dazu erfassen, Statuswechsel, Datum ändern, Änderung in einer Abholungsauflösung, usw.), so dass ein erneuter Rezeptdruck erfolgen muss, wird der Bediener aufgedruckt, der die Änderung durchgeführt hat. Dies ist unabhängig davon, ob er die Rezeptbedruckung sofort ausführt oder verschiebt (**Druck später Esc**) und ggf. ein anderer Bediener den erneuten Druck ausführt.

## 1.5 Kennzeichnung für Pauschalen aus Individualverträgen

#### Modul: Kasse, Faktura

Anwendungsfall: Artikel auf Pauschalen aus Individualverträgen abgeben Neu/geändert:

Um Abgaben auf Pauschalen aus Individualverträgen speziell zu kennzeichnen, werden diese nun mit dem 💕 Icon versehen. So wird der Unterschied zu einer 😰 allgemeinen Pauschale deutlich.

Unverändert sind folgende Icons: Der abgegebene A+V- Artikel wird wie bisher mit dem is Icon gekennzeichnet, wohingegen ein A+V- Artikel, welcher auf einen Individualvertrag

abgerechnet wird, mit dem *Icon gekennzeichnet wird*.

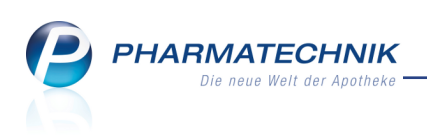

| I Kasse     |               |             |                  |              |             |     |          |          | ¢ £        | 1? @      | ) g ×  |
|-------------|---------------|-------------|------------------|--------------|-------------|-----|----------|----------|------------|-----------|--------|
| Normal      | 0,00 € 💙      | Rezept      | 2,98 €           | Privat       | 0,00 €      | gr  | ünes Rp. | 0,00 € 💙 | Tot        | tal       | 2,98 € |
| 🏭 🐼 (       | 🎭 🐒           | <b>%</b>    | <b>B</b>         |              |             |     |          |          |            | Z         | V. E.  |
| Kunde Fra   | u Tilly Gable | r, Jatznick | S <sub>x</sub> G | eb: 15.10.19 | 021 (94 J.) |     |          | IK IK I  | 108310400, | AOK Bayer | n 🕕    |
| Status Stat | tus 1 - ZUpfl | ./MKpfl.    | 1                |              |             |     |          | Arzt     |            |           |        |
|             | NL            | Artikelt    | ezeichnung       | DA           | R Einheit   | Mg  | Abg      | VK       |            | Zu+MK     | Gesamt |
| 2,98        | •             | TENA L/     | ADY EXTRA        |              | 205         | t 1 | 1 🍰      | 0,00     |            | 0,00      | 0,00   |
|             |               | Spectru     | m-1998073        |              |             | 1   | 1 📸      | 29,75    |            | 2,98      | 2,98   |

## **1.6 Positionierung des Gegenscan-Fensters optimiert**

Modul: Kasse, Faktura

Anwendungsfall: Artikel gegenscannen

Neu/geändert:

Wenn Sie in Verkaufsvorgängen die erfassten Artikel zur Kontrolle im Fenster **Packungsinformation erfassen** noch einmal gegenscannen oder wenn das Fenster **Packungsinformation erfassen** zum Eingeben der Chargendokumentation automatisch geöffnet wird, dann sind nun die Summen in den Verkaufsartenreitern sowie der insgesamt zu bezahlende Betrag im **Total**-Reiter wieder sichtbar. So können Sie sich und Ihren Kunden informieren, während Sie die Packungen abscannen.

| Ş    | Kass  | se > Packungsinformationen erfas | sen      |        |                |            | ð (                 | 1?   | <b>0</b> 장 | ×   |
|------|-------|----------------------------------|----------|--------|----------------|------------|---------------------|------|------------|-----|
| No   | rmal  | 31,50 € Rezept                   | 5,00 € P | rivat  | 0,00 E         | grünes Rp. | 9,10 € To           | tal  | 45,6       | 0€  |
| Am   | Packu | ungsinformationen erfassen       |          |        |                |            |                     |      | R (?       |     |
|      | PZN/  | /EAN                             |          | Mengen | vorgabe für Sc | an 1       |                     |      |            | a   |
|      | ٢     | Gesamtstatus                     |          |        |                |            |                     |      |            |     |
| đ    |       | Artikelbezeichnung / Kunde       |          | DAR    | Einheit        | PZN        | Anbieter            | Abg  | Scan       | mt  |
|      |       | <ohne kundenzuordnung=""></ohne> |          |        |                |            |                     |      |            | .10 |
| F    | 0     | SINUPRET EXTRACT                 |          | UTA    | 20St           | 09285530   | Bionorica SE        | 2    | 0          |     |
|      | 9     | DALLMANNS SALBEIBONBONS          |          | BON    | 20St           | 00258738   | Dallmann & Co. Fabr | 3    | 0          |     |
| Γ    | 0     | IBUFLAM 600MG LICHTENSTEIN       |          | FTA    | 20St           | 06313390   | Zentiva Pharma Gm   | 1    | 0          |     |
|      |       |                                  |          |        |                |            |                     |      |            |     |
|      |       |                                  |          |        |                |            |                     |      |            |     |
|      |       |                                  |          |        |                |            |                     |      |            |     |
|      |       |                                  |          |        |                |            |                     |      |            | +   |
|      |       |                                  |          |        |                |            |                     |      |            |     |
|      |       |                                  |          |        |                |            |                     |      |            | Ľ۵  |
| Во   |       |                                  |          |        |                |            |                     |      |            |     |
| Lac  |       |                                  |          |        |                |            |                     |      |            |     |
|      |       |                                  |          |        |                |            |                     |      |            |     |
| Stor |       |                                  |          |        |                |            |                     |      |            |     |
| Stro | 0     | Details Artikel-Eing, Alle Einge | aben     |        |                |            |                     | Schl | ießen &    | it/ |
| Alt  | en    | F4 F5 F6                         | en .     |        |                |            |                     | 2    | Esc        | ung |

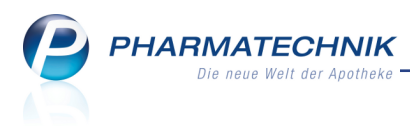

## 2 Rezeptscan

## 2.1 Eintragen bzw. Überprüfen der Telefonnummer des Kunden

**Modul:** Kasse > Rezeptscan

**Anwendungsfall:** Eintragen bzw. Überprüfen der Telefonnummer des Kunden **Neu/geändert:** 

Im **Rezeptscan**-Fenster haben Sie wie bisher über die Buttons 🔁 bzw. 🔄 neben den Kontaktdaten die Möglichkeit, den Kunden (oder Laufkunden) zu speichern oder dessen Daten abzugleichen, wenn Differenzen festgestellt wurden. Dafür öffnet sich das Fenster **Kundendaten übernehmen**.

Bei der Neuanlage eines Kunden oder beim Anpassen von Kundendaten können Sie nun direkt die Telefonnummer des Kunden hinterlegen bzw. abgleichen. Nutzten Sie dazu das Feld **Telefon** direkt unterhalb der Kontaktdaten.

| Kundendaten übernehm           | ien              |                       |     |          |                |               |                          |  |
|--------------------------------|------------------|-----------------------|-----|----------|----------------|---------------|--------------------------|--|
|                                | Daten aus Reze   | epterkennung          |     |          | Kunden neu an  | legen         |                          |  |
| Vorname                        | Max              |                       |     | "+.      | Max            |               |                          |  |
| Name*                          | Mustermann       |                       |     | <b>"</b> | Mustermann     |               |                          |  |
| Straße / Nr.                   | Musterstraße     |                       | 148 | ΠΦ.      | Musterstraße   |               | 148                      |  |
| PLZ / Ort                      | 80636            | München               |     | *+;      | 80636          | München       |                          |  |
| Geburtsdatum                   | 13.12.1991 💌     |                       |     | ***;     | 13.12.1991 🔹   |               |                          |  |
| Versichertennr.                | 1023456789       |                       |     | "+;      | 1023456789     |               |                          |  |
| Kostenträger                   | DAK-Gesundhe     | eit                   | -   | "+)      | DAK-Gesundhe   | eit           | -                        |  |
| Kassenstatus                   | 1 - ZUpfl./MKpt  | ۹.                    |     | "+)      | 1 - ZUpfl./MKp | fl.           | -                        |  |
| Zuzahlungsbefreiung            |                  | bis                   |     | ΠΦ.      |                | → bis         | -                        |  |
|                                |                  |                       |     |          | Telefon        | +49_//        |                          |  |
|                                |                  |                       |     |          | Heim           |               | <b>6</b>                 |  |
|                                |                  |                       |     |          | Kundenkarte    |               |                          |  |
|                                |                  |                       |     |          | Als Kunden a   | inlegen       |                          |  |
|                                |                  |                       |     |          | Einwillig      | ungserklärung | drucken                  |  |
|                                |                  |                       |     |          | Als Laufkund   | len anlegen   |                          |  |
| Alles Kunde<br>übernehmen Deta | en-<br>ils Rezep | t- Heim<br>t zuordnen |     |          |                |               | Speichern &<br>Schließen |  |
| F5 F6                          | F8               | F11                   |     |          |                |               | F12                      |  |

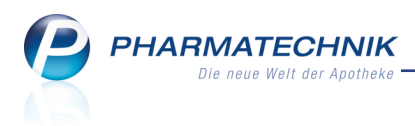

## 3 Verkaufsverwaltung

### 3.1 Erweiterte Suche nach Begleichung von Rechnungen an der Kasse

Modul: Verkaufsverwaltung

Anwendungsfall: Erweiterte Suche ausführen

#### Neu/geändert:

Vorgänge zu an der Kasse bezahlten Forderungen, wie Rechnungen, Kredite und Mahnungen mit Mahngebühr können Sie nun ganz gezielt über die Erweiterte Suche in der Verkaufsverwaltung finden.

Aktivieren Sie dazu die Checkbox **Nur Begleichung von** ... **I** und selektieren Sie aus der Liste die gewünschte Forderung (**Kredite/Rechnungen/Mahnungen**).

Beachten Sie, dass diese Suche nur für Vorgänge vom Typ Kassenbon möglich ist.

So können Sie sehr leicht auch in der **Verkaufsverwaltung** bspw. die auf dem S-Bon aufgeführten bar bezahlten Vorgänge zur Rechnungsbegleichung einsehen, als Alternative zur Suche in der Rechnungsübersicht der **Faktura** (mit realisierter Zahlungsart gleich Kasse).

| Datum von<br>Datum bis                                                   | 26.11.2015     ▼       26.11.2015     ▼                                                                                       | Uhrzeit 00:00<br>Uhrzeit 23:59                                                                                                    |
|--------------------------------------------------------------------------|----------------------------------------------------------------------------------------------------|----------------------------------------------------------------------------------------------------|
| Arbeitsplatz<br>Mitarbeiter                                              | Alle •                                                                                                    | Vorgang Kassenbon •<br>Belegnr.                                                                                                    |
| Kunde<br>Artikel                                                         |                                                                                                    | Chargennr.<br>Hilfsmittelnr.                                                                                                    |
| Verkaufsart<br>Abschlussart<br>Positionstyp<br>MwStSatz<br>Nur Begleichu | Alle   Alle  Alle  Alle  Alle  Kur Weiterverarbeitung  Nur Storno  Nur bereinigte Abholungen  Mir Rabatt  Ing von  Rechnungen | Kreditnr<br>Rezeptnr<br>Abhol-/Bestellscheinnr<br>Rückstellnr<br>nur unbearbeitete<br>Mit Notdienstgebühr<br>Mit BtM-Gebühr<br>Mit Beschaffungskosten<br>Mit Beschaffungskosten |
|                                                                          |                                                                                                    | OK Abbrechen<br>F12 Esc                                                                                                    |

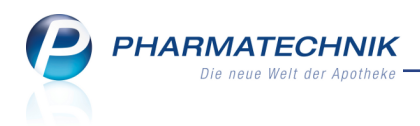

## 4 Artikelverwaltung

## 4.1 Spezielle Preisetiketten für TAXOM

Anwendung: Artikelverwaltung

Anwendungsfall: Ausdrucken von Etiketten

#### Neu/geändert:

Wenn Sie in Ihrer Apotheke das Preisauszeichnungssystem von TAXOM verwenden möchten, dann können Sie nun auch speziell auf diese Druckformate angepasste Grundpreisetiketten ausdrucken. Dafür ist das Einspielen der speziellen Druckformulare auf Ihrem System nötig. In der Größe 27x44 mm stehen folgende Formate zur Verfügung:

- Querformat
- Hochformat
- 1/2 Hoch (auf Querformat)

Wenden Sie sich bei Bedarf bitte an Ihre PHARMATECHNIK-Hotline.

# 4.2 Rabattvertragssuche/ aut-idem Suche: Trefferermittlung bei zweiter Komponente ohne Wirkstoffe (Pille)

#### Anwendung: Kasse, Artikelverwaltung

Anwendungsfall: Rabattvertragssuche/ aut-idem Suche ausführen

### Neu/geändert:

Bei der Rabattvertrags- und aut idem-Suche werden wirkstofffreie Komponenten ignoriert, falls es sich beim Ausgangsartikel um ein Fertigarzneimittel mit dem ATC-Code == "G03AA" (Gestagene und Estrogene, fixe Kombinationen) handelt.

Hintergrund ist, dass insbesondere bei der Anti-Baby-Pille auch Präparate mit wirkstofffreien Komponenten (21+7 St) vorkommen. Die Suche nach diesen Präparaten berücksichtigt diesen Sonderfall, so dass alle Präparate mit dem gleichen Wirkstoff angezeigt werden, unabhängig davon, ob zusätzliche wirkstofffreie Komponenten enthalten sind.

Damit werden ausgehend von der 21 St-Packung auch Rabattartikel bzw. preisgünstige Artikel mit 21+7 St gefunden und umgekehrt.

Bei Substituten, welche mehr Komponenten (21+7 St) oder weniger Komponenten (28 St)

haben als der Ausgangsartikel, wird in der Trefferliste das 🕑 Info-Icon angezeigt, mit folgendem Tooltip: 'Anzahl der Komponenten beachten! Es liegen Abweichungen in wirkstofffreien Komponenten vor.'

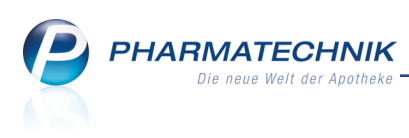

| Kasse > Vergleichssuche Rat                                                                                                    | pattvertrag                     |                                                      |                               | Å L                    | ? @ 🖾 🗙          |                           |
|----------------------------------------------------------------------------------------------------|---------------------------------|------------------------------------------------------|-------------------------------|------------------------|------------------|---------------------------|
| Artikelbezeichnung                                                                                                    | -                               | Q NIC                                                | CHT G-BA-geregelt. Bi         | te prüfen Sie die Aust | auschbarkeit! 🛕  |                           |
| Filterkriterien Typ: A                                                                                                    | Ile Artikel /Suche: Rabatty     | ertrag /gl. Wirkstoffstär                            | ke /DAR: gleich /IK: 109      | 303301                 | 4                |                           |
|                                                                                                    |                                 |                                                      |                               |                        |                  |                           |
| Ausgangsartikel                                                                                                    | DA                              | R Einheit                                            | PZN                           | Apo-VK                 | Preisgruppe      |                           |
| LAYAISA 0.02MG/3MG                                                                                                    | FT.                             | A 3X215t                                             | 09691738                      | 34,80                  |                  |                           |
| 1 Standard 2 Anbieter                                                                                                    | <u>3</u> Lagerort <u>4</u> Lang | name <u>5</u> Frei                                   | <u>6</u> Frei                 | <u>Z</u> Frei          |                  |                           |
| Artikelbezeichnung                                                                                                    | DAR Einheit NP                  | PZN Anbiete                                          | er Zu+MK                      | VK Sta                 | itus             |                           |
| LAYAISA 0.02MG/3MG                                                                                                    | FTA 3X21St N2                   | 09691738 RATIOP                                      | HA 5,00 Anza                  | hl der Kompor          | nenten beachter  | n!                        |
| Rabattartikel                                                                                                    |                                 |                                                      | Es lie                        | egen Abweichu          | ngen in wirkstof | fffreien Komponenten vor. |
| Rabattal tikel                                                                                                    |                                 |                                                      |                               |                        |                  |                           |
| YAZ 0.02MG/3MG FILMTABL                                                                                                    | FTA 3X28St J2                   | 06682207 Jenaphi                                     | arm 5,00 m                    | 40,70 +                | •                |                           |
| VEYA RATIO 0.02MG/3.00MG                                                                                                    | G FTA 63St N2                   | 01494553 RATIOP                                      | 'HA 5,00 m                    | 34,80                  |                  |                           |
| Rabattartikel, ohne Indikat                                                                                                    | ione                            |                                                      |                               |                        |                  |                           |
| •                                                                                                    |                                 |                                                      |                               |                        |                  |                           |
| Inhaltsstoffe Dosierung aut idem                                                                                                    | -Indikationen Zusatzinfo        | rmationen <u>S</u> ondenap                           | plikation <u>G</u> elbe Liste | Teilbar / Mörserbar    | Preisinformation |                           |
| LAYAISA 0.02MG/3MG                                                                                                    | FTA 3X2                         | LSt                                                  |                               |                        |                  |                           |
| 1 Tabl. enhibit:<br>Droppieron<br>Ethingketradiol<br>(PI) Lactoos-/ Wasser<br>(PI Maisstafike, vooreefteistert<br>(PI Povidon Ko3)<br>(PI Povidon Ko3)<br>(PI Polyonak 80)<br>(PI Agaresium stearat<br>(PI Polyonak 80)<br>(PI Polyonak 80)<br>(PI | ı                               | 3 mg<br>0,02 mg<br>44 mg<br>+ +<br>+ +<br>+ +<br>+ + | gsartikel ist selektiert.     |                        | ~                |                           |

## 4.3 Bestands- und Bestellkontrolle drucken

#### Modul: Artikelverwaltung

Anwendungsfall: Bestands- und Bestellkontrolle drucken

## Neu/geändert:

Die Bestands- und Bestellkontrolle öffnen Sie wie bisher aus Artikeltrefferlisten oder aus den Artikeldetails mit **Bestandskontrolle - Strg+F10** und legen nachfolgend die Anzeigekriterien, d.h. den Zeitraum und den Umfang fest. Die Vorgänge, welche daraufhin in der Bestands- und Bestellkontrolle angezeigt werden, können Sie ausdrucken, wenn gewünscht auch mit Detailangaben. Der eingestellte Filter entsprechend den festgelegten Anzeigekriterien wirkt auch auf den Ausdruck. Nutzen Sie dazu die Funktion **Drucken - F9**.

| Bestands- und Bestellkontrolle drucken 💦 💽 😯 |           |  |  |  |  |  |  |
|----------------------------------------------|-----------|--|--|--|--|--|--|
| Details drucken                              |           |  |  |  |  |  |  |
| ОК                                           | Abbrechen |  |  |  |  |  |  |
| F12                                          | Esc       |  |  |  |  |  |  |

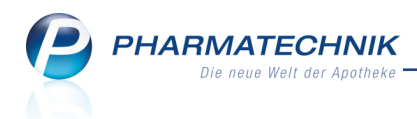

## Beispiel: Ausschnitte aus der Druckvorschau

| lirschberg<br>0372 Mü<br>elefon: + | potheke<br>ger Str. 8<br>inchen<br>49/(0)793 | 4<br>36/52 |                 |               |                     |          |            |             |                                                                                                    |                                                                              | Dat                                                           | um: 27.10.2015<br>Seite: 1/1                         |
|------------------------------------|----------------------------------------------|------------|-----------------|---------------|---------------------|----------|------------|-------------|----------------------------------------------------------------------------------------------------|------------------------------------------------------------------------------|---------------------------------------------------------------|------------------------------------------------------|
| Bestan<br>GELC                     | ds- un                                       | d Be       | e <b>stel</b> l | <b>lkontr</b> | rolle<br>stente     | Weich    | kaps       | eln Wł      | KM 20St PZN : 0147                                                                                        | 9157                                                                         |                                                               |                                                      |
| Zeitra<br>Umfa                     | ium von 0<br>ng: Alle                        | 6.10.20    | )15 bis         | 28.10.2       | 015                 |          |            |             |                                                                                                    |                                                                              |                                                               |                                                      |
| Bes                                | tand                                         | Wa         |                 |               |                     |          | <b>C</b> 4 |             |                                                                                                    |                                                                              |                                                               |                                                      |
| 000                                |                                              |            | renio           | gistik        | Re                  | s erv.   | - 50       | atus        |                                                                                                    |                                                                              |                                                               |                                                      |
| Alt                                | Neu                                          | Alt        | Neu             | gistik<br>Opt | Re<br>Alt           | Neu      | Alt        | atus<br>Neu | Datum                                                                                                    | Vorgang                                                                      | Programm                                                      | Bediener                                             |
| Alt                                | Neu                                          | Alt        | Neu             | Opt           | Alt<br>1            | Neu<br>0 | Alt        | atus<br>Neu | Datum<br>27.10.2015 15:16                                                                                 | Vorgang<br>Verkauf                                                           | Programm<br>Kasse                                             | Bediener<br>Barry                                    |
| Alt                                | Neu                                          | Alt        | Neu             | Opt<br>0      | Re<br>Alt           | Neu<br>0 | Alt        | atus<br>Neu | Datum<br>27.10.2015 15:16<br>27.10.2015 15:16                                                             | Vorgang<br>Verkauf<br>Optimierung                                            | Programm<br>Kasse<br>Warenlogistik                            | Bediener<br>Barry<br>Barry                           |
| Alt<br>14                          | Neu<br>13                                    | Alt        | Neu             | Opt<br>0      | Re<br>Alt<br>1      | Neu<br>0 | Alt        | atus<br>Neu | Datum<br>27.10.2015 15:16<br>27.10.2015 15:16<br>27.10.2015 15:16                                         | Vorgang<br>Verkauf<br>Optimierung<br>Verkauf                                 | Programm<br>Kasse<br>Warenlogistik<br>Kasse                   | Bediener<br>Barry<br>Barry<br>Barry                  |
| Alt<br>14                          | Neu<br>13                                    | Alt        | Neu             | Opt<br>0      | Re<br>Alt<br>1      | Neu<br>0 | Alt        | atus<br>Neu | Datum<br>27.10.2015 15:16<br>27.10.2015 15:16<br>27.10.2015 15:16<br>27.10.2015 15:16                     | Vorgang<br>Verkauf<br>Optimierung<br>Verkauf<br>Reservierung                 | Programm<br>Kasse<br>Warenlogistik<br>Kasse<br>Kasse          | Bediener<br>Barry<br>Barry<br>Barry<br>Barry         |
| Alt<br>14                          | Neu<br>13                                    | Alt        | Neu             | Opt<br>0      | Re<br>Alt<br>1<br>0 | Neu<br>0 | Alt        | atus<br>Neu | Datum<br>27.10.2015 15:16<br>27.10.2015 15:16<br>27.10.2015 15:16<br>27.10.2015 15:16<br>27.10.2015 10:44 | Vorgang<br>Verkauf<br>Optimierung<br>Verkauf<br>Reservierung<br>Reservierung | Programm<br>Kasse<br>Warenlogistik<br>Kasse<br>Kasse<br>Kasse | Bediener<br>Barry<br>Barry<br>Barry<br>Barry<br>Gass |

#### Bestands- und Bestellkontrolle ohne Details

| Baumer Apotheke<br>Hirschberger Str. 8<br>00372 München | 4                     |                    |                       |             | Dat             | um: 27.10.2015<br>Seite: 1/2 |
|---------------------------------------------------------|-----------------------|--------------------|-----------------------|-------------|-----------------|------------------------------|
| Telefon: +49/(0)793                                     | 36/52                 |                    |                       |             |                 |                              |
| Destands                                                | d Deetellieent        |                    |                       |             |                 |                              |
| Bestands- un                                            | a Bestelikonti        | rolle              |                       |             |                 |                              |
| GELOMYRTO                                               | l forte magensaftresi | istente Weichkanse | In WKM 20 St P ZN 014 | 79157       |                 |                              |
| Zeitraum von 0                                          | 6.10.2015 bis 28.10.2 | 015                |                       | 0.00        |                 |                              |
| Um fang: Alle                                           |                       |                    |                       |             |                 |                              |
| Restand                                                 | Waranlagiatik         | Decen: Sta         | tuo                   |             |                 |                              |
| Alt Neu                                                 | Alt Neu Opt           | Alt Neu Alt        | Neu Datum             | Vorgang     | Programm        | Bediener                     |
|                                                         | •                     | 4 0                | 27 40 2045 45:40      | Matand      |                 | Damas                        |
| Verkaufdetaile                                          |                       | 1 0                | 27.10.2015 15.10      | verkaut     | Nasse           | Darry                        |
| Info                                                    | Wert                  | Info               | Wert                  | Info        | Wert            |                              |
| Subtotal-Art                                            | Verkauf               | Bruttosumm         | e 9.50 EUR            | Nachlief    | ermenge 0       |                              |
| Kunde                                                   | Leistungssportler (58 | 35) GKV-Rabatt     | vertr Kein Rabattvert | rag         |                 |                              |
| Verkaufsart                                             | Normalverkauf         | Abschlussa         | t Bar: 21,90 EUR      | ,           |                 |                              |
| Menge                                                   | 1                     | Tem poräre f       | Reser 0               |             |                 |                              |
| -                                                       | 0                     |                    | 07.40.0045.45.40      | Octionics   | Manadaaladii    | Deves                        |
|                                                         | 0                     |                    | 27.10.2015 15:16      | Optimierung | wareniogistik   | Barry                        |
| Modelidetails                                           |                       | Optimierun         | gsdaten               | Optimie     | rungsvorgang    |                              |
| Into                                                    | Wert                  | Into               | Wert                  | Into        | Wert            |                              |
| Filiale                                                 | Baumer Apotheke       | Variabler Mi       | ndest 1               | Bestand     | berucksi Ja     |                              |
| Modell<br>Osia as falitas hasii                         | Alle Artikel          | rester Mind        | esibe 0               | Mindest     | destand erfullt |                              |
| Salsontaktor beru                                       | naktiv<br>0.7         | Aktueller Be       | stand 13              |             |                 |                              |
| Dispozeit It Mod                                        | 15                    | Receite beet       | eliye V               |             |                 |                              |
| Bruttobederf                                            | 0.25                  | Maximalar F        | Cinco V               |             |                 |                              |
| Diattobeudi                                             | 0.30                  | Facta Bactal       | lmen 0                |             |                 |                              |
|                                                         |                       | I CSIC DESIE       |                       |             |                 |                              |

Bestands- und Bestellkontrolle mit Details

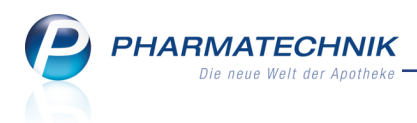

## 4.4 Suche nach eigenem Infotext aus Artikelinfo

Modul: Artikelverwaltung

Anwendungsfall: Eigene Artikelinfo einsehen

#### Neu/geändert:

Aus der **Artikelinfo** können Sie nun sehr einfach nach Artikeln suchen, welche bspw. einen bestimmten Infotext hinterlegt haben. In der **Artikelverwaltung** von der Seite **Eigene Info** wechseln Sie dafür mit **Suchen - F2** direkt in die **Erweiterte Artikelsuche - Artikelsuche**.

Beim Aufruf der **Artikelinfo** aus anderen Modulen, wie bspw. von der **Kasse**, der **Warenlogistik** usw., wird diese Funktion nicht angeboten.

|                    |                          |        |         |    |                 | R (2              |
|--------------------|--------------------------|--------|---------|----|-----------------|-------------------|
| Artikelbezeichnung |                          | DAR    | Einheit | NP | Anbieter        | PZN               |
| THERMACARE Rücke   | numschläge S-XL z.Schmer | zlind. | 2St     | nb | Pfizer Consumer | Healthca 06683796 |
| Eigene Info        | Eigene Info              |        |         |    |                 |                   |
|                    |                          |        |         |    | Zuletzt geände  | ert am 05.11.2015 |
|                    | Verspannungen            |        |         |    |                 | ^                 |
|                    |                          |        |         |    |                 |                   |
|                    |                          |        |         |    |                 |                   |
|                    |                          |        |         |    |                 |                   |
|                    |                          |        |         |    |                 |                   |
|                    |                          |        |         |    |                 |                   |
|                    |                          |        |         |    |                 |                   |
|                    |                          |        |         |    |                 |                   |
|                    |                          |        |         |    |                 |                   |
|                    |                          |        |         |    |                 |                   |
|                    |                          |        |         |    |                 |                   |
|                    |                          |        |         |    |                 |                   |
|                    |                          |        |         |    |                 |                   |
|                    |                          |        |         |    |                 |                   |
|                    |                          |        |         |    |                 |                   |
|                    | Roj Abasho antojaon      |        |         |    |                 | *                 |
|                    | er Augabe anzeigen       |        |         |    |                 |                   |
| Speichern Suche    | en Löschen               |        |         |    |                 | Schließen         |
| E1 E2              | F4                       |        |         |    |                 | E12               |
| F.4. F.4           | 14                       |        |         |    |                 | F12               |

Der Fokus steht nach dem Wechsel in die Erweiterte Suche direkt im Feld **Infotext**, so dass Sie den Informationstext direkt teilweise oder vollständig eingeben können.

Es wird nach allen Artikel gesucht, die den eingegebenen Suchbegriff (irgendwo) im eigenen Infotext enthalten. Als Suchergebnisse erhalten Sie alle Artikel, bei denen der vorgegebene Infotext hinterlegt ist.

Die Eingabe von '\*' ermöglicht es, alle Artikel mit einem eigenen Infotext zu finden.

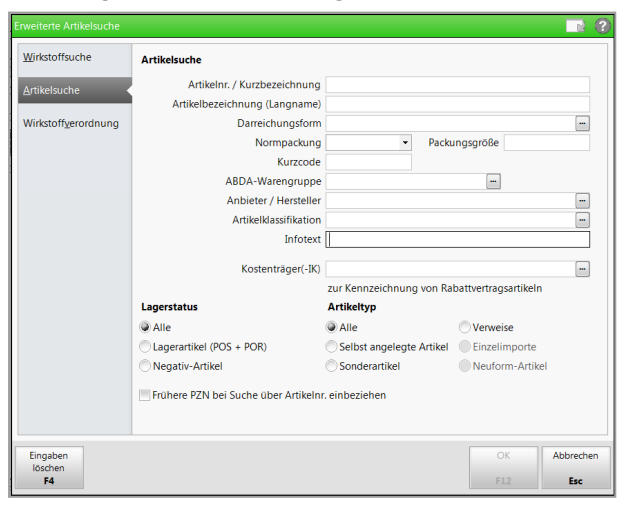

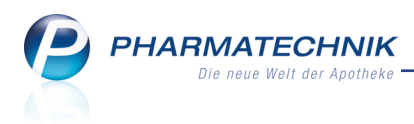

## 5 Kontakte

## 5.1 Name der Pflegeversicherung hinterlegen

#### Modul: Kontakte

**Anwendungsfall:** Spezifische Daten eines Kundenkontakts pflegen **Neu/geändert:** 

Auf den Anträgen zum Erhalt und zur Abrechnung eines Pflegehilfsmittels für einen Kunden muss immer der Name der Pflegekasse mit angegeben werden. Um diesen nicht immer manuell eintragen zu müssen, können Sie diesen in den Kontaktdaten des Kunden auf der Seite **Spezifische Daten** im Feld **Pflegekasse** hinterlegen.

| Kontakte > Kunde         |                    |            |       |                    | Ů₽?@ <b>∃</b> ×                       |
|--------------------------|--------------------|------------|-------|--------------------|---------------------------------------|
| Name                     | Vorname            | GebDatum   | PLZ   | Ort T              | elefonnummer 🔺 1                      |
| Aaron                    | Beatrice           | 27.11.1960 | 00944 | Berg/Gottsmannsg + | <b>49/(0)7936/24 1</b> 36             |
| <u>S</u> tammdaten       | Spezifische Daten  |            |       |                    | 🌉 🐼 🚔 💁 💽                             |
| Spezifische Daten        | Kundenkarte        |            |       | Krankenversicherun | g                                     |
|                          | Kundenkartennummer | 82092359   |       | Kostenträge        | r DAK-Gesundheit                      |
| Medikationsmanagement    |                    |            |       | Kostenträger-I     | K 105830608                           |
|                          |                    |            |       | Versichertennumme  | r                                     |
| Medikations <u>p</u> lan |                    |            |       | Kassenstatu        | s 👻                                   |
| Distances                |                    |            |       | Zuzahlungsbefreiun | g bis                                 |
| Risikomanagement         |                    |            |       | Pflegekass         | e heit eh. BKK Gesundheit Pflegekasse |
| <u>V</u> erkaufsdaten    |                    |            |       |                    |                                       |

Auf den entsprechenden Ausdrucken ist der Name der Pflegeversicherung dann bereits ausgefüllt.

| <u>Vertrag über die Versorgung der Versicherte</u><br>in Verbindung mit 40 Abs. 2 SGB XI                                                            | n mit zum Verbrauch best                                                 | timmten Pflegehilfsmitteln gemä                                             | <u>ß §§ 78 Abs. 1</u>                |
|----------------------------------------------------------------------------------------------------|--------------------------------------------------------------------------|-----------------------------------------------------------------------------|--------------------------------------|
| Antrag auf Kostenübernahme                                                                                                    |                                                                          |                                                                             |                                      |
| Aaron, Beatrice<br>(Name, Vorname)                                                                                                    | 27.11.1960<br>(Geburtsdatum)                                             | DAK-Gesundheit eh. BKK Gesundheit Pflegekasse<br>(Pflegekasse)              | 123456789012<br>(Versichertennummer) |
| Am Steinbühl 123<br>00944 Berg/Gottsmannsgrün<br>(Anschrift)                                                                                        |                                                                          | L                                                                           | 1                                    |
| Ich beantrage die Kostenübernahme für:                                                                                                    |                                                                          |                                                                             |                                      |
| zum Verbrauch bestimmte Pflegehilfsmittel – Pro<br>2 SGB XI / bei Beihilfeberechtigung bis maximal<br>hinausgehende Kosten werden von mir selbst ge | duktgruppe (PG 54) – bis max<br>der Hälfte des monatlichen Hö<br>tragen. | imal des monatlichen Höchstbetrages<br>ichstbetrages nach § 40 Abs. 2 SGB X | nach § 40 Abs.<br>II. Darüber        |

## 5.2 Änderungshistorie der Kundendetails einsehen

#### Modul: Kontakte

Anwendungsfall: Änderungshistorie der Kundendetails einsehen

#### Neu/geändert:

Um die Änderungen der beim Kunden hinterlegten Kontaktdaten einsehen zu können, rufen Sie die Änderungshistorie auf.

Nutzen Sie dazu in den Kontaktdetails des Kundenkontakts die Funktion **Änderungshistorie** - Strg+F10.

Wenn Sie in Ihrer Apotheke das Berechtigungskonzept zum Schutz bestimmter Funktionen umgesetzt haben, dann können Sie diese Funktion bzw. dieses Modul nur nutzen, wenn der Arbeitsplatz oder Sie als Benutzer die erforderliche Berechtigung haben.

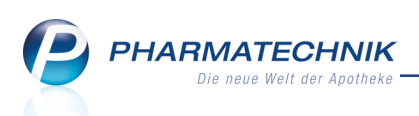

Zum Einsehen der Änderungshistorie benötigen Sie die Berechtigung **Kontakte>Kunde:** "Änderungshistorie" sehen oder die Berechtigungsrolle Leiter.

| Kontakte > Kunde >           | Änderungshistorie  |                |                                                    | ⓑ ≞ ? @ छ >                    |
|------------------------------|--------------------|----------------|----------------------------------------------------|--------------------------------|
| Name                         | Vorname            | GebDatum       | PLZ Ort                                            | Telefonnummer ARM              |
| Dahlke                       | Corinna            | 29.04.1921 🚺   | 92539 Schönsee                                     | +49/(0)61/66 📀                 |
| Datum von 25.10.201          | 5 🔹 00:00 bis      | <b>~</b>       | Bereich* Spezifische D<br>Kategorie* <alle></alle> | aten 👻                         |
| Änderungshistorie (Spezifisc | he Daten)          |                | Eigenschaft                                        |                                |
| Kategorie                    | Eigenschaft        | Alter Wert     | Neuer Wert                                         | Datum Bediener                 |
| Krankenversicherung          | Versichertennummer | X000009359     | 5071872952                                         | 25.11.2015 13:48 Raabe, Gisela |
| Ärzte                        | Hausarzt           | Blume, Lewin   | Dahl, Gundhard                                     | 05.11.2015 21:32               |
| Ärzte                        | Hausarzt           | Dahl, Gundhard | Blume, Lewin                                       | 04.11.2015 09:59               |
| Ärzte                        | Hausarzt           | Salewski, Erna | Dahl, Gundhard                                     | 30.10.2015 08:34               |
| Krankenversicherung          | Kostenträger       |                | AOK Hessen                                         | 29.10.2015 16:11               |
|                              |                    |                |                                                    |                                |
|                              |                    |                |                                                    |                                |
|                              |                    |                |                                                    |                                |
|                              |                    |                |                                                    |                                |
|                              |                    |                |                                                    |                                |
|                              |                    |                |                                                    |                                |
|                              |                    |                |                                                    |                                |
|                              |                    |                |                                                    |                                |
|                              |                    |                |                                                    |                                |
| Strg Suchen                  |                    |                | Drucken                                            |                                |
| Alt F1 F2                    | F3 F4 F            | 5 F6 F7        | F9                                                 |                                |

In Fenster haben Sie folgende Einstellmöglichkeiten:

- Datum von ... bis Stellen Sie den zu betrachtenden Zeitraum ein.
- Bereich Selektieren Sie den zu betrachtenden Bereich der Kontaktdetails. Es werden alle Bereiche, d.h. Seiten/Navigationsleisteneinträge der Kontaktdetails angeboten, in denen mindestens ein Feld enthalten ist, welches historisiert wird. Zusätzlich steht der Eintrag Informationstexte zur Verfügung. Hier werden die Informationstexte abgebildet, die über Info - F6 hinterlegt wurden.
- **Kategorie** Selektieren Sie zum oben gewählten Bereich eine spezielle Kategorie von Daten (entspricht den Zwischenüberschriften/Gruppen auf der gewählten Seite).
- Eigenschaft Eingabefeld, dessen Änderungen angezeigt werden sollen.

In der Tabelle **Änderungshistorie** werden zu den vorgegebenen Kriterien jeweils der ursprüngliche und der neue Wert, sowie das Änderungsdatum und der ändernde Bediener angezeigt.

Nach dem Einsehen der gewünschten Daten kehren Sie mit **Esc** zu den Kontaktdetails zurück.

Im Modul **Reports** wurden zum Nachvollziehen der Änderungen die Felder **Mitarbeiter bei Anlage**, **Mitarbeiter bei letzter Änderung** und **Datum der letzten Änderung** eingeführt. Ab der Lizenz Reports-Profi können Sie sich mit diesen Feldern Abfragen zusammenstellen. Mehr Information dazu im Kapitel 'Reports'.

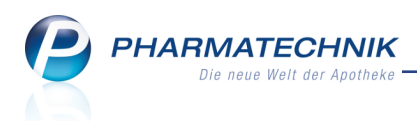

## 5.3 Änderungshistorie der Kundendetails ausdrucken

#### Modul: Kontakte

Anwendungsfall: Änderungshistorie der Kundendetails ausdrucken

#### Neu/geändert:

Den Ausdruck der Änderungshistorie starten Sie im Fenster **Änderungshistorie** mit **Drucken** - **F9**.

Zunächst wird die Druckvorschau angezeigt. Hier können Sie die Daten wie üblich auch alternativ in eine PDF-Datei speichern.

Mit Drucken - F12 starten Sie den Ausdruck bzw. das Speichern.

| Morales Apotheke<br>Brunnenplatz 171<br>00199 München<br>Telefon: +49/(0)1126/                                                                                                    | 67                            |                |                |                  | Datum: 26.11.2015<br>Seite: 1/1 |
|----------------------------------------------------------------------------------------------------|-------------------------------|----------------|----------------|------------------|---------------------------------|
| Kundendaten-Ä                                                                                                    | nderungshistorie              |                |                |                  |                                 |
| Kunde: Jana Krom                                                                                                    | bholz                         |                |                |                  |                                 |
| Zeitraum von 26.10                                                                                                    | 0.2015 00:00                  |                |                |                  |                                 |
| Bereich: Stammda                                                                                                    | ten                           |                |                |                  |                                 |
| Kategorie: <alle></alle>                                                                                                    |                               |                |                |                  |                                 |
| Kategorie                                                                                                    | Eigenschaft                   | Alter Wert     | Neuer Wert     | Datum            | Bediener                        |
| Kontaktdaten                                                                                                    | Name                          | Seal           | Krom bho lz    | 28.11.2015 12:00 | Baughman                        |
| Standardanschrift                                                                                                    | Adressat                      | Jana Seal      | Jana Krombholz | 28.11.2015 12:00 | Baughm an                       |
| ontaktdaten                                                                                                    | Name                          | Krom bholz     | Seal           | 28.11.2015 12:00 | Baughman                        |
| Standardanschrift                                                                                                    | Adressat                      | Jana Krombholz | Jana Seal      | 28.11.2015 12:00 | Baughm an                       |
| Kontaktdaten                                                                                                    | Vorname                       |                | Jana           | 28.11.2015 12:00 | Baughman                        |
| Kontaktdaten                                                                                                    | Name                          |                | Krom bho lz    | 28.11.2015 12:00 | Baughm an                       |
| Standardanschrift                                                                                                    | Adressat                      |                | Jana Krombholz | 28.11.2015 12:00 | Baughman                        |
| Contaktrolle                                                                                                    | Status                        |                | Aktiv          | 28.11.2015 12:00 | Baughm an                       |
| Contaktrolle                                                                                                    | Тур                           |                | Person         | 28.11.2015 12:00 | Baughm an                       |
| Veitere Daten                                                                                                    | Kundennummer                  |                | 2458           | 28.11.2015 12:00 | Baughm an                       |
| Veitere Daten                                                                                                    | Faktura-Erlaubnis             |                | Nein           | 28.11.2015 12:00 | Baughman                        |
| Weitere Daten                                                                                                    | Rechnung m. Nettopreisen      |                | Nein           | 28.11.2015 12:00 | Baughm an                       |
| Einwilligungserklärung                                                                                                    | Betreuungsrelevante Daten     |                | Nein           | 28.11.2015 12:00 | Baughm an                       |
| Einwilligungserklärung                                                                                                    | Betreuungsrelevante Daten Unt |                | Nein           | 28.11.2015 12:00 | Baughm an                       |
| Einwilligungserklärung                                                                                                    | Personenbezogene Daten        |                | Nein           | 28.11.2015 12:00 | Baughman                        |
| Einwilligungserklärung                                                                                                    | Werbung zulassen              |                | Nein           | 28.11.2015 12:00 | Baughm an                       |
| Einwilligungserklärung                                                                                                    | Personenbezogene Daten Unte   |                | Nein           | 26.11.2015 12:00 | Baughman                        |
| Einwilligungserklärung                                                                                                    | Werbung per E-Mail            |                | Nein           | 26.11.2015 12:00 | Baughm an                       |
| Einwilligungserklärung                                                                                                    | Werbung per Post              |                | Nein           | 28.11.2015 12:00 | Baughman                        |
| The second second | Werkung nor Telefer           |                | Nein           | 28.11.2015.12-00 | Rauchman                        |

## 5.4 Suche nach Kunden anhand früherer Namen

#### Modul: Kontakte

Anwendungsfall: Erweiterte Suche nach Kunden

#### Neu/geändert:

Mit der Historisierung der Kontaktdetails ist es nun auch möglich, eine Kundin/ einen Kunden anhand ihres/seines früheren Namens zu finden, sofern dieser in den Kontaktdetails hinterlegt war. Dies ist besonders bei Kundinnen / Kunden nach einer Eheschließung nützlich, wenn Sie sich nur an den früheren Namen der Kundin / des Kunden erinnern. Aktivieren Sie dafür in der **Erweiterten Suche - Strg+F2** für die Kontaktrolle **Kunde (Per-**

son) die Checkbox 🗹 Frühere Namen bei der Suche über Name mit einbeziehen.

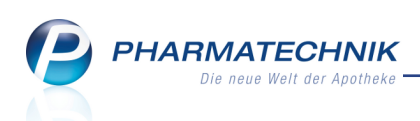

| Erweiterte Suche |                                  |                           |              |
|------------------|----------------------------------|---------------------------|--------------|
|                  |                                  | Rollenspezifische Details |              |
| Name             |                                  | Faktura-Erlaubnis         | -            |
| Kontaktrolle     | Kunde (Person)                   | Rechnung mit Nettopreisen | •            |
|                  |                                  | Mit Kundenkarte           | •            |
| Kontaktdetails   |                                  | Medikationsmanagement     | •            |
| Titel            |                                  | Kostenträger              |              |
| Vorname          |                                  | Hausarzt                  |              |
| Straße           |                                  | Arzt                      |              |
| PLZ / Ort        |                                  | Kassenstatus              | •            |
| Land             |                                  | Kundennummer              |              |
| Status           | Aktiv 👻                          |                           |              |
| Adressat         |                                  |                           |              |
| GebDat.          | ▼ bis ▼                          |                           |              |
| Infotext         |                                  |                           |              |
|                  |                                  |                           |              |
|                  |                                  |                           |              |
|                  |                                  |                           |              |
|                  |                                  |                           |              |
|                  |                                  |                           |              |
| Frühere Name     | en bei der Suche mit einbeziehen |                           |              |
| Eingaben         |                                  |                           | OK Abbrechen |
| löschen          |                                  |                           | E12 Erc      |
| F4               |                                  |                           | F12 ESC      |

Als Suchergebnis werden alle Kontakte angezeigt, welche den Namen haben oder früher einmal hatten.

| 🦪 Kontakte            |                                       | 1ª l ? @ g × |
|-----------------------|---------------------------------------|--------------|
| Name                  | SEAL                                  |              |
| Filterkriterien       | Name / Status                         |              |
| <u>K</u> unde         | 🕿 K <u>u</u> nde 🎉 Laufkunde          |              |
| Warenlogistik         | Name Vorname GebDatum PLZ Ort Telefon |              |
|                       | Krombholz Jana                        |              |
| Arzt                  | Seal Jeanett                          |              |
| <u>H</u> eim          | Seal Thomas                           |              |
| K <u>o</u> stenträger | Seidel Beth 23.06.1932 00961 München  | <b>%</b>     |

## 5.5 Berufsbezeichnung für Mitarbeiter erweitert

#### Modul: Kontakte

**Anwendungsfall:** Berufsbezeichnung für Mitarbeiter eingeben und auswerten **Neu/geändert:** 

Da in Apotheken zunehmend auch nicht-pharmazeutisches Personal angestellt wird, um das Leistungsspektrum der Apotheke zu erweitern, wurde die **Berufsbezeichnung** für Mitarbeiter auf der Seite **Spezifische Daten** nun um folgende Berufsbezeichnungen erweitert:

- Kosmetiker/in
- Diätassistent/in
- PTA Praktikant/in

Diese stehen auch als Suchkriterien in der **Erweiterten Suche** zur Verfügung, wenn als **Kontaktrolle Mitarbeiter** ausgewählt ist.

Zudem wurde im Modul **Reports** das Feld **Berufsbezeichnung** um diese 3 Berufsbezeichnungen ergänzt, so dass Sie in selbstdefinierten Abfragen gezielt danach suchen bzw. diese in der entsprechenden Ergebnisspalte anzeigen lassen können.

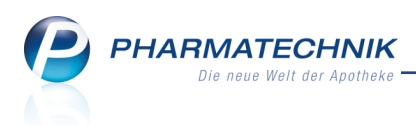

## 5.6 Kennzeichnung inaktiver und verstorbener Kontakte in Trefferliste der Erweiterten Suche

Modul: Kontakte

Anwendungsfall: Erweiterte Suche nach Kontakten

#### Neu/geändert:

In den Trefferlisten der **Erweiterten Suche** (**Erweiterte Suche - Strg+F2**) werden Kontakte, deren Status **inaktiv** oder **verstorben** ist, in grauer Schrift angezeigt. Diese Funktion wird für alle Kontaktrollen (Kunden, Lieferanten, Mitarbeiter, usw.) unterstützt.

| 🥩 Kontakte          |                                                                                                 | Ů₽?@₹×                          |
|---------------------|-------------------------------------------------------------------------------------------------|---------------------------------|
| Name A              |                                                                                                 |                                 |
| Filterkriterien N   | ame                                                                                             |                                 |
| <u>K</u> unde       | Kunde & Laufkunde                                                                               |                                 |
| Warenlogistik       | Name Vorname GebDatum PLZ Ort Telefon                                                           | <b>^</b>                        |
|                     | Alaniz Bobbi 05.08.1967 00424 München +49/(0)7936/17                                            | 🍋 🕺 🏂                           |
| <u>A</u> rzt        | Alaniz Hae 05.05.1931 00673 Erfurt +49/(0)7936/35                                               | A:::: 🕺 🗽                       |
| <u>H</u> eim        | Albers Bethann 23.06.1918 00172 München +49/(0)7936/35                                          | A:::                            |
| Kostenträger        | Albinus Avelina 07.10.1983 00178 Zedtwitz                                                       | A:::                            |
| Mitarbeiter         | Albinus Buck 12.06.1947 00613 Göritz                                                            | A:::: 🕺 💽                       |
|                     | Albrecht Gay 00835 Bad Lobenste                                                                 | %                               |
| Eilialen & Partner  | Albright Eartha 00773 yMünchen                                                                  | <b>%</b>                        |
| A <u>d</u> ressbuch | Alderman Andreas 04.08.1936 00025 Nordhalben +49/(0)7936/5                                      | A::::                           |
|                     | Alderman Hoa 17.07.1963 00709 Bad Lobenste                                                      | atti 🕺 💽                        |
|                     | Aldridge Alisia 12.06.1959 00049 Taufkirchen +49/(0)7936/10                                     | <b>%</b>                        |
|                     | Alexander         Hilary         24.01.1952         00833         Köditz/Joditz +489/(0)7936/67 | A::::                           |
|                     | Alfaro Effie 11.12.1954 00032 München +49/(0)7936/71                                            | atti 🦓 🛬                        |
|                     | Alfaro Loida 01.02.1971 00891 Hof +49/(0)7936/47                                                | A                               |
|                     | Alfonso Britney 19.12.1925 00865 München +49/(0)7936/39                                         | A::::                           |
|                     | Alfred Bernita 14.04.1922 00572 Ebnath                                                          | <b>%</b>                        |
| Strg<br>Alt         | Suchen Neu Löschen Dubletten Info barbeiten F5 F6 F6 F7 F8 F9                                   | htbarkeit Einstufung<br>F10 F11 |

Die Standardsuche ermittelt wie bisher nur aktive Kontakte.

## 5.7 Suche in der Heimstruktur optimiert

#### Modul: Kontakte

Anwendungsfall: Suchen in der Heimstruktur

#### Neu/geändert:

Um die Suche nach Name und Vorname in der Heimstruktur zu erleichtern, wird der Suchbegriff im Feld **Filter** an Leerzeichen, Kommas und Sternen aufgesplittet. Es wird nach allen Kontakten und Heimeinheiten gesucht, in welchen alle Bestandteile des Suchbegriffs vorkommen. Beispiele:

- Eingabe von 'Hinz' ermittelt 'Hinz' und 'Hinzelmann' usw.
- Eingabe von 'in\*ger' ermittelt 'Hinz, Gerhard' und 'Gerber, Ingeborg' usw.
- Umlaute und ihre jeweils expandierten Versionen werden gleich behandelt:  $\ddot{O} = OE$ ,  $\ddot{A} = AE$ ,  $\beta = SS$

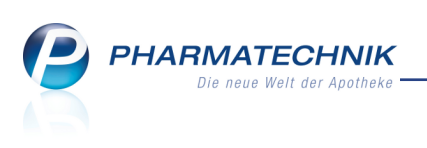

Wenn Sie mit der Auswahlleiste oben rechts zu einem anderen Heim blättern, dann wird der Suchbegriff entfernt.

## 5.8 Neue MSV3-Dienstanbieter hinzugekommen

Modul: Kontakte

Anwendungsfall: MSV3-Anbieter einrichten

#### Neu/geändert:

Folgende Lieferanten bieten nun auch die Bestellung per MSV3 an und können in IXOS als Lieferanten genutzt werden:

• MSV3 IMP GmbH International Medical Products

Wenn Sie bei diesen Lieferanten bestellen, dann können Sie in der Kontaktverwaltung auf der Seite **Sendeparameter** die entsprechenden Zugangsdaten einrichten.

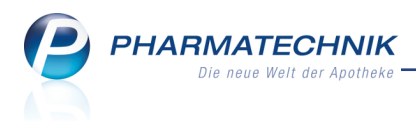

## 6 Medikationsmanagement

#### 6.1 Erfassung eines Mustereintrags erweitert

**Modul:** Kontakte, Medikationsmanagement **Anwendungsfall:** Erfassung eines Mustereintrags **Neu/geändert:** 

Beim Erfassen von Musterartikeln im **Medikationsmanagement** (Medikationsplan, Medikationsübersicht, Verlaufsdetails) mit **Muster eintragen - F11** können Sie nun zusätzlich zu den bisher möglichen Eingaben direkt die einzubuchenden Teilmengen, die Chargenbezeichnung und das Verfalldatum eingeben. Außerdem entscheiden Sie im Falle eines bereits existierenden Verlaufs, ob die Teilmenge die bisherige Gesamtmenge zum angegebenen Zeitraum ersetzen soll oder (standardmäßig) zu dieser hinzugerechnet werden soll. Das Feld 'Arzt' wurde in diesem Zusammenhang in **Verordnungsarzt** umbenannt und wird im Falle des Medikationsmanagements für den Kunden in die Verlaufsdetails als Verordnungsarzt übernommen. Die Änderung ist jedoch unabhängig von der Nutzung des Medikationsmanagements, d.h. auch beim Erfassen von Musterartikeln in den Verkaufsdaten eines Kunden erfolgte diese Umbenennung.

| Mustereintrag                                                                                                    |                |           |       |     | 2         |  |
|----------------------------------------------------------------------------------------------------|----------------|-----------|-------|-----|-----------|--|
| Datum*                                                                                                    | 23.11.2015 🗸   | 00:00     |       |     |           |  |
| Artikel*                                                                                                    | SIMVASTATIN 1A | PHARMA 20 | MG    |     |           |  |
| DAR                                                                                                    | FTA            | Einheit   | 30 St | PZN | 01970516  |  |
| Packungen*                                                                                                    | 1              |           |       |     |           |  |
|                                                                                                    |                |           |       |     |           |  |
| Zusatzangaben                                                                                                    |                |           |       |     |           |  |
| Teilmenge                                                                                                    | 30,00          | St        |       |     |           |  |
| ChB.                                                                                                    |                |           |       |     |           |  |
| Verfall                                                                                                    |                |           |       |     |           |  |
| Verordnungsarzt                                                                                                    |                |           | •••   |     |           |  |
| Den Gesamtbestand (20 St) dieses Verlaufs zum obigen<br>Zeitpunkt auf 0 zurücksetzen und mit der hier erfassten Teilmenge weiterführen. |                |           |       |     |           |  |
|                                                                                                    |                |           | 0     | к   | Abbrechen |  |
|                                                                                                    |                |           | F:    | 12  | Esc       |  |

## 6.2 Nicht-Arzneimittel einbuchen

Modul: Kontakte, Medikationsmanagement Anwendungsfall: Nicht-Arzneimittel einbuchen Neu/geändert:

Nicht-Arzneimittel wie Vitaminpräparate oder Sondennahrung (z. B. Fresubin) können Sie auch im Medikationsmanagement erfassen, wenn Sie dies möchten. Nutzen Sie dafür die Funktionen zum Einbuchen eines Mustereintrags:

• Medikationsübersicht, Verkaufsdaten: Muster eintragen - F11

## • Verkaufsdaten: Medikation einbuchen - Alt+F11

<sup>\*\*</sup> Die automatische Funktion zum Einbuchen eines Nicht-Arzneimittels in Verkaufsvorgängen steht noch nicht zur Verfügung.

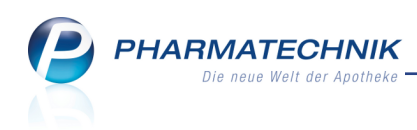

| Mustereintrag   |                |             |         |              | ? |
|-----------------|----------------|-------------|---------|--------------|---|
| Datum*          | 01.12.2015 🗸   | 00:00       |         |              |   |
| Artikel*        | FRESUBIN 2KCAL | CREME VANIL |         |              |   |
| DAR             | FLU            | Einheit     | 4X125 g | PZN 10199020 | כ |
| Packungen*      | 1              |             |         |              |   |
|                 |                |             |         |              |   |
| Zusatzangaben   |                |             |         |              |   |
| Teilmenge       | 500,00         | g           |         |              |   |
| ChB.            |                |             |         |              |   |
| Verfall         |                |             |         |              |   |
| Verordnungsarzt |                |             |         |              |   |
|                 |                |             |         |              |   |
|                 |                |             |         |              |   |
|                 |                |             |         |              |   |
|                 |                |             | O       | K Abbrecher  | n |
|                 |                |             | F1      | 2 Esc        |   |

## 6.3 Änderungshistorie einsehen

#### Modul: Kontakte

Anwendungsfall: Kontaktdetails einsehen

#### Neu/geändert:

Alle Änderungen, welche an den medikationsrelevanten Daten eines Kunden vorgenommen werden, werden historisiert gespeichert.

Von der Seite **Medikationsplan** können Sie diese mit **Änderungshistorie Strg + F10** aufrufen.

Im Fenster **Änderungshistorie** sehen Sie für einen frei wählbaren Zeitraum die Details der Änderungen.

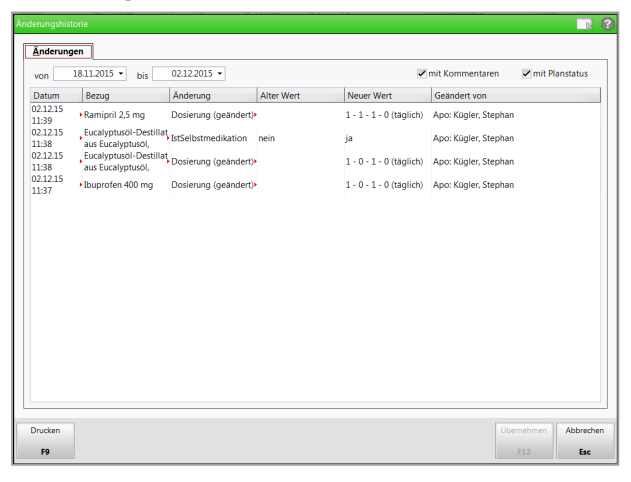

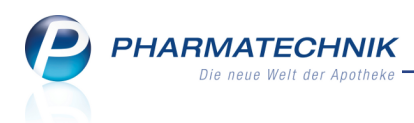

## 6.4 Reichweitenliste für Kunden drucken

Modul: Kontakte

Anwendungsfall: Reichweitenliste für Kunden drucken

#### Neu/geändert:

Die Reichweitenliste können Sie nun auch für Ihre Kunden drucken, wenn Ihre Apotheke nicht die kostenpflichtige Zusatzfunktion für die Heimversorgung benutzt.

In diesem Fall reicht es, wenn Sie entweder die kostenpflichtige Zusatzfunktion für das **Medikationsmanagement** oder für das Projekt **ARMIN** nutzen und den Kunden im Rahmen des Medikationsmanagements pharmazeutisch betreuen.

Beachten Sie in diesem Zusammenhang, dass im Fenster **Druckdokument auswählen** die medikationsrelevanten Ausdrucke (3 letzte Einträge) nun einzeln auswählbar sind.

| Druck | dokument auswählen 🛛 📄 👔                 |
|-------|------------------------------------------|
| E     | Adressetikett                            |
| А     | Pflegehilfsmittel Abrechnung (Anlage 2)  |
| G     | Pflegehilfsmittel Genehmigung (Anlage 4) |
| D     | Einwilligungserklärung                   |
| Z     | Zuzahlungsliste ermitteln                |
| v     | Verordnungen ermitteln                   |
| к     | Einkäufe insgesamt ermitteln             |
| Ρ     | AMTS-Medikationsplan                     |
| N     | Medikationsplan                          |
| s     | Reichweitenliste                         |
|       |                                          |
|       |                                          |
|       |                                          |
|       | OK Abbrechen                             |
|       | F12 Esc                                  |

Im Fenster **Reichweitenliste drucken** geben Sie dann die Druckkriterien vor.

| Reichweitenliste drucken |                  |                    |                | Ľ       | ?  |
|--------------------------|------------------|--------------------|----------------|---------|----|
| ) für Kunde              | Edel, Dorle      |                    |                |         |    |
| 🔵 für Heimeinheit        | Haus 1           |                    |                |         |    |
| Zeitraum                 |                  |                    |                |         |    |
| von                      | 02.12.2015 - bis | 16.12.2015 -       |                |         |    |
| Umfang                   |                  |                    |                |         |    |
| Arzt                     |                  |                    |                |         |    |
|                          | Verordnungen     |                    |                |         |    |
|                          | GKV-Rezepte      | Privatrezepte      | Grüne Reze     | pte     |    |
|                          | Normalverkäufe   |                    |                |         |    |
|                          | Musterartikel    |                    |                |         |    |
| Blisterartikel           | Mit •            | Blisterartikel mit | Kundenbestand  | 0       |    |
| Bedarfsdosierung         | Mit 👻            | Dauermedikation    | n mit Kundenbe | stand 0 |    |
| Gruppierung              | Kunde 💌          | 📃 tagesaktuellen K | undenbestand c | Irucken |    |
| Sortierung               | Reichweite 🝷     |                    |                |         |    |
| Als Standard             |                  |                    | ОК             | Abbrech | en |
| F1                       |                  |                    | F12            | Esc     |    |

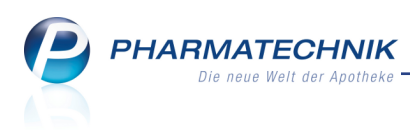

## 6.5 AMTS-Medikationsplan drucken

#### Modul: Kontakte

**Anwendungsfall:** AMTS-Medikationsplan drucken **Neu/geändert:** 

Der AMTS-Medikationsplan richtet sich nach der offiziellen Spezifikation eines patientenbezogenen Medikationsplans der Koordinierungsgruppe Arz-

neimitteltherapiesicherheit. Er wird immer für den aktuellen Zeitpunkt ausgedruckt. Der Ausdruck gilt ab dem Druckzeitpunkt bis 4 Wochen in die Zukunft. D.h. wenn eine Medikation erst nach 4 Wochen beginnt, so erscheint diese nicht auf dem Plan. Beginnt sie jedoch in den nächsten Tagen, so ist diese aufgeführt.

Aus dem Fenster **Druckdokument auswählen** öffnen Sie mit dem Eintrag **AMTS-Medkationsplan** die konfigurierbare Vorschau des Ausdrucks im Fenster **AMTS-Medikationsplan drucken**.

- Die Arzneimittel auf dem AMTS-Medikationsplan werden von IXOS in Blöcke mit folgenden Zwischenüberschriften unterteilt:
  - Unbekannter Artikel vom Arzt (Freitextzeile vom Arzt bzw. in der Artikeltaxe unbekannter Artikel)
  - Verordnete Dauermedikation
  - Verordnete Bedarfsmedikation
  - Selbstmedikation

Falls von der Arztsoftware andere Überschriften übermittelt werden, so werden auch diese übernommen.

Die Überschriften / Trennzeilen der einzelnen Medikationsbereiche können Sie ändern.

- Dauer- und Bedarfsmedikationen können getrennt oder zusammen dargestellt werden; auch bereits abgebrochene Medikationen können wahlweise ausgewiesen werden.
- Mit den Buttons <sup>11</sup> / <sup>11</sup> haben Sie die Möglichkeit zum Verschieben einer Medikation innerhalb der Auflistung.

| AMTS-I           |                    |                                                                |                                                                 |                            |                                      |                      |                      |           |   |          |                            | R 🕄              |
|------------------|--------------------|----------------------------------------------------------------|-----------------------------------------------------------------|----------------------------|--------------------------------------|----------------------|----------------------|-----------|---|----------|----------------------------|------------------|
| Nam              | e                  |                                                                | Vorr                                                            | name                       | GebDa                                | atum                 | PLZ                  | Ort       | Т | elefonnu | mmer                       | ARMIN            |
| Edel             |                    |                                                                | Dor                                                             | le                         | 20.04.1                              | 1955                 | 01723                | Wilsdruff |   | 49/(0)2  | 024/77                     | 0                |
| ✓ mit            | Aufte<br>Anze      | eilung in Zw<br>eige bereits i                                 | ischenüberschriften<br>abgebrochener Medik                      | ationen                    |                                      |                      |                      |           |   |          |                            |                  |
| E Vor            | ardine             | Wirkstoff                                                      | Artikel / DAR                                                   |                            | Starke                               | Dosier               | ung                  | _         |   | _        | Infotext                   | Indikation       |
|                  | ø                  | Ramipril                                                       | RAMILICH 2.5MG TA                                               | ABLETTEN                   | 2,5 mg                               | 1 - 0 -<br>(täglici  | 1 - 0 St<br>1)       |           | D |          |                            |                  |
| Vere             | ordno<br>E         | Eucalyptuse<br>Bucalyptuse<br>Misch-Dest<br>aus<br>Eucalyptuse | nedikation<br>IBUFLAM 400MG LI<br>FTA<br>GELOMYRTOL FORT<br>WKM | CHTENSTEIN                 | 400 mg<br>0<br>300 mg<br>0<br>0<br>0 | 1 - 0 -<br>(täglic   | 1 - 0 St<br>1)       |           |   |          |                            |                  |
| Selb             | stme               | dikation                                                       |                                                                 |                            |                                      |                      |                      |           |   |          |                            |                  |
|                  | E                  | Arnica<br>montana                                              | ARNICA C30<br>GLO                                               |                            |                                      | 0,05 - (<br>(täglici | ) - 0,05 - 0 g<br>1) |           |   |          |                            |                  |
| Ne<br>Überi<br>F | ue<br>schrift<br>3 | Übersc<br>lösch<br>F4                                          | hrift Wirkstoffname<br>zurücksetzen<br>F5                       | AMTS-Plan<br>Hinweis<br>F6 | IXOS-Stand<br>anzeiger<br>F7         | iard<br>h            |                      |           |   | Spe      | ichern &<br>Irucken<br>F12 | Abbrechen<br>Esc |

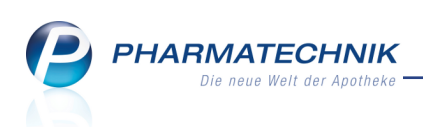

| Medikati<br>s        | onsplan<br>Seite 1 von 1    | für: <b>Dorle E</b><br>ausgedruck<br>Ebbe Apoth<br>Am Strand<br>Tel: +49/(0)<br>info@ixos-te | t von:<br>ieke<br>1, 259<br>2024/<br>estdat | 980 Syl<br>/38<br>ten.de | t            |              |        |              |         | geb. am: 20.04.1955<br>ausgedruckt am: 02.12.2015 |       |
|----------------------|-----------------------------|----------------------------------------------------------------------------------------------|---------------------------------------------|--------------------------|--------------|--------------|--------|--------------|---------|---------------------------------------------------|-------|
| Wirkstoff            | Handelsnam                  | ne Stär                                                                                      | ke F                                        | orm                      | mor-<br>gens | mit-<br>tags | abends | zur<br>Nacht | Einheit | Hinweise                                          | Grund |
| Verordnete Bed       | arfsmedikation              | 1                                                                                            |                                             |                          |              |              |        |              |         |                                                   |       |
| Ibuprofen            | IBUFLAM 4001<br>LICHTENSTEI | MG 400n<br>N                                                                                 | ng Ta                                       | abl                      | 1            | 0            | 1      | 0            | Stück   | bis 27.12.2015; täglich; ab<br>02.12.2015         |       |
| WS-Kombi.            | GELOMYRTO<br>FORTE          | L                                                                                            | N                                           | /KM                      |              |              |        |              | Stück   | bis 02.06.2016                                    |       |
| Selbstmedikatio      | n                           |                                                                                              |                                             |                          |              |              |        |              |         |                                                   |       |
| Arnica montana       | ARNICA C30                  |                                                                                              | G                                           | ilobuli                  | 0,05         | 0            | 0,05   | 0            | g       | bis 10.03.2016; täglich                           |       |
| Verordnete Dau       | ermedikation                |                                                                                              |                                             |                          |              |              |        |              |         |                                                   |       |
| Ramipril             | RAMILICH 2.5<br>TABLETTEN   | MG 2,5m                                                                                      | ng Ta                                       | abl                      | 1            | 0            | 1      | 0            | Stück   | täglich                                           |       |
| Ramipril             | RAMILICH 2.5<br>TABLETTEN   | MG 2,5m                                                                                      | ng Ta                                       | abl                      | 1            | 0            | 1      | 0            | Stück   | täglich; ab 21.12.2015                            |       |
| DF-DF-Version 02 0 V | om 16.12.2014               |                                                                                              |                                             |                          |              |              |        |              |         |                                                   |       |

Beispiel: Ausdruck des AMTS-Medikationsplans

## 6.6 Überschriften für AMTS-Medikationsplan erfassen und ändern

#### Modul: Kontakte

Anwendungsfall: AMTS-Medikationsplan drucken

#### Neu/geändert:

Wenn Sie eine neue Überschrift erfassen möchten, so wählen Sie **Neue Überschrift - F3**. In der neu angelegten Zeile tippen Sie die gewünschte Überschrift ein.

Indem Sie in die Überschriftszeile klicken, können Sie den Text auch direkt abändern . Mit **Überschrift löschen - F4** wird die markierte Überschrift gelöscht.

| AMTS-Medikationsplan dru                                                                                                    |                                                                                                    |                        |                                           |       |         |                        |            |
|----------------------------------------------------------------------------------------------------|----------------------------------------------------------------------------------------------------|------------------------|-------------------------------------------|-------|---------|------------------------|------------|
| Name                                                                                                    | Vorname                                                                                                    |                        | GebDatum                                  | PLZ   | Ort     | Telefonnum             | nmer       |
| Mustermann                                                                                                    | Max                                                                                                    |                        | 13.12.1991                                | 80636 | München |                        |            |
| mit Aufteilung in Zwisch     mit Anzeige bereits abg     Wirkstoff Ar     Meine eigene Überschri     Verordnete Dauermedil     Formoterol SF | nenüberschriften<br>ebrochener Medikationen<br>tikel / DAR<br>ft<br>satior> Kann ich ändern<br>MBICORT TUR320/9UG60E | Starke 1               | Dosierung<br>( - 1 - 1 - 0 St<br>täglich) |       |         | Infotext               | Indikation |
| hemifumara IH                                                                                                    | P                                                                                                    | 12 μg<br>400 μg        |                                           |       | D       |                        |            |
| Verordnete Bedarfsmer<br>Marken Su<br>Musterhinweis                                                                                          | likation <u>- Xann ich andern-</u><br>corevAc RATIO 100MG SUP<br>p                                                   | 100 mg (               | l - O - 1 - O St<br>täglich)              |       |         |                        |            |
| Neue Überschrift<br>Überschrift löschen                                                                                                    | t Wirkstoffname AMTS-Plan<br>zurücksetzen Hinweis                                                                    | DKOS+Stand<br>anzeigen | ard                                       |       |         | Speichern &<br>Drucken | Abbrechen  |
|                                                                                                    |                                                                                                    |                        |                                           |       |         |                        |            |

## 6.7 Hinweistext für AMTS-Plan erfassen

#### Modul: Kontakte

Anwendungsfall: AMTS-Plan drucken

#### Neu/geändert:

Wenn Sie einen Hinweistext auf den AMTS-Plan drucken möchten, so können Sie diesen über **AMTS-Plan Hinweis - F6** erfassen.

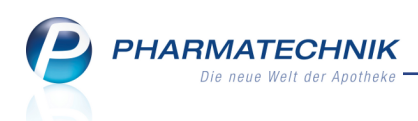

Im Fenster AMTS-Plan Hinweis geben Sie den Hinweistext ein.

|                                                                               |             | R 🕐       |
|-------------------------------------------------------------------------------|-------------|-----------|
| AMTS-Medikationsplan Info                                                     |             |           |
| Diese Information wird ausschließlich auf dem AMTS-Medikationsplan angezeigt. |             |           |
|                                                                               |             |           |
| erfasst von                                                                   | am          |           |
| Musterhinweis                                                                 |             | ^         |
|                                                                               |             |           |
|                                                                               |             |           |
|                                                                               |             |           |
|                                                                               |             |           |
|                                                                               |             |           |
|                                                                               |             |           |
|                                                                               |             |           |
|                                                                               |             |           |
|                                                                               |             |           |
|                                                                               |             |           |
|                                                                               |             |           |
|                                                                               |             |           |
|                                                                               |             |           |
|                                                                               |             |           |
|                                                                               |             |           |
|                                                                               |             |           |
|                                                                               |             |           |
| Löschen                                                                       | Speichern & | Abbrechen |
| F4                                                                            | F12         | Esc       |

## 6.8 Konfigurieren der Anzeige auf der Medikationsübersicht und der Seite 'Medikationsplan'

#### Modul: Kontakte

Anwendungsfall: Medikationsplan einsehen

#### Neu/geändert:

Die Möglichkeiten zur Konfiguration der Anzeige auf der Seite **Medikationsplan** und der **Medikationsübersicht** wurden optimiert.

Wählen Sie wie bisher **Einstellungen - Alt + F12**, um die Anzeige in der Übersicht zu konfigurieren.

Wählen Sie wie bisher **Einstellungen Infobereich - Alt + F11**, um die Anzeige im Infobereich der Übersicht zu konfigurieren.

Geändert wurden folgende Einstellmöglichkeiten, u.a. im Hinblick darauf, dass Verlaufsinformationen in der Übersicht dargestellt werden und Details im Infobereich:

- Die Spalten für **Wirkstoff** und **Stärke** sind nun in der Übersicht nicht mehr aus der Anzeige entfernt werden können, da diese Informationen wesentlich für eine Medikation sind.
- Falls Sie Kunden im Rahmen des Projekts ARMIN betreuen, so wird in der letzten Spalte der Übersicht immer das Icon <sup>Sa</sup> 'ARMIN Änderungen durch den Arzt' angezeigt, wenn Änderungen an den Kundendaten durch den Arzt vorliegen, welche in der Apotheke noch nicht bestätigt wurden.
- Als Arzt kann nun in die Übersicht nicht mehr der Verordnungsarzt, sondern der **Therapiearzt** aufgenommen werden, da dieser als Verlaufsinformation dient.
- Im Infobereich können Sie sich hingegen den Verordnungsarzt (**VO-Arzt**) und die **Indikation** anzeigen lassen.
- Im Infobereich sind das Dosiersystem sowie die Kennzeichnung einer Dauermedikation nicht mehr anzeigbar, auch es sich dabei um Verlaufsinformationen handelt.

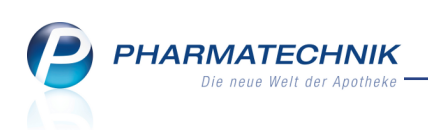

| Tabellenkonfiguration                                                                                                    |                                                                                                    |                                                                                                    |           |
|----------------------------------------------------------------------------------------------------|----------------------------------------------------------------------------------------------------|----------------------------------------------------------------------------------------------------|-----------|
| Gültig für                                                                                                    | Aktuelle Ansicht                                                                                                    | Konfiguration                                                                                                    | Aktiv     |
| XOS-Standard                                                                                                    | ✓                                                                                                    | IXOS-Standard                                                                                                    | <b>~</b>  |
| diese Apotheke                                                                                                    |                                                                                                    |                                                                                                    |           |
| diesen Arbeitsplatz                                                                                                    |                                                                                                    |                                                                                                    |           |
| Medikationsübersicht<br>Nicht angezeigt<br>Bilsterartikel (Icon)<br>Therapiearzt<br>Verfall<br>Charge<br>Infotext<br>Anzahl Medikationen<br>Indikation | Angeze<br>Selektio<br>Verkaufs<br>Therapio<br>Wirkstof<br>Stärke<br>Artikel /<br>Dauerm<br>Medikat<br>Infotext<br>Problem<br>Dosieru | igt<br>n Medikationsstopp<br>iart (Icon)<br>beginn<br>f<br>DAR<br>edikation (Icon)<br>ionsstopp (Icon)<br>(Icon)<br>(Icon)<br>ng |           |
| IXOS- Deaktivieren                                                                                                    |                                                                                                    | ОК                                                                                                    | Abbrechen |
| F4 F5                                                                                                    |                                                                                                    | F12                                                                                                    | Esc       |

Beispiel: Tabellenkonfiguration für die Übersicht

| Gültig für          | Aktuelle Ansicht | Konfiguration     | Aktiv     |
|---------------------|------------------|-------------------|-----------|
| XOS-Standard        | ✓                | IXOS-Standard     | ✓         |
| diese Apotheke      |                  |                   |           |
| diesen Arbeitsplatz |                  |                   |           |
| Medikationsdetails  |                  |                   |           |
| Nicht angezeigt     | Angeze           | ligt              |           |
| Abgegebene Menge    | Verkauf          | sart (Icon)       |           |
| Anzahl Packungen    | Artikel /        | DAR               |           |
| VO-Arzt             | PZN              |                   |           |
| Abgegeben           | Einheit          |                   |           |
| Abgaberestbestand   | Start            |                   |           |
|                     | Ende             |                   |           |
|                     | Dosieru          | ng                |           |
| <u>0</u>            | Medikat          | tionsstopp (Icon) |           |
| ail                 | Charge           |                   |           |
| Ide                 | Verfall          |                   |           |
| -                   |                  |                   |           |
| IXOS- Deaktivieren  |                  | ОК                | Abbrechen |
| Standard            |                  |                   |           |
| F4 F5               |                  | F12               | Esc       |

Beispiel: Tabellenkonfiguration für den Infobereich

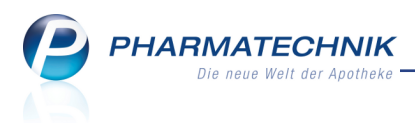

## 7 Reports

## 7.1 Neue vordefinierte Abfragen, Felder und Optionen der Ergeb-

### nisverarbeitung

#### Modul: Reports

Anwendungsfall: Abfragen aufrufen, bearbeiten und verarbeiten

#### Neu/geändert:

Im Modul **Reports** stehen Ihnen folgende neue vordefinierte Abfragen, Felder oder Optionen der Ergebnisverarbeitung zur Verfügung:

- Ergebniskategorie Artikel
  - neue Abfragen
    - **Preislisten** unter **Basisauswertungen** Der Report "Preislisten" bietet die Möglichkeit, den Erfolg nach Absatz von Aktionsartikeln im Aktionszeitraum zu überprüfen. Zweck dieses Reports ist es, absatzschwache Artikel zu erkennen, um bei der nächsten Aktion andere Artikel zu verwenden.
    - Aktionscontrolling unter MMR Verkaufen Arbeitslisten Der Report "Aktionscontrolling" bietet die Möglichkeit, den Erfolg nach Absatz von Aktionsartikeln im Aktionszeitraum zu überprüfen. Zweck dieses Reports ist es, absatzschwache Artikel zu erkennen, um bei der nächsten Aktion andere Artikel zu verwenden.
  - neues Feld **Preisliste** unter **Preisinformationen** Preisliste des Artikels (nur aktive und inaktive, keine gelöschten Preislisten)
  - neue Filtermöglichkeit bei weiteren Filterungen für Verkaufspositionen Preislisten -Auswahl

| dingungen fur das Feld "Posi | tionsrabatte im Zeitraum"           |                   |           |
|------------------------------|-------------------------------------|-------------------|-----------|
| - 0.016 Nov. 2015            | Arzt                                | Egal              | V         |
| ID 0,014; NOV. 2015          | Auf Lager bei Verkauf               | <egal> ▼</egal>   | V         |
|                              | Auftragsquelle                      | <egal> 🔻</egal>   | ΣV        |
|                              | Besorgungsart 😒                     | <egal> ▼</egal>   | ΣV        |
|                              | Externe Blisterung                  | <egal> ▼</egal>   | ΣV        |
|                              | F&P-Ausschluss                      | <egal> ▼</egal>   | ΣV        |
|                              | Heim und seine Bewohner             | Egal              | V         |
|                              | Heimeinheit                         | Egal              | V         |
|                              | Kunde                               | Egal              | V         |
|                              | Kunde-Kundentyp                     | <egal> ▼</egal>   | ΣV        |
|                              | Mitarbeiter                         | Egal              | V         |
|                              | Mitarbeiter-Ausschluss              | <egal> ▼</egal>   | ΣV        |
|                              | MwSt-Satz                           | <egal> ▼</egal>   | ΖV        |
|                              | Notdienstfonds-Beitrag zur Position | beliebiger Betrag | V         |
|                              | Positionstyp                        | <egal> ▼</egal>   | ΣV        |
|                              | Preislisten-Auswahl                 | Egal              | V,        |
|                              |                                     |                   |           |
| Mehrfachauswahl              | Alle speziellen Filter zurücksetzen | ОК                | Abbrechen |

• Ergebnisverarbeitung Eigener EK unter Preiskalkulation - Ermöglicht, den Eigenen

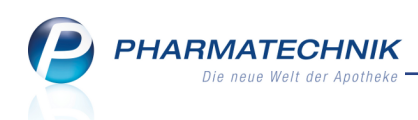

Ergebnisverarbeitung für Artikel

Suchen

Bestelloptimierung

Drucken

Lager

Preiskalkulation

Eigener KK

Eigener VK

Wert auf

Wert auf

Wert auf

Wert ioschen

Mert ioschen

Mert ioschen

Kertionen

Kertionen

Kertionen

Kertionen

Kertionen

Kertionen

Kertionen

Kertionen

Kertionen

Kertionen

Kertionen

Kertionen

Kertionen

Kertionen

Kertionen

Kertionen

Kertionen

Kertionen

Kertionen

Kertionen

Kertionen

Kertionen

Kertionen

Kertionen

Kertionen

Kertionen

Kertionen

Kertionen

Kertionen

Kertionen

Kertionen

Kertionen

Kertionen

Kertionen

Kertionen

Kertionen

Kertionen

Kertionen

Kertionen

Kertionen

Kertionen

Kertionen

Kertionen

Kertionen

Kertionen

Kertionen

Kertionen

Kertionen

Kertionen

Kertionen

Kertionen

Kertionen

Kertionen

Kertionen

Kertionen

Kertionen

Kertionen

Kertionen

Kertionen

Kertionen

Kertionen

Kertionen

Kertionen

Kertionen

Kertionen

Kertionen

Kertionen

Kertionen

Kertionen

Kertionen

Kertionen

Kertionen

Kertionen

Kertionen

Kertionen

Kertionen

Kertionen

Kertionen

Kertionen

Kertionen

Kertionen

Kertionen

Kertionen

Kertionen

Kertionen

Kertionen

Kertionen

Kertionen

Kertionen

Kertionen

Kertionen

Kertionen

Kertionen

Kertionen

Kertionen

Kertionen

Kertionen

Kertionen

Kertionen

Kertionen

Kertionen

Kertionen

Kertionen

Kertionen

Kertionen

Kertionen

Kertionen

Kertionen

Kertionen

Kertionen

Kertionen

Kertionen

Kertionen

Kertionen

Kertionen

Kertionen

Kertionen

Kertionen

Kertionen

Kertionen

Kertionen

Kertionen

Kertionen

Kertionen

Kertionen

Kertionen

Kertionen

Kertionen

Kertionen

Kertionen

Kertionen

Kertionen

Kertionen

Kertionen

Kertionen

Kertionen

Kertionen

Kertionen

Kertionen

Kertionen

Kertionen

Kertionen

Kertionen

Kertionen

Kertionen

Kertionen

Kertionen

Kertionen

Kertionen

Kertionen

Kertionen

Kertionen

Kertionen

Kertionen

Kertionen

Kertionen

Kertionen

Kertionen

Kertionen

Kertionen

Kertionen

Kertionen

Kertionen

Kertionen

Kertionen

Kertionen

Kertionen

Kertionen

Kertio

Einkaufspreis für eine Artikelliste zu ändern oder zu löschen.

- Ergebniskategorie Kunden
  - Ergebnisverarbeitung **Heim** unter **Heimzuordnungen bearbeiten** Hinzugekommen ist hier die Möglichkeit, die Zuordnung der ermittelten und ausgewählten Kunden (Heimbewohner) zu einem Heim bzw. einer Heimeinheit zu entfernen.

Im Hauptfenster rechts werden die möglichen Verarbeitungskriterien für alle ausgewählten Kunden angezeigt:

- Die ausgewählten Kunden als Heimbewohner zuordnen Selektieren Sie diese Option, um die ausgewählten Kunden zu einem Heim bzw. einer Struktureinheit zuzuordnen.
  - Suchfeld Tragen Sie das Heim bzw. die Struktureinheit ein, welchem/welcher Sie die Kunden zuordnen möchten.
  - Auflistung der Heime Öffnen Sie bei Bedarf die Struktur des gewünschten Heims mit Klick oder Antippen des/der 
     Pfeil-Buttons, um die untergeordneten Struktureinheiten einzublenden.
- Bestehende Heimzuordnungen des ausgewählten Kunden löschen Selektieren Sie diese Option, um die Zuordnung der ausgewählten Kunden zu einem Heim bzw. einer Struktureinheit zu entfernen.

| rgebnisverarbeitung für Kunden                                                                                                    |   |                                                                                                    |
|----------------------------------------------------------------------------------------------------|---|----------------------------------------------------------------------------------------------------|
| Suchen                                                                                                    | ρ | Heimzuordnung für 2 ausgewählte Kunden bearbeiten                                                                                         |
| Adressetiketten     Arzt     Betreuung     Betreuung     Bouskonten     Buchhaltung     Eigenschaften     Eißenschaften     Fäktura     Heim     Heimzuordnung bearbeiten     Info |   | Die ausgewählten Kunden als Heimbewohner zuordnen Suchen      Haus Abendrot     Plegestation     Plegestation     Station 1     Station 2 |
| <ul> <li>Kontakusasinkaioon</li> <li>Krankenversicherung</li> <li>Rabatt</li> <li>Zahlungsverkehr</li> </ul>                                                                       |   | Bestehende Heimzuordnungen der ausgewählten Kunden löschen                                                                                |
|                                                                                                    |   | OK Abbrecher                                                                                                    |

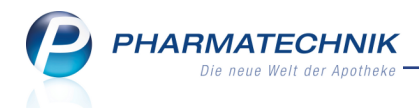

- neues Feld unter **Stammdaten**: **Jubiläen** Als Jubiläum gilt das Erreichen eines der folgenden Alterswerte: 30, 40, 50, 60, 65, 70, 75, 80, 85, 90, 95, 100, 105, 110.
- Erweiterung der Abfrage Geburtstage um die Bedingung Jubiläen Damit können Sie in der Geburtstagsliste gezielt Kunden ermitteln, welche regelmäßig bei Ihnen einkaufen und demnächst ein Jubiläum begehen. Initial ist die Bedingung auf <Egal> eingestellt, d.h. es werden alle Geburtstage im angegebenen Zeitraum angezeigt.

| I Reports                                                                                                    |                                                                                                    |                         |                                                  | ß                  | ₽?@ <b></b> ×        |  |  |  |  |  |
|----------------------------------------------------------------------------------------------------|----------------------------------------------------------------------------------------------------|-------------------------|--------------------------------------------------|--------------------|----------------------|--|--|--|--|--|
| MMR-Übersicht Geburtstage +                                                                                                    |                                                                                                    |                         |                                                  |                    |                      |  |  |  |  |  |
| Artikel Kunden Mitarb                                                                                                    | eiter Lieferanten Ar                                                                                                    | bieter Wareneingänge    | Gutschriften Verkäufe                            | Apotheken/Filialen |                      |  |  |  |  |  |
| gebu P Vordefinierte Abfragen                                                                                                    | gebu P Diese Abfrage liefert alle aktiven Kunden, die in den nächsten 14 Tagen Geburtstag haben und innerhalb der letzten 12 Monate in der Apothelke baw. im Verbund eingekauft haben. Das Ergebnis der Auswertung kann durch eine Veränderung der Abfrageinterien angepasst werden (z.B. nur Jubiläen, nur bestimmte Kundentypen, Umsatzabhängigkeit, J. |                         |                                                  |                    |                      |  |  |  |  |  |
| <ul> <li>Basisauswertungen</li> </ul>                                                                                                    | Status                                                                                                    | Aktiv 🔻                 |                                                  |                    |                      |  |  |  |  |  |
| Geburtstage         Geburtstag         In den nachsten 14 Tagen (13.11.2015 - 26.11.2015)           Alter         von         0 ♦ bis         unbegrenzt ♦ |                                                                                                    |                         |                                                  |                    |                      |  |  |  |  |  |
|                                                                                                    | Nama Vernama                                                                                                    | DI 7 Oct Tole           | =<br>Status Cab Tag A                            | Alter Alter an Cab | Doutto I Verkeuf 0.0 |  |  |  |  |  |
|                                                                                                    | Christoph Rosetraut                                                                                                    | 77887 Sasbachwalden +49 | n. Status GebTag ▲<br>/(0)615/0 Aktiv 14.11.1964 | 50 51              | 14.20€ 12.11.2015    |  |  |  |  |  |
|                                                                                                    | Apel Frederike                                                                                                    | 04435 Schkeuditz +49,   | /(0)615/64 Aktiv 17.11.1965                      | 49 50              | 8,50€ 12.11.2015     |  |  |  |  |  |
|                                                                                                    | Abel Steffen                                                                                                    | 06618 Casekirchen       | Aktiv 20.11.1955                                 | 59 60              | 4,87€ 12.11.2015     |  |  |  |  |  |

- neue Felder unter Eigenschaften: Mitarbeiter bei Anlage, Mitarbeiter bei letzter Änderung und Datum der letzten Änderung - Dienen der Auswertbarkeit der Änderungen an Kundendetails.
- Ergebniskategorie Verkäufe
  - Erweiterung der Abfrage **Aufträge zu Heim (und seinen Bewohnern)** um die Bedingung **Heimeinheit** - Damit können Sie gezielt Aufträge für bestimmte Heimeinheiten (und deren Bewohner) ermitteln. Die Heimeinheit geben Sie in der Bedingung über die Funktion **Enthält** und einen treffenden Suchbegriff an.

| 🥩 Reports                                       |                       |                   |                            |          |                    | ₿₽?(           | 2) दा × |  |
|-------------------------------------------------|-----------------------|-------------------|----------------------------|----------|--------------------|----------------|---------|--|
| MMR-Übersicht Aufträge zu Heim (und s           | seinen Bewo +         |                   |                            |          |                    |                |         |  |
| Artikel Kunden Mitarb                           | eiter Lieferanten     | Anbieter W        | Areneingänge Gutschriften  | (erkäufe | Apotheken/Filialen |                |         |  |
| Suchen                                          |                       |                   |                            |          |                    |                |         |  |
| Abschreibung                                    | Zeitraum              | Aktueller Mona    | at (Nov. 2015)             |          |                    |                |         |  |
| <ul> <li>Aufträge zu Heim</li> </ul>            | Vorkaufcart           | callo mit Wort    |                            |          |                    |                |         |  |
| Aufträge zu Heim (ohne<br>Bewohner)             | Heim und seine Bewohr | er Pflegeheim Bit | zer                        |          |                    |                |         |  |
| Aufträge zu Heim (und seinen<br>Bewohnern)      | Heimeinheit           | Enthält enzian    | 10                         |          |                    |                |         |  |
| Erweiterte Vorgangssuche                        | Datum 🔺               | Beleg PZN         | Artikelbezeichnung         | DAR Einh | neit Menge[Pos.]   | Bewohner       | Heim 🔤  |  |
| <ul> <li>Kundenbezogene Auswertungen</li> </ul> | 12.11.2015 11:54      | 645/0 03927157    | ECHINACEA RATIOPHARM 100MG | TAB 5    | 50 St 1            | Apel Frederike | Pfleg   |  |
| <ul> <li>Umsatz-/Rohertragsanalysen</li> </ul>  | 🗌 🔝 12.11.2015 11:54  | 645/0 02552100    | ARNIKA SCHMERZFLUID        | LOE 20   | 0 ml 1             | Apel Frederike | Pfleg   |  |
| <ul> <li>Verkaufsstatistik</li> </ul>           | 🗌 🔝 12.11.2015 11:54  | 645/0 08896912    | SEDOTUSSIN HUSTENSTILLER   | LSE 10   | 0 ml 1             | Apel Frederike | Pflege  |  |
|                                                 |                       |                   |                            |          |                    |                |         |  |

Auf dem Ausdruck wird der Suchbegriff der Heimeinheit im Kopfbereich angegeben.

Beachten Sie, dass in der Ergebnisliste Spalten entfernt wurden, damit die Heimeinheit (letzte Spalte) mit auf den Ausdruck passt.

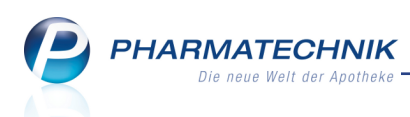

| Aufträge zu Heim (und seinen Bewohnern)                                                                                                    |                         |                                               |               |                                               |                                           |                               | Stand: 12.11.2015 13:02 Uhr<br>Seite: 1/1                     |  |  |  |  |
|----------------------------------------------------------------------------------------------------|-------------------------|-----------------------------------------------|---------------|-----------------------------------------------|-------------------------------------------|-------------------------------|---------------------------------------------------------------|--|--|--|--|
| In einem variablen Zeitraum werden speziell alle Umsätze zum Heim und ihr<br>können nach einer beliebigen Verkaufsart eingeschränkt werden. Wechseln | en Bewoł<br>Sie bitte o | nern ausgewertet. M<br>dann in die Positionsa | Aithi<br>ansi | lfe der Summenzeile i<br>cht, um ihre Gesamtu | kann der Gesamtwe<br>msätze nur für die g | ert zum Zeit<br>jefilterten P | raum ermittelt werden. Die Aufträge<br>ositionen zu erhalten. |  |  |  |  |
| Werte:                                                                                                    |                         |                                               |               |                                               |                                           |                               |                                                               |  |  |  |  |
| Zeitraum Nov. 2015                                                                                                    |                         |                                               |               |                                               |                                           |                               |                                                               |  |  |  |  |
| Verkaufsart Alle mit Wert                                                                                                    |                         |                                               |               |                                               |                                           |                               |                                                               |  |  |  |  |
| Heim und seine Bewohner Pflegeheim Bitzer                                                                                                    |                         |                                               |               |                                               |                                           |                               |                                                               |  |  |  |  |
| Heimeinheit Enthält enzian                                                                                                    |                         |                                               |               |                                               |                                           |                               |                                                               |  |  |  |  |
|                                                                                                    |                         |                                               |               |                                               |                                           |                               |                                                               |  |  |  |  |
| Datum 🔺 Beleg PZN Artikelbezeichnung                                                                                                    | DAR                     | Einheit Menge[Pos                             | .]            | Bewohner                                      | Heim                                      | Vorgang                       | Heimeinheit                                                   |  |  |  |  |
| 12.11.2015 11:54 645/0 03927157 ECHINACEA RATIOPHARM 100MG                                                                                           | TAB                     | 50 St                                         | 1             | Apel Frederike                                | Pflegeheim Bitzer                         | Auftrag                       | Pflegeheim Bitzer>Station Enzian                              |  |  |  |  |
| 12.11.2015 11:54 645/0 02552100 ARNIKA SCHMERZFLUID                                                                                                  | LOE                     | 200 ml                                        | 1             | Apel Frederike                                | Pflegeheim Bitzer                         | Auftrag                       | Pflegeheim Bitzer>Station Enzian                              |  |  |  |  |
| 12.11.2015 11:54 645/0 08896912 SEDOTUSSIN HUSTENSTILLER                                                                                             | LSE                     | 100 ml                                        | 1             | Apel Frederike                                | Pflegeheim Bitzer                         | Auftrag                       | Pflegeheim Bitzer>Station Enzian                              |  |  |  |  |
| 12.11.2015 11:55 646/0 07754334 IBU 400 AKUT 1A PHARMA                                                                                               | FTA                     | 30 St                                         | 1             | Christoph Rosetraut                           | Pflegeheim Bitzer                         | Auftrag                       | Pflegeheim Bitzer>Station Enzian                              |  |  |  |  |
| 12.11.2015 11:55 646/0 00078605 ASPIRIN 0.5                                                                                                    | TAB                     | 100 St                                        | 1             | Christoph Rosetraut                           | Pflegeheim Bitzer                         | Auftrag                       | Pflegeheim Bitzer>Station Enzian                              |  |  |  |  |
| 12.11.2015 12:04 647/0 01479163 GELOMYRTOL FORTE                                                                                                    | WKM                     | 100 St                                        | 1             | Adam Stephanus                                | Pflegeheim Bitzer                         | Auftrag                       | Pflegeheim Bitzer>Station Enzian                              |  |  |  |  |
| 12.11.2015 12:12 648/0 02801069 ARNICA C30                                                                                                    | GLO                     | 10 g                                          | 1             | Musterfrau Doris                              | Pflegeheim Bitzer                         | Auftrag                       | Pflegeheim Bitzer>Station Enzian                              |  |  |  |  |
|                                                                                                    |                         |                                               |               |                                               |                                           |                               | 7 Verkaufspositionen                                          |  |  |  |  |
|                                                                                                    |                         |                                               |               |                                               |                                           |                               |                                                               |  |  |  |  |
|                                                                                                    |                         |                                               |               |                                               |                                           |                               |                                                               |  |  |  |  |

- neue Felder: Sonderkennzeichen, Grund f
  ür "Pharm. Bedenken", GKV-Rabattvertrag, aut idem-Kreuz
- neue Abfrage Vorgänge mit Sonderkennzeichen unter Erweiterte Vorgangssuche - Es können alle Artikelpositionen auf GKV-Rezept innerhalb eines Zeitraumes aufgelistet werden, an denen ein Sonderkennzeichen gesetzt wurde inkl. Auswertung der dokumentierten Gründe bei "Pharm. Bedenken" oder die retaxationsgefährdet sind, aufgrund nicht eingehaltener Rabattverträge und nicht gesetztem Sonderkennzeichen bzw. aut idem-Kreuz.

Folgende **Variablen** stehen zur Verfügung: Zeitraum, Sonderkennzeichen, Grund für "Pharm. Bedenken", GKV-Rabattvertrag, aut idem-Kreuz, Bedienername, Kostenträger, Kunden-Auswahl

| MMR-Übersicht Vorgänge mit Sonderke             | nnzeichen H          |                      |                                                                                                    |                                               |               |           |                    |                           |                     |                                                                               |                      |
|-------------------------------------------------|----------------------|----------------------|----------------------------------------------------------------------------------------------------|-----------------------------------------------|---------------|-----------|--------------------|---------------------------|---------------------|-------------------------------------------------------------------------------|----------------------|
| Artikel Kunden Mitarb                           | eiter Lieferan       | en Anbie             | ter W                                                                                                    | areneingänge Gutschriften V                   | renkäude<br>T | Apothe    | ier/Filalen        |                           |                     |                                                                               |                      |
|                                                 |                      |                      | B                                                                                                    |                                               | e             | 5         | 影                  |                           |                     |                                                                               |                      |
| Suchen                                          | Es können alle Artik | elpositionen auf GK  | Accept inne                                                                                                    | rhalb eines Zeitraumes aufgelistet werden, ar | n denen eir   | Sonderken | nzeichen gesetzt v | rurde inkl. Auswertung de | r dokumentierten Gr | inde bei "Pharm. Bedenken" oder die retaxationsgefährdet sind, aufgrund nicht | eingehaltener        |
| Vordefinierte Abfragen                          | Kabativertrage und   | niont gesetztern sol | soenenzekr                                                                                                    | en tow aut idem-kreuz                         |               |           |                    |                           |                     |                                                                               |                      |
| <ul> <li>Abschreibung</li> </ul>                | Zeitraum             |                      | Actueller M                                                                                                    | onat (Nov. 2015)                              |               |           |                    |                           |                     |                                                                               |                      |
| <ul> <li>Aufträge zu Heim</li> </ul>            | Sonderkennzeig       | hen                  | <alle mit="" td="" w<=""><td>/ert&gt; ▼</td><td></td><td></td><td></td><td></td><td></td><td></td><td>Z</td></alle> | /ert> ▼                                       |               |           |                    |                           |                     |                                                                               | Z                    |
| <ul> <li>Enweiterte Vorgangssuche</li> </ul>    | Grund für "Phar      | m. Bedenken"         | <egal> 🔻</egal>                                                                                                    |                                               |               |           |                    |                           |                     |                                                                               |                      |
| Vorgänge mit Botenlieferungen                   | GKV-Rabattvert       | ag Der               | <egal> 💌</egal>                                                                                                    |                                               |               |           |                    |                           |                     |                                                                               |                      |
| Vorgänge mit Erstattungsbetrag                  | aut idam-Krauz       |                      | canals 💌                                                                                                    |                                               |               |           |                    |                           |                     |                                                                               |                      |
| Vorgänge mit Sonderkennzeichen                  | out local local      |                      | -cgoir -                                                                                                    |                                               |               |           |                    |                           |                     |                                                                               |                      |
| Vorgänge nach Beträgen                          | Bedienername         | ł                    | gal                                                                                                    |                                               |               |           |                    |                           |                     |                                                                               |                      |
| <ul> <li>Kundenbezogene Auswertungen</li> </ul> | Kostenträger         | E                    | gal                                                                                                    |                                               |               |           |                    |                           |                     |                                                                               |                      |
| Omsatz-/konertragsanalysen                      | Kunden-Auswal        | n e                  | igal                                                                                                    |                                               |               |           |                    |                           |                     |                                                                               |                      |
| <ul> <li>Verkautsstatistik</li> </ul>           |                      |                      |                                                                                                    |                                               |               |           |                    |                           |                     |                                                                               |                      |
|                                                 |                      | Belegnummer          | PZN                                                                                                    | Artikelbezeichnung                            | DAR           | Einheit   | Menge[Pos.]        | NN-Umsatz[Pos.]           | Bedienemame         | Sonderkennzeichen                                                             | Grund p. Bedenke G   |
|                                                 | 15 09:10             | 85419                | 07387918                                                                                                    | NOVAMINSULFON 1A PHARM TRO                    | TRO           | 100 ml    | 1                  | 12,02€                    | Barry Ada           | Nichtabgabe Rabattartikel wegen pharmazeutischer Bedenken                     | Gefährdung des Tr Ra |
|                                                 | 15 09:10             | 85419                | 00766713                                                                                                    | RAMIPRIL 1A PHARMA 2.5 MG                     | TAB           | 100 St    | 1                  | 11,09€                    | Barry Ada           | Abgabe Wunscharzneimittel                                                     | Re                   |
|                                                 | 15 09:03             | 85417                | 00634845                                                                                                    | OMEPRAZOL 1A PHARMA 10MG                      | KMR           | 30 St     | 1                  | 9,65€                     | Barry Ada           | Nichtabgabe Rabattartikel wegen unverzüglicher Abgabe                         | Ra                   |
|                                                 | 15 08:59             | 85415                | 04421721                                                                                                    | FALITHROM                                     | FTA           | 20 St     | 1                  | 8,87€                     | Barry Ada           | Nicht verfügbarer Rabattartikel                                               | Ré                   |
|                                                 |                      |                      |                                                                                                    |                                               |               |           |                    |                           |                     |                                                                               |                      |
|                                                 |                      |                      |                                                                                                    |                                               |               |           |                    |                           |                     |                                                                               |                      |
|                                                 |                      |                      |                                                                                                    |                                               |               |           |                    |                           |                     |                                                                               |                      |
|                                                 |                      |                      |                                                                                                    |                                               |               |           |                    |                           |                     |                                                                               |                      |
|                                                 | W                    | ¥                    | Ψ                                                                                                    | ¥                                             | V             | ¥         | Ψ                  | ¥                         | ¥                   | ¥                                                                             | W                    |
|                                                 | 4                    |                      |                                                                                                    |                                               |               |           |                    |                           |                     | Veder for edition of income                                                   | 4 -                  |
| 📑 Neue Ahfrane 📹 Ahfrane hearheit               | en                   |                      |                                                                                                    |                                               |               |           |                    |                           |                     | Verkautspositionen insgesamt                                                  | - ausgewant: U       |
| - Here Annage Im Abitage bearbeit               | e.,                  |                      |                                                                                                    |                                               |               |           |                    |                           |                     | N @ 28 verkaule                                                               | nerens   🕷 🐺 🔿       |

#### Beispiel: Vorgänge mit gesetztem Sonderkennzeichen

| Suchen P                                        | Es kör<br>dokun | nnen alle Artikelpositi<br>nentierten Gründe be | onen auf GK<br>i "Pharm. Be | /-Rezept in<br>denken" or                                                                                 | nerhalb eines<br>der die retaxati | Zeitraumes aufgelistet werden, an dener<br>onsgefährdet sind, aufgrund nicht eingel | ein Sono<br>haltener F | lerkennzeich<br>labattverträ | nen gesetzt wurde<br>ge und nicht gese | inkl. Auswertung der<br>tztem Sonderkennzeiche | 'n |
|-------------------------------------------------|-----------------|-------------------------------------------------|-----------------------------|----------------------------------------------------------------------------------------------------|-----------------------------------|-------------------------------------------------------------------------------------|------------------------|------------------------------|----------------------------------------|------------------------------------------------|----|
| Vordefinierte Abfragen                          | bzw. a          | ut idem-Kreuz.                                  |                             |                                                                                                    |                                   |                                                                                     |                        |                              |                                        |                                                |    |
| Abschreibung                                    | Zeitr           | aum                                             | 4                           | ktueller                                                                                                  | Monat (Ne                         | ov. 2015)                                                                           |                        |                              |                                        |                                                |    |
| <ul> <li>Aufträge zu Heim</li> </ul>            | Sono            | lerkennzeichen                                  | L                           | <ist nich<="" td=""><td>t desetzt&gt; *</td><td></td><td></td><td></td><td></td><td></td><td>F</td></ist> | t desetzt> *                      |                                                                                     |                        |                              |                                        |                                                | F  |
| <ul> <li>Erweiterte Vorgangssuche</li> </ul>    | Done            |                                                 |                             |                                                                                                    | r gesetter.                       |                                                                                     |                        |                              |                                        |                                                | -  |
| Vorgänge mit Botenlieferungen                   | Grun            | ıd für "Pharm. Be                               | denken"                     | <egal> '</egal>                                                                                           |                                   |                                                                                     |                        |                              |                                        | 4                                              | 2  |
| Vorgänge mit Erstattungsbetrag                  | GKV             | -Rabattvertrag                                  |                             | Rabattve                                                                                                  | rtrag nicht                       | eingehalten 💌                                                                       |                        |                              |                                        |                                                | F  |
| Vorgänge mit Sonderkennzeichen                  | aut id          | dem-Kreuz                                       | [                           | Nein 🔻                                                                                                    | 1                                 |                                                                                     |                        |                              |                                        |                                                |    |
| Vorgänge nach Beträgen                          |                 |                                                 |                             |                                                                                                    | -                                 |                                                                                     |                        |                              |                                        |                                                |    |
| <ul> <li>Kundenbezogene Auswertungen</li> </ul> | Bedi            | enername                                        | t                           | gai                                                                                                    |                                   |                                                                                     |                        |                              |                                        |                                                |    |
| Umsatz-/Rohertragsanalysen                      | Kost            | enträger                                        | E                           | gal                                                                                                    |                                   |                                                                                     |                        |                              |                                        |                                                |    |
| <ul> <li>Verkaufsstatistik</li> </ul>           | Kunc            | den-Auswahl                                     | E                           | gal                                                                                                    |                                   |                                                                                     |                        |                              |                                        |                                                |    |
|                                                 |                 |                                                 |                             |                                                                                                    |                                   | =                                                                                   |                        |                              |                                        |                                                |    |
|                                                 |                 | Datum 🔻                                         | Belegr                      | ummer                                                                                                    | PZN                               | Artikelbezeichnung                                                                  | DAR                    | Einheit                      | Menge[Pos.]                            | NN-Umsatz[Pos.]                                | B  |
|                                                 |                 | 30.11.2015 14:                                  | 26 110                      | 1160648                                                                                                   | 00115594                          | TAMSU-ASTELLAS 0.4MG                                                                | HVW                    | 20 St                        | 1                                      | 9,60€                                          | Sc |
|                                                 |                 | 30.11.2015 14:                                  | 26 110                      | 1160647                                                                                                   | 03750428                          | ZOCOR 10MG FILMTABLETTEN                                                            | FTA                    | 100 St                       | 1                                      | 31,65€                                         | Sc |

Beispiel: Vorgänge mit erforderlichem, aber nicht gesetztem Sonderkennzeichen

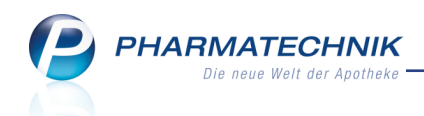

- Ergebniskategorie Apotheken/Filialen
  - Verbesserung der grafischen Darstellung der Abfrage **Bestandsbewertung Abverkäufe (Brutto-Umsatz)** unter **Cockpit Profi** - Um die monatlichen Umsätze des aktuellen Jahres mit denen der letzten Jahre direkt vergleichen zu können, werden diese nun in einer Zeile nebeneinander dargestellt.

| 🥩 Reports                                           |           |                            |                     |                        |                           |                |                | ß L                  | ?@3            | ) ×      |
|-----------------------------------------------------|-----------|----------------------------|---------------------|------------------------|---------------------------|----------------|----------------|----------------------|----------------|----------|
| MMR-Übersicht Aufträge zu Heim (und                 | seinen Be | ewo Bestandst              | ewertung - Abv      | erkäufe (B +           |                           |                |                |                      |                |          |
| Artikel Kunden Mitarb                               | eiter     | Lieferanten                | Anbieter W          | /areneingänge Gu       | tschriften Verk           | aufe Apotheken | /Filialen      |                      |                |          |
| Suchen P                                            | Diese Ab  | frage liefert für die Apot | heke eine Umsatz- ι | ind Absatzbewertung au | s Sicht des aktuellen Lag | jers.          |                |                      |                |          |
| Vordefinierte Abfragen                              | Zeitrau   | im                         | Aktuelles Jah       | r (2015)               |                           |                |                |                      |                | <u>^</u> |
| <ul> <li>Cockpit Profi</li> </ul>                   | Lagerst   | tatus                      | Entspricht PO       | DS, POR                |                           |                |                |                      |                |          |
| Bestandsbewertung - Abverkäufe<br>(Brutto-Umsatz) 🧿 | Lagero    | rt                         | Egal                |                        |                           |                |                |                      |                |          |
| Bestandsbewertung - Übersicht @                     | Artikell  | klassifikation-Auswa       | ahl Egal            |                        |                           |                |                |                      |                |          |
| Einkaufscockpit Ø                                   | Anbiete   | er                         | Egal                |                        |                           |                |                |                      |                |          |
| GKV-Detailanalyse @                                 |           |                            | _                   |                        | =                         |                |                |                      |                |          |
| Kundenfrequenz - Offizin @                          | Gliederu  | ng: Apotheken/Filialen     | Monat A             | _                      | -                         | -              |                | Leere Gli            | ederungen ausb | enden    |
| Kundenfrequenz - Offizin nach<br>Mitarbeiter @      |           | •                          | 2015                | 2014                   | 2013                      | 2012           | Absatz<br>2015 | Absatz<br>2014       | Absatz<br>2013 | Ab - 20  |
| Verkaufscockpit Ø                                   | - • (     | Center Apotheke            | 175,24€             | 530.319,45€            | 765.201,16€               | 75.077,59€     | 15             | 33297                | 52827          |          |
| <ul> <li>MMR Bestände - Analysen</li> </ul>         |           | Monat: Januar              | 0,00€               | 76.216,02€             | 61.219,07€                | 0,00€          | 0              | 4788                 | 4548           |          |
| <ul> <li>MMR Kunde - Analysen</li> </ul>            |           | Monat: Februar             | 0,00€               | 69.995,06€             | 55.727,93€                | 0,00€          | 0              | 4557                 | 4593           |          |
| <ul> <li>MMR Mitarbeiter - Analysen</li> </ul>      |           | Monat: März                | 0,00€               | 66.968,77€             | 63.767,00€                | 0,00€          | 0              | 4609                 | 4779           |          |
| <ul> <li>MMR Prozesse - Analysen</li> </ul>         |           | Monat: April               | 0,00€               | 73.025,16€             | 68.472,65€                | 0,00€          | 0              | 4585                 | 4663           |          |
| <ul> <li>MMR Sortiment - Analysen</li> </ul>        |           | Monat: Mai                 | 0,00€               | 65.984,95€             | 56.588,37€                | 0,00€          | 0              | 4104                 | 3981           |          |
| <ul> <li>MMR Verkaufen - Analysen</li> </ul>        |           | Monat: Juni                | 0,00€               | 62.144,42€             | 57.776,86€                | 0,00€          | 0              | 3890                 | 3964           |          |
|                                                     |           | Monat: Juli                | 0,00€               | 79.714,75€             | 69.002,70€                | 0,00€          | 0              | 4467                 | 4417           |          |
|                                                     |           | Monat: August              | 0,00€               | 36.270,30€             | 54.899,32€                | 0,00€          | 0              | 2297                 | 3574           |          |
|                                                     |           | M                          | Σ 175 246 -         | 5 520 210 45E          | T 765 201 166             | 5 75 077 506   | Σ 15 -         | 5 22207              | 5 52927 -      | 54       |
|                                                     | 4         |                            | 2 1/3,246           | 2 330.313,43€ ₽        | z /05.201,10€ 🐺           | 213.017,396    | ∠ 13 ÷         | 2 33291 +            | 2 32021 +      | 2 4 -    |
| 📑 Neue Abfrage 💼 Abfrage bearbeit                   | en        |                            |                     |                        |                           | Apotheke       | en/Filialen i  | nsgesamt: 1<br>🔀   🕒 | • ausgew       | ählt: 0  |

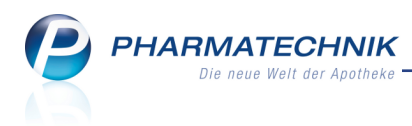

## 8 Auswertungen

## 8.1 Sortierung der Artikel auf Abverkaufslisten konfigurierbar

Modul: Druckformulare, Auswertungen

**Anwendungsfall:** Sortierung der Artikel auf Abverkaufslisten konfigurieren **Neu/geändert:** 

Auf dem Ausdruck der Abverkaufslisten der **Auswertungen** 'Einkäufe insgesamt', 'Verordnungen', 'AM-Selbstmedikation' und 'Zuzahlungsliste' werden die Artikel standardmäßig absteigend nach Datum aufgedruckt. Die Artikel mit dem jüngsten Abverkaufsdatum werden damit an oberster Stelle aufgelistet.

Sie können diese Sortierung jedoch umstellen, so dass die Artikel in der Reihenfolge des Verkaufs, d.h. mit dem ältesten Abverkaufsdatum an oberster Stelle aufgelistet werden.

Aktivieren Sie dazu im Modul Druckeinstellungen für Kundenauswertungen die Option Sortierung aufsteigend nach Datum.

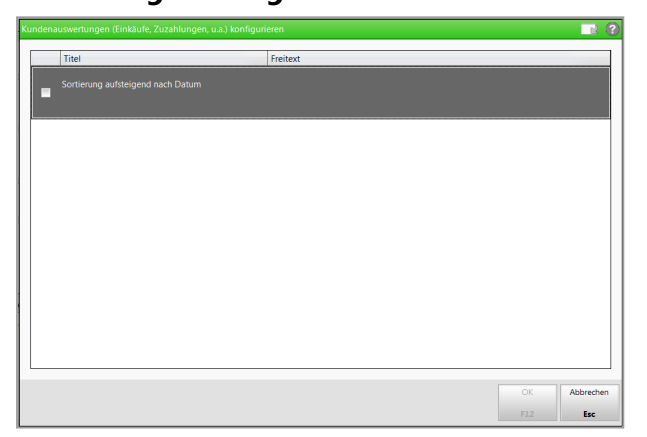

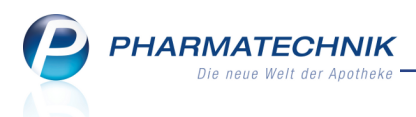

## 9 Dokumentationsverwaltung / Warenlogistik

## 9.1 Blutprodukt-Dokumentation: Optimierung der Übersichten

#### Modul: Dokumentationsverwaltung

Anwendungsfall: Blutprodukt-Dokumentation einsehen

#### Neu/geändert:

Die Übersichten der Blutprodukt-Dokumentation wurden optimiert, so dass Sie nun zielgerichtet die Informationen einsehen können, welche Sie benötigen. Sie sehen folgende Übersichten:

- Alle Alle Blutprodukt-Dokumentationen
- **Aktuelle** Blutprodukt-Dokumentationen, welche noch nicht gedruckt wurden oder nach dem Ausdruck wieder verändert wurden
- **Wareneingang** Blutprodukt-Dokumentationen für im Wareneingang erfasste Blutprodukte
- Abgabe Blutprodukt-Dokumentationen für die beim Verkauf erfassten Blutprodukte
- **Retoure** Blutprodukt-Dokumentationen für die in einer Retoure an einen Lieferanten erfassten Blutprodukte

Die Auflistung der Blutprodukte kann durch die Eingabe eines Suchbegriffs im Feld **Artikelbezeichnung** gezielt eingeschränkt werden. Mehr Informationen dazu finden Sie im Abschnitt 'Suche nach Blutprodukt-Dokumentation anhand Charge'.

| Ş             | Dokumentati | on        |              |            |                 |       |            |      |            |        | ß           | Ŋ    | ?       | @      | 4    | × |
|---------------|-------------|-----------|--------------|------------|-----------------|-------|------------|------|------------|--------|-------------|------|---------|--------|------|---|
|               | Artikelbeze | ichnung   |              |            |                 |       |            |      |            |        |             |      |         |        |      |   |
|               | Filter      | kriterien |              |            |                 |       |            |      |            |        |             |      |         |        |      |   |
|               | The         | kinemen   |              |            |                 |       |            |      |            |        |             |      |         |        |      |   |
| <u>B</u> tM   |             | Blu       | utprodukte   | )          |                 |       |            |      |            |        |             |      |         |        |      |   |
| Bl <u>u</u> t | produkte    |           | Alle         | Aktuelle   | <u>W</u> arenei | ngang | A <u>b</u> | gabe | <u>R</u> e | toure  |             |      |         |        |      | _ |
| Decifi        | protokollo  |           | Datum        | Artikelbez | eichnung        | DAR   | Einheit    |      | PZN        | Menge  | ChB.        | Emp  | ofänge  | r/Lief | eran | - |
| Prui          | protokolie  |           | 4 16.11.2015 | MOVATE 2   | 50IE            | TRS   | 1St        | (    | 04007217   | 1      |             |      |         |        |      |   |
|               |             | d         | 16.11.2015   | 📥 ADVATE 2 | 50IE            | TRS   | 1St        | (    | 04007217   | 3      | 789         | Nov  | veda    |        |      |   |
|               |             |           | 4 16.11.2015 | MOVATE 2   | 50IE            | TRS   | 1St        | 0    | 04007217   | 1      |             |      |         |        |      |   |
|               |             |           | 4 16.11.2015 | ADVATE 2   | 50IE            | TRS   | 1St        | 0    | 04007217   | 1      |             |      |         |        |      |   |
|               |             |           | 16.11.2015   | 📤 ADVATE 5 | OOIE            | TRS   | 1St        | 0    | 04007223   | 1      | 147111      | Nov  | veda    |        |      |   |
|               |             |           | 16.11.2015   | ALBUNOR    | M 20%           | INF   | 50ml       | 0    | 00200271   | 1      |             | Step | hanus   | Adan   | 1 i  | = |
|               |             |           | 4 16.11.2015 | ALBUNOR    | M 20%           | INF   | 50ml       | 0    | 00200271   | 1      |             |      |         |        |      |   |
|               |             |           | 16.11.2015   | ALBUNOR    | M 20%           | INF   | 50ml       | 0    | 00200271   | 3      |             |      |         |        |      |   |
|               |             |           | 4 16.11.2015 | dlburex    | 20              | INF   | 50ml       | 0    | 06446501   | 1      |             | Hag  | eda     |        |      |   |
|               |             |           | 4 16.11.2015 | ALBUREX    | 20              | INF   | 50ml       | 0    | 06446501   | 1      |             |      |         |        |      |   |
|               |             | 6         | 16.11.2015   | BERIGLOB   | IN              | FER   | 2ml        | 0    | 04616086   | 2      | 3254165     | Nov  | veda    |        |      |   |
|               |             |           | 16.11.2015   | de BISEKO  |                 | INF   | 20ml       | 0    | 06886772   | 2      | 12345       | Nov  | veda    |        |      |   |
|               |             |           | 16.11.2015   | de BISEKO  |                 | INF   | 20ml       | 0    | 06886772   | 2      | 23456       | Nov  | veda    |        |      |   |
|               |             |           | 4 16.11.2015 | BISEKO     |                 | INF   | 50ml       | 0    | 00137762   | 1      | 9856        | Rose | elius A | hrens  |      |   |
|               |             |           | 4 16.11.2015 | BISEKO     |                 | INF   | 20ml       | 0    | 06886772   | 1      |             | Stef | fen Ab  | el     |      |   |
|               |             | d         | 16.11.2015   | MONONIN    | VE 500          | TRS   | 1St        | 0    | 04918574   | 1      | 777         | Mar  | ielene  | Altha  | JS   |   |
|               |             | c d       | 16.11.2015   | de RHESONA | TIV             | ILO   | 2ml        | 0    | 04976985   | 1      | 789_äl/fkfk | Nov  | veda    |        |      |   |
|               |             |           | 16.11.2015   | de TETAGAM | Ρ               | FER   | 1ml        | 0    | 04042490   | 1      | 789         | Hag  | eda     |        |      |   |
|               |             | d         | 16.11.2015   | 📥 TETAGAM  | Ρ               | FER   | 1ml        | 0    | 04042490   | 4      | 888         | Hag  | eda     |        |      |   |
|               |             |           | 08.10.2015   | de Mononin | VE 500          | TRS   | 1St        | 0    | 04918574   | 2      | 951         | Nov  | veda    |        |      |   |
|               |             |           | 28.09.2015   | 📥 ADVATE 5 | OOIE            | TRS   | 1St        | (    | 04007223   | 2      |             | Nov  | veda    |        |      | - |
|               |             | 1         |              |            |                 |       |            |      |            |        |             |      |         | _      |      |   |
| Strg          | Speichern   | Suchen    | Neu          | Löschen    |                 | _     |            |      | Details    | Drucke | n           |      | _       |        |      |   |
| Alt           | F1          | F2        | F3           | F4         |                 |       |            |      | F8         | F9     |             |      |         |        |      |   |

In den Tabellen sehen Sie, je nach ausgewähltem Tabellenreiter, folgende Informationen, nach dem Datum (Liefer- bzw. Abgabedatum) sortiert:

• Icon 'Status' - 🔟 unvollständiges Dokument, 🗐 gedrucktes Dokument, <kein Icon> vollständiges, aber noch nicht gedrucktes Dokument

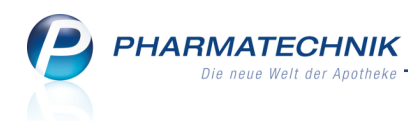

- **Datum** Abgabe- bzw. Lieferdatum. Falls bei manueller Dokumentation kein Lieferbzw. Abgabedatum vorgegeben wurde, wird das Anlagedatum angezeigt.
- Icon 'Warenbewegungstyp' 🚺 Abgabe, 🏜 Wareneingang, 📥 Retoure (Nur angezeigt in den Reitern **Alle** und **Aktuelle**.)
- Artikelbezeichnung und andere Artikeldetails
- Menge Erfasste Menge des Artikels
- Ch.-B. Chargenbezeichnung
- **Empfänger** bzw. **Lieferant** oder beides Name des Kunden, Arztes, der Partner- bzw. Filialapotheke bzw. des Lieferanten

## 9.2 Suche nach Blutprodukt-Dokumentation anhand Charge

Modul: Dokumentationsverwaltung

Anwendungsfall: Suche nach Blutprodukt-Dokumentation

#### Neu/geändert:

Sie können sowohl anhand einer Artikelbezeichnung als auch anhand einer Char-

**genbezeichnung** suchen. Dies ermöglicht die Nachverfolgung einer bestimmten Charge bis zum Endverbraucher. Sollte eine Blutproduktcharge zurückgerufen werden, so können der Patient als auch der Lieferant verständigt werden.

Sie haben folgende Möglichkeiten, das Suchkriterium einzugeben:

Artikelbezeichnung

| Artikelbezeichnung    |                  |                        |         |                 |            |       |       |     | : @          | िस्त ।  |
|-----------------------|------------------|------------------------|---------|-----------------|------------|-------|-------|-----|--------------|---------|
|                       | DISEK            |                        | 1       |                 |            |       |       |     |              |         |
| Filterkriterien       | Artikelbezeichnu | ing                    |         |                 |            |       |       |     |              |         |
| <u>B</u> tM Blue      | utprodukte       |                        |         |                 |            |       |       |     |              |         |
| Bl <u>u</u> tprodukte | Alle             | Aktuelle <u>W</u> aren | eingang | A <u>b</u> gabe | <u>R</u> e | toure |       |     |              |         |
| Prüfprotokolle        | Datum            | Artikelbezeichnung     | DAR     | Einheit         | PZN        | Menge | ChB.  | Em  | npfänger/Li  | eferant |
|                       | 16.11.2015       | 👍 BISEKO               | INF     | 20ml            | 06886772   | 2     | 12345 | No  | weda         |         |
|                       | 16.11.2015       | 📤 BISEKO               | INF     | 20ml            | 06886772   | 2     | 23456 | No  | weda         |         |
|                       | 16.11.2015       | BISEKO                 | INF     | 20ml            | 06886772   | 1     |       | Ste | ffen Abel    |         |
|                       | 4 16.11.2015     | BISEKO                 | INF     | 50ml            | 00137762   | 1     | 9856  | Ros | selius Ahrer | is      |
|                       | 29.06.2015       | 📤 BISEKO               | INF     | 50ml            | 00137762   | 1     | 555   | No  | weda         |         |
|                       | 29.06.2015       | 📤 BISEKO               | INF     | 50ml            | 00137762   | 1     | 120   | No  | weda         |         |

• Chargenbezeichnung, mit einer vorangestellten # Raute

| Dokumentation         |                                                                                                    | ₽ <u></u> 2 0 0 ×             |
|-----------------------|----------------------------------------------------------------------------------------------------|-------------------------------|
| Artikelbezeichn       | ung #12345                                                                                                    |                               |
| Filterkrite           | rien Chargenbezeichnung                                                                                                    |                               |
| <u>B</u> tM           | Blutprodukte                                                                                                    |                               |
| Bl <u>u</u> tprodukte | Alle Aktuelle Wareneingang Abgabe Retoure                                                                                                    |                               |
| Prüfprotokolle        | Datum         Artikelbezeichnung         DAR         Einheit         PZN         Menge         Ch-B.           16.11.2015         Sisser         BISEKO         INF         20ml         06886772         2         12345 | Empfänger/Lieferant<br>Noweda |
|                       |                                                                                                    |                               |

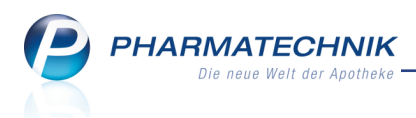

## 9.3 Blutprodukt-Wareneingang manuell dokumentieren

**Modul:** Dokumentationsverwaltung

Anwendungsfall: Blutprodukt-Wareneingang manuell dokumentieren

#### Neu/geändert:

Blutprodukt-Wareneingänge können nun auch manuell dokumentiert werden. Bisher war nur eine automatische Dokumentation möglich.

Nutzen Sie dazu im Reiter Wareneingang die Funktion **Neu - F3**. Änderungen nehmen Sie mit **Details - F8** vor, Löschungen mit **Löschen - F4**.

| I (S        | Dokumentatio | n         |                     |                                |           |                  |              |       |           | ß,   | ₽ ?      | @ | 3 | × |
|-------------|--------------|-----------|---------------------|--------------------------------|-----------|------------------|--------------|-------|-----------|------|----------|---|---|---|
|             | Artikelbezei | chnung    |                     |                                | Q         |                  |              |       |           |      |          |   |   |   |
|             | Filterk      | kriterien |                     |                                |           |                  |              |       |           |      |          |   |   |   |
|             |              |           |                     |                                |           |                  |              |       |           |      |          |   |   |   |
| <u>B</u> tM |              | в         | lutprodukte         |                                |           |                  |              |       |           |      |          |   |   |   |
| Blutpr      | odukte       |           | <u>A</u> lle        | Ak <u>t</u> uelle <u>W</u> are | eneingang | ) A <u>b</u> gab | e <u>R</u> e | toure |           |      |          |   |   | _ |
| Drüfore     | otokolle     |           | Datum               | Artikelbezeichnung             | DAR       | Einheit          | PZN          | Menge | ChB.      | 1    | Lieferar | t |   |   |
| Entiple     | JUKOIIC      |           | <b>i</b> 16.11.2015 | ADVATE 500IE                   | TRS 1     | lSt              | 04007223     | 1     | 147111    | 1    | Noweda   |   |   |   |
|             |              |           | 16.11.2015          | ALBUREX 20                     | INF 5     | 50ml             | 06446501     | 1     |           | H    | lageda   |   |   |   |
|             |              |           | 16.11.2015          | ALBUREX 20                     | INF 5     | 50ml             | 06446501     | 1     |           |      |          |   |   |   |
|             |              |           | 🛓 16.11.2015        | BERIGLOBIN                     | FER 2     | 2ml              | 04616086     | 2     | 3254165   | ١    | Voweda   |   |   |   |
|             |              |           | 16.11.2015          | BISEKO                         | INF 2     | 20ml             | 06886772     | 2     | 12345     | 1    | Voweda   |   |   |   |
|             |              |           | 16.11.2015          | BISEKO                         | INF 2     | 20ml             | 06886772     | 2     | 23456     | 1    | Voweda   |   |   |   |
|             |              | 0         | 16.11.2015          | RHESONATIV                     | ILO 2     | 2ml              | 04976985     | 1     | 789_äl/fk | fk N | Voweda   |   |   |   |
|             |              |           | 16.11.2015          | TETAGAM P                      | FER 1     | lml              | 04042490     | 1     | 789       | H    | lageda   |   |   |   |
|             |              | 0         | 08.10.2015          | MONONINE 500                   | TRS 1     | lSt              | 04918574     | 2     | 951       | ١    | Voweda   |   |   |   |
|             |              | 9         | 19.09.2015          | ALBUNORM 20%                   | INF 1     | L00ml            | 00200331     | 3     | fgj11     | ١    | Voweda   |   |   |   |
|             |              |           | 13.08.2015          | BENEFIX 250IE                  | TRS 1     | lSt              | 00059950     | 5     |           | ١    | Voweda   |   |   |   |
|             |              | 0         | 29.06.2015          | BISEKO                         | INF 5     | 50ml             | 00137762     | 1     | 555       | ١    | Voweda   |   |   |   |
|             |              | 9         | 29.06.2015          | BISEKO                         | INF 5     | 50ml             | 00137762     | 1     | 120       | ١    | Voweda   |   |   |   |
|             |              |           | 4.05.2015           | MONONINE 1000                  | TRS 1     | lSt              | 04918580     | 3     |           | H    | Hageda   |   |   |   |
|             |              |           | 08.01.2015          | ADVATE 250IE                   | TRS 1     | lSt              | 04007217     | 1     |           | ١    | Voweda   |   |   |   |
|             |              |           | 2 08.01.2015        | ADVATE 250IE                   | TRS 1     | lSt              | 04007217     | 1     |           | ١    | Voweda   |   |   |   |
|             |              |           |                     |                                |           |                  |              |       |           |      |          |   |   |   |
| Strg        | Speichern    | Suchen    | Neu                 | Löschen                        |           |                  | Details      | Druck | en        |      |          |   |   |   |
| Alt         | F1           | F2        | F3                  | F4                             |           |                  | F8           | F9    |           |      |          |   |   |   |

Im Fenster **Blutprodukteingang** tragen Sie dann die erforderlichen Daten ein.

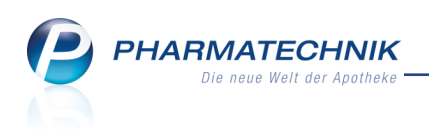

| S    | Blutprodukteingang          |                      |               |     |           |    |             | (P)               | <b>B</b> ?  | @ F | sī x   |
|------|-----------------------------|----------------------|---------------|-----|-----------|----|-------------|-------------------|-------------|-----|--------|
| -    | Artikelbezeichnung          |                      | Darreichungsf | orm | Finheit   | ND | P7N         | Anbieter          |             |     | 21 · · |
| Z    | ADVATE 250 I.E. TrSubst.m.L | saM.                 | TRS           | onn | St        | N1 | 04007217    | Baxalta Deu       | tschland Gn | ,   | 45     |
| Blu  | Itprodukteingang            |                      |               |     |           |    |             |                   |             |     | ,      |
| 5.0  | Declaurace                  | 0                    |               |     |           |    | Aplagadatum | 10 11 3           | 115         |     |        |
|      | Fackungen                   | 18112015 -           |               |     |           | 10 | Aniagedatum | 18.11.20          | 115         |     |        |
|      | Lieleruatum                 | 10.11.2015           |               |     |           | Le | Rearbeiter  | 10.11.20<br>Barny | )15         |     |        |
|      |                             |                      |               |     |           |    | bearbeiter  | barry             |             |     |        |
|      | Lieferant                   |                      |               |     |           |    |             |                   |             |     |        |
|      | Name*                       |                      |               |     |           |    |             |                   |             |     |        |
|      | Straße* / Nr.*              |                      |               |     |           |    |             |                   |             |     |        |
|      | PLZ* / Ort*                 |                      |               |     |           |    |             |                   |             |     |        |
|      | Chargen                     | Chargonhozoichn      | ung (Ch. R.)  |     | Packupage |    |             |                   |             |     |        |
|      |                             | Chargenbezeichr      | lung (ChB.)   | -   | Packunger | 0  |             |                   |             |     |        |
|      |                             |                      |               |     |           | -  |             |                   |             |     |        |
|      |                             |                      |               |     |           |    |             |                   |             |     |        |
|      |                             |                      |               |     |           |    |             |                   |             |     |        |
|      |                             |                      |               |     |           |    |             |                   |             |     |        |
|      |                             |                      |               |     |           |    |             |                   |             |     |        |
|      |                             |                      |               |     |           |    |             |                   |             |     |        |
|      |                             |                      |               |     |           |    |             |                   |             |     |        |
|      |                             |                      |               |     |           |    |             |                   |             |     |        |
| Strg | Speichern No                | eue Charge           |               |     |           |    |             |                   |             |     |        |
| Alt  | F1 Ch                       | arge löschen<br>3 F4 |               |     |           |    |             |                   |             |     |        |

## 9.4 Chargenbezeichnung(en) bei Wareneingang von Blutprodukten automatisch abfragen

Modul: Warenlogistik, Systemeinstellungen

**Anwendungsfall:** Chargenbezeichnung(en) beim bei Wareneingang abfragen **Neu/geändert:** 

Laut Apothekenbetriebsordnung § 17 Abs. 6a ist nicht nur bei der Abgabe sondern auch beim Erwerb von Blutzubereitungen die Chargenbezeichnung aufzuzeichnen.

Um die Blutprodukt-Dokumentation vollständig auszufüllen, müssen Sie deshalb u.a. die Chargenbezeichnung der Packungen eintragen. Dies ermöglicht, wie bereits erwähnt, die Nachverfolgung einer bestimmten Charge bis zum Endverbraucher.

Wenn Sie die gelieferten Blutprodukte im **Wareneingang** erfassen und die automatische Blutprodukt-Dokumentation aktiviert haben, dann können Sie auch gleich die Chargenbezeichnung(en) der Packungen abfragen lassen.

Aktivieren Sie dazu den Konfigurationsparameter **Chargen bei Blutprodukt-Wareneingang abfragen**. Sie finden ihn in den Systemeinstellungen der **Dokumentationsverwaltung**, Gültigkeitsbereich 'Arbeitsplatz' auf der Seite **Blutprodukte**.

Die Abfrage wird als Kann-Differenz **Blutprodukt-Dokumentation** erzeugt. Hier geben Sie die Chargenbezeichnungen für alle gelieferten Packungen ein. Die Gesamtzahl der Packungen mit Chargenangabe muss der Anzahl gelieferter Packungen entsprechen. Ansonsten erhalten Sie eine Hinweismeldung.

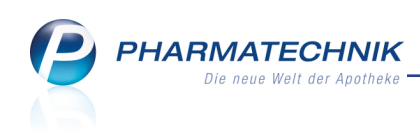

| Blutprodukt-Dokume                  | ntation                      |        |              |       |               |              |          |           |                     |         | 2              |
|-------------------------------------|------------------------------|--------|--------------|-------|---------------|--------------|----------|-----------|---------------------|---------|----------------|
| Artikelbezeichn                     | iung                         | DAR    | Einheit      | NP    | PZN           | Anbieter     | erwartet | geliefert | Status              | Bestand | Reserv.        |
| <b>BISEKO</b>                       | 1                            | INF    | 20ml         | N1    | 06886772      | Biotest Pham | 3        | 4         | Nega+               | 0       | 0              |
| Möchten Sie die er<br>@ Chargen dol | haltenen Char<br>kumentieren | rgen d | es Blutprodu | kts d | okumentieren? |              |          |           |                     |         |                |
|                                     | Chargenbezei                 | ichnun | g (ChB.)     |       | Packunge      | en           |          |           |                     |         |                |
|                                     | 12345                        |        |              |       |               | 2            |          |           |                     |         |                |
| Chargen nicl                        | ht dokumentie                | ren    |              |       |               |              |          |           |                     |         |                |
| Artikel<br>details<br><b>F8</b>     |                              |        |              |       |               |              | Zuri     | lck       | Fertigstelle<br>F12 | n Abl   | orechen<br>Esc |

Damit Sie generell keine Kann-Differenzen mehr übersehen, können Sie sich seit der letzten IXOS-Version eine Hinweismeldung anzeigen lassen. Diese wird beim Buchen des Wareneingangs aufgeblendet, wenn Kann-Differenzen vorliegen.

Aktivieren Sie dazu den Konfigurationsparameter **Hinweis auf Kann-Differenzen**. Sie finden diesen in den Systemeinstellungen der **Warenlogistik**, Gültigkeitsbereich 'Systemparameter' auf der Seite **Wareneingang**.

Beachten Sie, dass Sie für das Erzeugen der Kann-Differenz **Blutprodukt-Dokumentation** ebenfalls den Konfigurationsparameter **Blutprodukte automatisch dokumentieren** aktiviert haben müssen.

## 9.5 Blutprodukte-Retouren automatisch dokumentieren

Modul: Warenlogistik, Systemeinstellungen

Anwendungsfall: Blutprodukte-Retouren automatisch dokumentieren

#### Neu/geändert:

Jede Retoure eines Blutprodukts kann nun auch automatisch dokumentiert werden, wenn die Lizenz zur Dokumentationsverwaltung vorhanden ist und der Konfigurationsparameter zur automatischen Dokumentation **Blutprodukte automatisch dokumentieren** aktiviert ist. In diesem Fall wird beim Retournieren des Retourenauftrags die Blutprodukt-Dokumentation angelegt. D.h. das Fenster Blutproduktretoure wird aufgeblendet. Hier können Sie die Chargenbezeichnung(en), die Packungsanzahl und das Abgabedatum eintragen und ggf. bereits vorgeblendete Daten ändern, wenn nötig.

Falls die Retourenposition im retournierten Auftrag verändert wird (Mengenänderung, Position oder Auftrag löschen, Statuswechsel, Lieferantenwechsel auf Positions- oder Auftragsebene), hat dies keinen Einfluss auf die Blutprodukt-Dokumentation. Auch eine ggf. bereits abgeschlossene und gedruckte Blutprodukt-Dokumentation bleibt unverändert.

Sie müssen die Blutprodukt-Dokumentation nach einer derartigen Änderung selbstständig überprüfen, anpassen und ggf. erneut ausdrucken. Darauf macht Sie folgende Hinweismeldung aufmerksam, wenn Sie die Änderungen in einem retournierten Auftrag speichern.

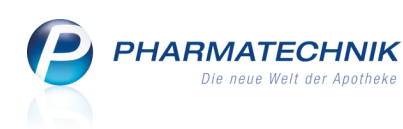

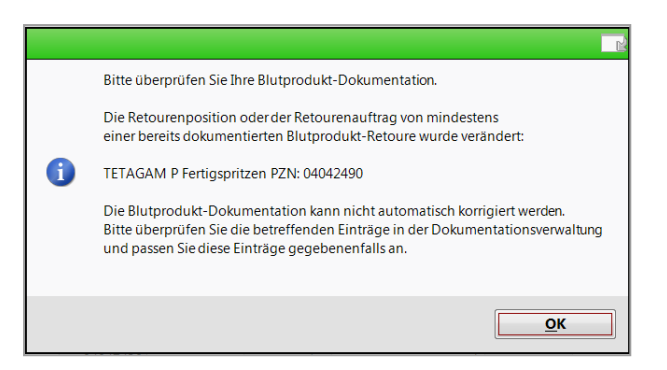

## 9.6 Blutprodukt - Dokumentationen drucken

Modul: Dokumentationsverwaltung

**Anwendungsfall:** Blutprodukt - Dokumentationen drucken **Neu/geändert:** 

Bei elektronischer Dokumentation von Blutproduktabgaben ist eine zusätzliche Aufbewahrung von Papierdokumenten zwar nicht vorgeschrieben, angesichts einer gesetzlich vorgeschriebenen Aufbewahrungsfrist von 30 Jahren aber sinnvoll.

In den Übersichten der Blutprodukt - Dokumentation nutzen Sie wie bisher die Funktion **Drucken - F9**. Im Fenster **Druckauswahl Blutprodukt - Dokumentation** stellen Sie die Sortierung und den Zeitraum für den Ausdruck ein. Standardmäßig werden alle Blutprodukt -Dokumentationen seit dem letzten Ausdruck ausgedruckt. Für den Berichtszeitraum ist das Liefer- bzw. Abgabedatum einer Blutprodukt - Dokumentation entscheidend.

| Druckauswahl Blutprodukt-Dokumentation      |                  | 2                |
|---------------------------------------------|------------------|------------------|
| Bitte wählen Sie eine der folgenden Druckmö | glichkeiten aus: |                  |
| Chronologische Liste                        | -                |                  |
| gruppiert nach PZN                          |                  |                  |
| Eigene Seite(n) pro PZN                     |                  |                  |
| von bis 17.11.2015 •                        | ]                |                  |
| Als Standard Speichern F1 F9                | ОК<br><b>F12</b> | Abbrechen<br>Esc |

Im Fenster haben Sie folgende Auswahlmöglichkeiten:

- **chronologische Liste** Wählen Sie diese Option, um die Blutprodukt-Dokumentation sortiert nach Abgabe- bzw. Lieferdatum auszudrucken.
- **gruppiert nach PZN** Wählen Sie diese Option, um die Blutprodukt-Dokumentation sortiert nach PZN auszudrucken.

Die Gruppen werden alphabetisch nach Artikelbezeichnung sortiert. Die Sortierung innerhalb der Gruppen erfolgt nach Datum aufsteigend, wobei Blutprodukteingänge vor Blutproduktausgängen erscheinen.

• **Eigene Seite(n) pro PZN** - Aktivieren Sie diese Checkbox, um jede PZN auf eine eigene Seite zu drucken.

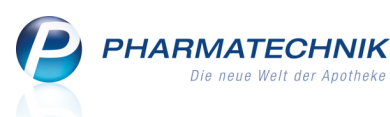

<sup>11</sup> Die Gruppierung nach PZN ist in Apotheken interessant, die häufig Blutprodukte ein- und verkaufen. Die Führung einer Blutprodukt-Dokumentations-Kartei wird unterstützt durch die Möglichkeit, pro PZN eine eigene Seite zu bedrucken.

 von ... bis - Tragen Sie ein, für welchen Zeitraum der Ausdruck erfolgen soll. Das Beginndatum ist stets der Tag nach dem letzten Ausdruck. Dies kann nicht verändert werden. Das Endedatum wird immer mit dem aktuellen Datum vorbelegt. Sie können es ändern, um bspw. gezielt Monatsausdrucke zu erstellen.

Beachten Sie bzgl. des Ausdruckens von Blutprodukt-Dokumentation Folgendes:

• Es wird eine Liste aller fertiggestellten, d.h. vollständigen Blutprodukt - Dokumentationen seit dem letzten Ausdruck (Berichtszeitraum) erstellt und ausgedruckt.

Falls für den angegebenen Zeitraum noch unvollständige Dokumentationen vorliegen, dann werden diese nicht mit gedruckt. Sie können sich entscheiden, ob Sie den Ausdruck abbrechen möchten und die betreffenden Dokumentationen fertigstellen möchten, oder ob Sie den Ausdruck vorerst ohne die unvollständigen Dokumentationen erstellen möchten. Darauf macht Sie folgende Hinweismeldung aufmerksam:

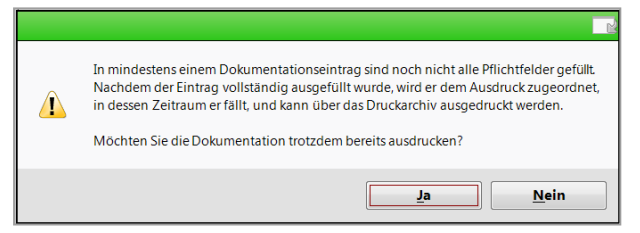

- Bereits ausgedruckte Vorgänge zu einer Blutprodukt-Dokumentation werden als 'archiviert' angesehen. Diese können nur über das Druckarchiv noch einmal ausgedruckt werden.
- Im Druckarchiv werden alle in der Vergangenheit erstellten Ausdrucke aufgeführt.
- Die Ausdrucke der Blutprodukt Dokumentation umfassen immer den vollständigen aktuellen Tag. D.h. wenn Sie nach dem Ausdruck im Laufe des Tages weitere Blutproduktwarenbewegungen dokumentieren, dann werden auch diese dem bereits erfolgten Ausdruckszeitraum zugeordnet. Ein aktualisierter Ausdruck kann in dem Fall nur noch über das Druckarchiv erfolgen.
- Vor dem Ausdruck wird standardmäßig die Druckvorschau eingeblendet. Über die Einstellmöglichkeiten in der Druckvorschau ist u.a. auch das Speichern des Ausdrucks als PDF-Datei möglich.

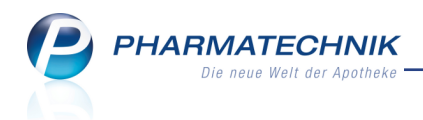

## **Beispiele:**

| Center Apot | heke - And | dreaestraí | še 8 - 71543 Beilstein |                          |         |     |          |             |                                                                    | Datum:<br>Uhrzeit:                                     | 16.11.2015<br>16:52 |
|-------------|------------|------------|------------------------|--------------------------|---------|-----|----------|-------------|--------------------------------------------------------------------|--------------------------------------------------------|---------------------|
| Ausdruck    | der Blutp  | produkto   | lokumentation          |                          |         |     |          |             |                                                                    |                                                        | Seite: 1/1          |
| Datum       | Zugang     | Abgang     | Artikelbezeichnung     | Anbieter                 | Einheit | DAR | PZN      | ChB.        | Lieferant/Empfänger                                                | Verschreibender Ar                                     | zt                  |
| 7.04.2015   |            | 1          | BLUTEGEL ANIMALPHARMA  | Animalpharma GmbH        | 10St    |     | 08925996 | 868686      | Noweda<br>Adalbert-Stifter-Weg 101<br>99441 Kleinschwabhausen      |                                                        |                     |
| 9.06.2015   | 1          |            | BISEKO                 | Biotest Pharma GmbH      | 50ml    | INF | 00137762 | 555         | Noweda<br>Adalbert-Stifter-Weg 101<br>99441 Kleinschwabhausen      |                                                        |                     |
| 9.06.2015   | 1          |            | BISEKO                 | Biotest Pharma GmbH      | 50ml    | INF | 00137762 | 120         | Noweda<br>Adalbert-Stifter-Weg 101<br>99441 Kleinschwabhausen      |                                                        |                     |
| 9.09.2015   | 3          |            | ALBUNORM 20%           | Octapharma GmbH          | 100ml   | INF | 00200331 | fgj11       | Noweda<br>Adalbert-Stifter-Weg 101<br>99441 Kleinschwabhausen      |                                                        |                     |
| 8.10.2015   | 2          |            | MONONINE 500           | CSL Behring GmbH         | 1St     | TRS | 04918574 | 951         | Noweda<br>Adalbert-Stifter-Weg 101<br>99441 Kleinschwabhausen      |                                                        |                     |
| 6.11.2015   |            | 3          | ADVATE 250IE           | Baxalta Deutschland GmbH | 1St     | TRS | 04007217 | 789         | Noweda<br>Adalbert-Stifter-Weg 101<br>99441 Kleinschwabhausen      |                                                        |                     |
| 6.11.2015   | 1          |            | ADVATE 500IE           | Baxalta Deutschland GmbH | 1St     | TRS | 04007223 | 147111      | Noweda<br>Adalbert-Stifter-Weg 10<br>99441 Kleinschwabhausen       |                                                        |                     |
| 6.11.2015   | 2          |            | BERIGLOBIN             | CSL Behring GmbH         | 2ml     | FER | 04616086 | 3254165     | Noweda<br>Adalbert-Stifter-Weg 101<br>99441 Kleinschwabhausen      |                                                        |                     |
| 3.11.2015   | 2          |            | BISEKO                 | Biotest Pharma GmbH      | 20ml    | INF | 06886772 | 12345       | Noweda<br>Adalbert-Stifter-Weg 101<br>99441 Kleinschwabhausen      |                                                        |                     |
| 3.11.2015   | 2          |            | BISEKO                 | Biotest Pharma GmbH      | 20ml    | INF | 06886772 | 23456       | Noweda<br>Adalbert-Stifter-Weg 101<br>99441 Kleinschwabhausen      |                                                        |                     |
| 3.11.2015   |            | 1          | MONONINE 500           | CSL Behring GmbH         | 1St     | TRS | 04918574 | 777         | Marielene Althaus<br>Adalbert-Stifter-Straße 60<br>33100 Paderborn | Wilmut Blümel<br>Abt-Wolfram-Ring 12<br>59609 Anröchte |                     |
| 3.11.2015   | 1          |            | RHESONATIV             | Octapharma GmbH          | 2ml     | ILO | 04976985 | 789_äl/fkfk | Noweda<br>Adalbert-Stifter-Weg 101                                 |                                                        |                     |

### Beispiel: Chronologischer Ausdruck der Blutprodukt - Dokumentation

| Ebbe Apotheke - | Am Strand 1 - : | 25980 Sylt  |       |     |                                                            | Datum: 23.11.2015<br>Uhrzeit: 10:05                           |
|-----------------|-----------------|-------------|-------|-----|------------------------------------------------------------|---------------------------------------------------------------|
| Ausdruck der I  | Blutproduktd    | okumentatio | n     |     |                                                            | Seite: 1/1                                                    |
| ADVATE 250I     | E               |             | TRS   | 1St | PZN 04007217                                               | Baxalta Deutschland GmbH                                      |
| Datum           | Zugang          | Abgang      | ChB.  |     | Lieferant/Empfänger                                        | Verschreibender Arzt                                          |
| 23.11.2015      |                 | 1           | D4    |     | Eckert Abel<br>Adickesallee 76<br>69517 Gorxheimertal      | Evi Blessing<br>Abtsberg 96<br>06542 Allstedt                 |
| 23.11.2015      |                 | 1           | C3    |     | Mechthild Mack<br>Habelstraße 170<br>97239 Aub             | Ricarda Nordmann<br>Am Pfeiferberg 6<br>25584 Holstenniendorf |
| 23.11.2015      |                 | 1           | E5    |     | Mechthild Mack<br>Habelstraße 170<br>97239 Aub             | Ricarda Nordmann<br>Am Pfeiferberg 6<br>25584 Holstenniendorf |
|                 |                 |             |       |     |                                                            |                                                               |
| BLUTEGEL A      | NIMALPHA        | RMA         |       | 1St | PZN 08925950                                               | ANIMALPHARMA GMBH                                             |
| Datum           | Zugang          | Abgang      | ChB.  |     | Lieferant/Empfänger                                        | Verschreibender Arzt                                          |
| 23.11.2015      |                 | 1           | 1232  |     | Gefion Kaden<br>Arnsteiner Straße 191<br>93346 Ihrlerstein | Winrich Schweizer<br>Alte Wöhr 171<br>51709 Marienheide       |
| 23.11.2015      |                 | 1           | 24654 |     | Gefion Kaden<br>Arnsteiner Straße 191<br>93346 Ihrlerstein | Winrich Schweizer<br>Alte Wöhr 171<br>51709 Marienheide       |

Beispiel: Ausdruck nach PZN der Blutprodukt - Dokumentation

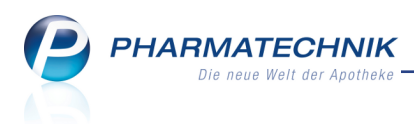

## 9.7 Ausdrucken aus dem Druckarchiv

#### Modul: Dokumentationsverwaltung

Anwendungsfall: Blutprodukt - Dokumentationen drucken

#### Neu/geändert:

Einmal ausgedruckte Blutprodukt-Dokumentationen werden archiviert. Die Archivierung bezieht sich auf den gesamten Zeitraum, d.h. dieser Zeitraum gilt als abgeschlossen. Deshalb können neue (zurückdatierte) und geänderte Blutprodukt-Dokumentationen, welche in diesen Zeitraum fallen, nur noch über das Druckarchiv ausgedruckt werden.

Nutzen Sie dazu die Funktion Druckarchiv - F9.

Im Fenster **Blutprodukt-Ausdruck wiederholen** werden alle bereits gedruckten Berichte angezeigt. Das Warn-Icon kennzeichnet Berichte, in welchen mindestens eine Blutprodukt-Dokumentation nach dem Ausdruck noch einmal geändert wurde

| BLutprodukt-Ausdruck wiederho | len          |     | 2 2       |
|-------------------------------|--------------|-----|-----------|
| Berichtszeitraum              | Gedruckt von |     |           |
| bis 16.11.2015                | Noe, Barbara |     | <u>^</u>  |
|                               |              |     |           |
|                               |              |     |           |
|                               |              |     |           |
|                               |              |     |           |
|                               |              |     |           |
|                               |              |     |           |
|                               |              | ОК  | Abbrechen |
|                               |              | F12 | Esc       |

#### Anwendungsfälle zum Drucken aus dem Druckarchiv:

Falls Sie eine bereits gedruckte Dokumentation in einem Detailfenster ändern, sollten Sie die Dokumentation für den betreffenden Zeitraum aus dem Druckarchiv nochmals ausdrucken. Sie erhalten folgende Hinweismeldung:

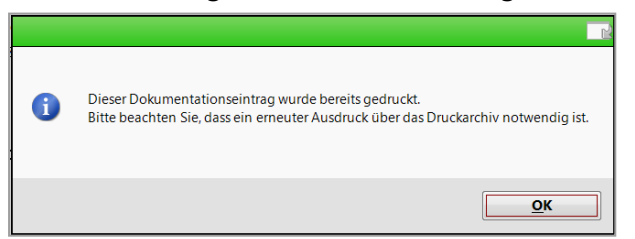

Falls Sie eine unvollständige Dokumentation für einen bereits gedruckten Zeitraum (Lieferbzw. Abgabedatum) in einem Detailfenster fertigstellen, dann sollten Sie die Blutprodukt-Dokumentation für diesen Zeitraum nochmals ausdrucken. Sie erhalten folgende Hinweismeldung:

| • | Das eingegebene Datum fällt in den Datumsbereich eines bereits bestehenden Ausdrucks.<br>Bitte beachten Sie, dass ein Ausdruck somit nur über das Druckarchiv erfolgen kann. |
|---|----------------------------------------------------------------------------------------------------|
|   | OK                                                                                                    |

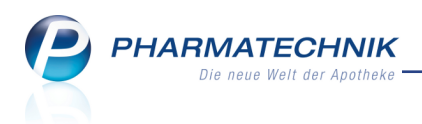

### Verhalten nach der Installation der neuen IXOS-Version 2016.3:

Nach Installation der neuen IXOS-Version 2016.3 haben Sie die Möglichkeit, rückwirkend auch alle zurückliegenden Ausdrucke erneut zu drucken.

Die bereits ausgedruckten Blutprodukt-Dokumentationen werden im Druckarchiv in Stapeln zu je 50 Blutprodukt-Dokumentationen abgelegt und angezeigt. Der Berichtszeitraum wird entsprechend den 50 Blutprodukt-Dokumentationen gewählt.

Über die Einstellungen der Druckvorschau können Die den Ausdruck dabei auf bestimmte Seiten einschränken.

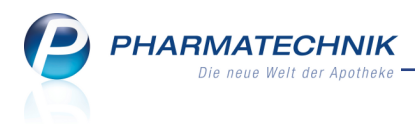

## **10 Rezepturen**

### 10.1 Behandlung von FAMs, die aus der Hilfstaxe gelöscht wurden

Modul: Rezepturen

Anwendungsfall: Rezeptur erstellen und bearbeiten

#### Neu/geändert:

Bisher wurden auch Fertigarzneimittel, die bereits aus der Hilfstaxe gelöscht wurden, immer

noch mit der Kennzeichnung "Hilfstaxe' angezeigt und bei Erfassung bevorzugt aus dieser ausgewählt.

|   |   | Bestandteil               | AA/AD | Mengeneingabe | Einheit | Menge g | Menge ml | Preis | Pa  |   |
|---|---|---------------------------|-------|---------------|---------|---------|----------|-------|-----|---|
|   |   | PRIVIN 1/1000             |       | 1,8           | ml      | 1,8000  | 1,8000   | 1,22  | 1 📰 | А |
|   |   | FORTECORTIN INJECT 8MG    |       | 1             | ml      | 1,0000  | 1,0000   | 5,89  | 1 📰 | ĸ |
| G | ☆ | EUCERINUM ANHYDRICUM      |       | 2,88          | g       | 2,8800  | 2,8800   | 0,15  |     | = |
|   |   | MIGLYOL 812 HUELS NEUTRAL | ad    | 18            | ml      | 11,4020 | 11,4020  | 0,72  | 1   | A |
|   |   |                           |       |               |         |         |          |       |     | - |

Beispiel: Bisherige Darstellung von Artikeln, welche bereits aus der Hilfstaxe gelöscht wurden

Dieser Bezug zur Hilfstaxe wurde nun entfernt, die Kennzeichnung 🍼 'Hilfstaxe' entfällt

damit. Die Kennzeichnung, dass 🚧 es sich um ein Fertigarzneimittel der Hilfstaxe handelt, bleibt für bereits erfasste Bestandteile erhalten. Außerdem werden die Kennzeichnungen der

eee automatischen Berechnung, sowie das Kennzeichen für anteilige Berechnung (letzte Spalte: **A**) gesetzt.

| Best   | andteil                | AA/AD | Mengeneingabe | Einheit | Menge g | Menge ml | Preis | Pa | -     |
|--------|------------------------|-------|---------------|---------|---------|----------|-------|----|-------|
| PRIV   | IN 1/1000              |       | 1,8           | ml      | 1,8000  | 1,8000   | 1,22  | 1  | A     |
| FOR    | TECORTIN INJECT 8MG    |       | 1             | . ml    | 1,0000  | 1,0000   | 5,89  | 1  | ) к   |
| 😭 EUCE | ERINUM ANHYDRICUM      |       | 2,88          | g       | 2,8800  | 2,8800   | 0,15  | 1  | ) A = |
| MIGI   | LYOL 812 HUELS NEUTRAL | ad    | 18,           | . ml    | 11,4020 | 11,4020  | 0,72  | 1  | ) A   |
|        |                        |       |               |         |         |          |       |    |       |

Beispiel: Jetzige Darstellung von Artikeln, welche bereits aus der Hilfstaxe gelöscht wurden, jedoch bereits in einer Rezeptur erfasst sind

Für Neuerfassungen dieser Fertigarzneimittel in Rezepturen können diese nun aus der normalen Artikeltaxe herausgesucht werden. D.h. im Fenster **Rezepturbestandteil auswählen** wird für diese Fertigarzneimittel über alle Artikel der Taxe gesucht.

| Bezeichnung         DAR         Einheit         P2N         Anbieter         EK         Statu           EUCERIN TH HYAL-UREA AUGE         CRE         15ml 05859615         BEIERSDORF AG EUCERIN         15.16           EUCERIN TH HYAL-UREA AUGE         CRE         15ml 05859615         BEIERSDORF AG EUCERIN         15.16           EUCERIN TH HYAL-UREA TAG         CRE         50ml 0585854         BEIERSDORF AG EUCERIN         18.26           EUCERIN ULTRASEN REINGUNG         LOT         100ml 10266955         BEIERSDORF AG EUCERIN         9,00           EUCERIN ULTRASEN REINGUNG         LOT         100ml 10266957         BEIERSDORF AG EUCERIN         11,00           EUCERIN ULTRASEN REINGUNG         CRE         50ml 10266972         BEIERSDORF AG EUCERIN         11,00           EUCERIN ULT SE NORMA MISCH         CRE         50ml 10268692         BEIERSDORF AG EUCERIN         11,00           EUCERIN ULT SE NORMA MISCH         CRE         50ml 10268698         BEIERSDORF AG EUCERIN         11,00           EUCERINUM CUM AQUA         SAU         520g 02713833         INTERN-DRORF AG EUCERIN         118.37           EUCERINUM CUM AQUA         220g 02713833         INTERN-DROEFN         0,00         9,93                                                                                              | Such | Latein/FAM-Bezeichnung     | 📃 Deutsch | e Bezeichr | iung (Dt.) | Neulateinische Bezeichnut | ng (NeuL.) | đ      |
|----------------------------------------------------------------------------------------------------|------|----------------------------|-----------|------------|------------|---------------------------|------------|--------|
| EUCERIN IN HYAL-UREA AUGE         CRE         15ml 05859615         BEIERSDORF AG EUCERIN         15.16           EUCERIN IN HYAL-UREA NACHT         CRE         50ml 0585850         BEIERSDORF AG EUCERIN         15.06           EUCERIN IN HYAL-UREA TAG         CRE         50ml 0585854         BEIERSDORF AG EUCERIN         18.05           EUCERIN UN HYAL-UREA TAG         CRE         50ml 0585854         BEIERSDORF AG EUCERIN         18.28           EUCERIN ULTRASEN REINGUNG         LOT         1.00ml 10266655         BEIERSDORF AG EUCERIN         9.00           EUCERIN ULTRASEN REINGUNG         LOT         1.00ml 10266675         BEIERSDORF AG EUCERIN         1.00           EUCERIN ULTASEN NOCK HAUH         CRE         50ml 10286672         BEIERSDORF AG EUCERIN         11.00           EUCERIN ULT SE NORMA MISCH         CRE         50ml 10286692         BEIERSDORF AG EUCERIN         11.00           EUCERIN ULT SE NORMA MISCH         CRE         50ml 10286698         BEIERSDORF AG EUCERIN         11.00           EUCERIN ULT SE NORMA MISCH         CRE         50ml 10286698         BEIERSDORF AG EUCERIN         11.00           EUCERINUM CUM AQUA         250g 02713833         NITERN-DROEFN AG         0.00         0.00           * EUCERINUM CUM AQUA         1.000g 0433828         NITERN-DROEFN |      | Bezeichnung                | DAR       | Einheit    | PZN        | Anbieter                  | EK         | Status |
| EUCERIN IN HYAL-UREA NACHT         CRE         50ml 05859590         BELERSDORF AG EUCERIN         19,05           EUCERIN IN HYAL-UREA TAG         CRE         50ml 05859594         BELERSDORF AG EUCERIN         18,28           EUCERIN ULTRASEN REINGUNG         LOT         12,00ml 120,68695         BELERSDORF AG EUCERIN         18,28           EUCERIN ULTRASEN REINGUNG         COT         12,00ml 120,68695         BELERSDORF AG EUCERIN         11,00           EUCERIN ULTRASEN TROCK HAU*         CRE         50ml 120,68692         BELERSDORF AG EUCERIN         11,00           EUCERIN ULT SE NORMA MISCH         CRE         50ml 120,68692         BELERSDORF AG EUCERIN         11,00           EUCERINUM ANHORICUM         SAL         5290 0273333         NTERN-DROGEN         0,00           EUCERINUM CUM AQUA         2500 02733338         NTERN-DROGEN         0,00                                                                                                    |      | EUCERIN TH HYAL-UREA AUGE  | CRE       | 15ml       | 05858615   | BEIERSDORF AG EUCERIN     | 15,16      |        |
| EUCERIN IH HYAL-UREA TAG         CRE         Somi 05859594         BEIERSDORF AG EUCERIN         18,28           EUCERIN LATRASEN REINGUNG         LOT         100mi 10266655         BEIERSDORF AG EUCERIN         9,00           EUCERIN LATRASEN REOCHAUH         CRE         Somi 10266672         BEIERSDORF AG EUCERIN         11,00           EUCERIN LATRASEN TROCK HAUH         CRE         Somi 10266673         BEIERSDORF AG EUCERIN         11,00           EUCERIN LATS ENORMA MISCH         CRE         Somi 10266669         BEIERSDORF AG EUCERIN         11,00           EUCERIN MANHORICUM         SAL         Svg 0048308         BEIERSDORF AG         118,37           EUCERINUM AUHANDRUCUM         250g 0271333         INTERN-PROCEM         0,00           ★ UCERINUM CUM AQUA         1000g 0543388         INTERN-PROCEM         9,93                                                                                                    |      | EUCERIN TH HYAL-UREA NACHT | CRE       | 50ml       | 05858590   | BEIERSDORF AG EUCERIN     | 19,05      |        |
| EUCERIN UL TRASEN REINGUNG         LOT         100ml 1028695         BEERSDORF AG EUCERIN         9,00           EUCERIN LITRASEN TROCK HAU+         CRE         50ml 10268672         BEERSDORF AG EUCERIN         11,00           EUCERIN LIT SE NORMA MISCH         CRE         50ml 10268692         BEERSDORF AG EUCERIN         11,00           EUCERIN LIT SE NORMA MISCH         CRE         50ml 10268693         BEERSDORF AG EUCERIN         11,00           EUCERIN MANHDRICUM         SAL         5490 00213333         INTERN-DROGEN         0,00           EUCERIN MICUM AQUA         2590 02713338         INTERN-DROGEN         0,00           ★ EUCERINUM CUM AQUA         1000 07843388         INTERN-DROGEN         9,93                                                                                                    |      | EUCERIN TH HYAL-UREA TAG   | CRE       | 50ml       | 05858584   | BEIERSDORF AG EUCERIN     | 18,28      |        |
| EUCERIN ULTRASEN TROCK HAU+         CRE         S0mi 10268672         BEIERSDORF AG EUCERIN         11,00           EUCERIN ULT SE NORMA MISCH         CRE         S0mi 10268689         BEIERSDORF AG EUCERIN         11,00           EUCERIN ULT SE NORMA MISCH         CRE         S0mi 10268689         BEIERSDORF AG EUCERIN         11,00           EUCERIN UM ANH-YDRICLAM         SAL         Skg 00348393         BEIERSDORF AG         118,37           EUCERINUM CUM AQUA         250g 02713833         INTERN-DROGEN         0,00           ★ EUCERINUM CUM AQUA         1,000g 03433828         INTERN-DROGEN         9,93                                                                                                    |      | EUCERIN ULTRASEN REINIGUNG | LOT       | 100ml      | 10268695   | BEIERSDORF AG EUCERIN     | 9,00       |        |
| EUCERIN ULT SE NORMA MISCH         CRE         S0mi 10268689         BEIERSDORF AG         11,00           EUCERNUM ANHYDRICUM         SAL         Skg 00348393         BIERSDORF AG         118,37           EUCERNUM CUM AQUA         250g 02713833         INTERN-DROGEN         0,00           ★ EUCERINUM CUM AQUA         1000g 0343828         INTERN-DROGEN         9,93                                                                                                    |      | EUCERIN ULTRASEN TROCK HAU | CRE       | 50ml       | 10268672   | BEIERSDORF AG EUCERIN     | 11,00      |        |
| EUCERNUM ANHYDRICUM         SAL         Skg 00348393         BEERSDORF AG         118.37           EUCERNUM CUM AQUA         250g 02713833         INTERN-DROGEN         0,00           ★ EUCERNUM CUM AQUA         1000g 0343828         INTERN-DROGEN         9,93                                                                                                    |      | EUCERIN ULT SE NORMA MISCH | CRE       | 50ml       | 10268689   | BEIERSDORF AG EUCERIN     | 11,00      |        |
| EUCERINUM CUM AQUA 250g 02713833 INTERN-DROGEN 0,00<br>★ EUCERINUM CUM AQUA 1000g 03433828 INTERN-DROGEN 9,93                                                                                                    |      | EUCERINUM ANHYDRICUM       | SAL       | 5kg        | 00348393   | BEIERSDORF AG             | 118,37     |        |
| ★ EUCERINUM CUM AQUA 1000g 03433828 INTERN-DROGEN 9,93                                                                                                    |      | EUCERINUM CUM AQUA         |           | 250g       | 02713833   | INTERN-DROGEN             | 0,00       |        |
|                                                                                                    |      | ★ EUCERINUM CUM AQUA       |           | 1000g      | 03433828   | INTERN-DROGEN             | 9,93       |        |

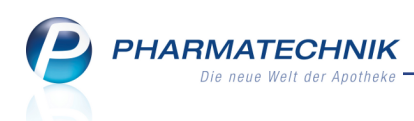

Anschließend wird das Fenster **Berechnungsgrundlage für Fertigarzneimittel festlegen** aufgeblendet, in welchem Sie, wie für Fertigarzneimittel üblich, die Einstellungen für die Berechnungsgrundlage vorgeben.

| 🥩 Rezepture                              | en verwalter                                                             | n > Rezeptur                   | aktualisieren 🗄              | Berechnur                            | ngsgrundlage                                                               | e für Fertiga                       | zneimittel                 | festlegen                          | ß.               | ₽?                                   | @ & >                                            |
|------------------------------------------|--------------------------------------------------------------------------|--------------------------------|------------------------------|--------------------------------------|----------------------------------------------------------------------------|-------------------------------------|----------------------------|------------------------------------|------------------|--------------------------------------|--------------------------------------------------|
| Bezeichnung                              |                                                                          |                                |                              |                                      | Gesa                                                                       | mtmenge                             | Hilfstaxe                  | -VK VK(ØEI                         | <) VK(Eig        | ener EK)                             | 34                                               |
| Nasenemulsio                             | on Kurtz                                                                 |                                |                              |                                      | 18,0                                                                       | 000 g                               | 16,45                      | 15,90                              | 15,90            |                                      | 55                                               |
| Be                                       | arbeiter* [                                                              | Barry, Ada                     |                              |                                      | k                                                                          | ategorie <b>V</b>                   | orlage                     |                                    |                  |                                      |                                                  |
| Arbeitska                                | ategori <i>e</i> * <mark>B</mark>                                        |                                | dlage für Fertig             |                                      |                                                                            |                                     |                            |                                    | R 🕐              |                                      |                                                  |
| Bezei                                    | ichnung*                                                                 | Bezeichnung                    |                              |                                      |                                                                            | DAF                                 | R Einheit                  | PZN                                | 4                |                                      |                                                  |
| Rezepturdeta                             | ails <u>Z</u> us                                                         | EUCERINUM                      | ANHYDRICUM                   |                                      |                                                                            | SAL                                 | 5kg                        | 003                                | 348393           |                                      |                                                  |
| Bes<br>PRIV<br>FOR<br>MIC<br>evce<br>Gef | standteil<br>VIN 1/100<br>RTECORTI<br>5LYOL 81<br>erinum ar<br>faß<br>SE | Preisinformat<br>Rezepturinfor | ionen<br>mationen            | Durc<br>Rezept<br>Packung            | Apo-EK<br>hschnitts-EK<br>Eigener EK<br>Apo-VK<br>EK-Menge*<br>ierte Menge | <ka></ka>                           | Komplett b<br>anteilig be  | 118,37<br>5.000,00000<br>berechnen | g v<br>g v       | reis P<br>,22<br>,89<br>,91<br>ett 0 | a A<br>1 A<br>1 K<br>1 K<br>1 K<br>Freis<br>0,74 |
| <b>Qualitä</b><br>Ge                     | ätszuschl<br>samtmer                                                     | Details<br><b>F8</b>           |                              |                                      |                                                                            |                                     |                            | ОК<br><b>F12</b>                   | Abbrechen<br>Esc |                                      | 5,00<br>13,82<br>2,63                            |
| Strg Speichen                            | n Suche                                                                  | n Neu<br>F3                    | Bestandteil<br>Iöschen<br>F4 | Bestandteil<br>einfügen<br><b>F5</b> | F6                                                                         | Preisbasis<br>wechseln<br><b>F7</b> | Gefäß<br>vorschlagen<br>F8 | Drucken                            | Kontakte         | Verhältni<br>ändern<br>F11           | s Übernehm<br>F12                                |

Das Fertigarzneimittel wird daraufhin in der Rezeptur ohne die Kennzeichnung für Hilfstaxenartikel angezeigt.

| Bestandteil               | AA/A[ | Mengeneingabe | Einheit | Menge g | Menge ml | Preis | Pa  | •  |
|---------------------------|-------|---------------|---------|---------|----------|-------|-----|----|
| PRIVIN 1/1000             |       | 1,8           | 3 ml    | 1,8000  | 1,8000   | 1,22  | 15  | А  |
| FORTECORTIN INJECT 8MG    |       | 1             | . ml    | 1,0000  | 1,0000   | 5,89  | 1 🔜 | ĸ  |
| EUCERINUM ANHYDRICUM      |       | 2,88          | 3 g     | 2,8800  | 2,8800   | 0,13  | 1 📰 | AF |
| MIGLYOL 812 HUELS NEUTRAL | a     | 1 18          | , ml    | 11,4020 | 11,4020  | 0,72  | 1   | A  |

## 10.2 Herstellungsprotokoll: Textbausteine für Planungsfelder

Modul: Rezepturen

Anwendungsfall: Herstellungsprotokoll erstellen

#### Neu/geändert:

Für die Planungsfelder im Herstellungsprotokoll können Sie immer wieder verwendete Texte als sogenannte Textbausteine hinterlegen. Dieses Vorgehen kennen Sie bereits vom Hinterlegen der Zusatzinfo für eine Rezeptur. Hier ist die mögliche Zeichenzahl auf 100 begrenzt.

Wählen Sie mit Hilfe des Browse-Buttons hinter den Textfeldern (**Arbeitsplatzvorbereitung**, **Herstellungsverfahren**, usw.) einen vordefinierten Textbaustein aus.

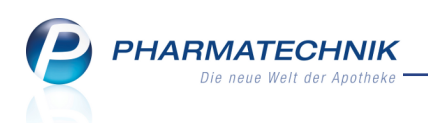

| Ş      | Rezepturen  | verwalten > I     | Rezeptur aktu    | alisiere | n > Herstell     | lungspro | tokoll |           |           |          |           | ß,        | <u> </u> | ? @     | 2       | ×     |
|--------|-------------|-------------------|------------------|----------|------------------|----------|--------|-----------|-----------|----------|-----------|-----------|----------|---------|---------|-------|
|        | Bezeichnun  | g                 |                  |          |                  |          |        | Cha       | rgengröße | e Ka     | tegorie   |           |          |         |         | 1     |
|        | Rosensalb   | e                 |                  |          |                  |          |        | 120       | ),0000 g  | He       | erstellur | ıg        |          |         | •       | 1     |
|        | Bestandteil |                   |                  |          |                  |          |        |           | Soll-Ei   | nwaage   | Ist-Ei    | nwaage*   |          | Charge  | n-/Prüf | .Nr.* |
|        | JNGT MOLLE  |                   |                  |          |                  |          | 1      |           | 11        | 9,9000 g | 1         | 121,3000  | g        |         | 654     | 5432  |
| ,      | AQUA ROSAE  |                   |                  |          |                  |          | 1      |           | (         | 0,1000 g |           | 0,1300    | g        |         | 4565    | 5-653 |
|        |             |                   |                  |          |                  |          |        |           |           |          |           |           |          |         |         |       |
|        |             |                   |                  |          |                  |          |        |           |           |          |           |           |          |         |         |       |
|        |             |                   |                  |          |                  |          |        |           |           |          |           |           |          |         |         |       |
|        | Bearbeiter* | Barry, Ada        |                  | Cha      | rgenbezeichr     | nung     |        |           |           |          | Protok    | oll-Nr. 2 | 2015/1   | .0/29/1 |         |       |
| Vo     | rbereitung  | <u>P</u> lanung   | <u>H</u> erstell | ung      | <u>F</u> reigabe |          |        |           |           |          |           |           |          |         |         |       |
|        | Arbeitspla  | tzvorbereitung*   | Alles desinf     | izieren. |                  |          |        |           |           |          |           |           |          |         |         |       |
|        |             |                   |                  |          |                  |          |        |           |           |          |           |           |          |         |         |       |
|        |             |                   |                  |          |                  |          |        |           |           |          |           |           |          |         |         |       |
|        | A           | Arbeitssicherheit | Handschu         | ihe      | Munds            | chutz    | S      | chutzbril | le        |          |           |           |          |         |         |       |
|        | Herstel     | lungsverfahren*   | manuell rüh      | nren     |                  |          |        |           |           |          |           |           |          |         | [       |       |
|        | Horstol     | lungenarameter    |                  |          |                  |          |        |           |           |          |           |           |          |         |         |       |
|        | neistei     | lungsparameter    |                  |          |                  |          |        |           |           |          |           |           |          |         | l       |       |
|        |             | Arbeitsgeräte*    | Tiegel           |          |                  |          |        |           |           |          |           |           |          |         | [       |       |
|        | Dr          | imärnackmittel*   |                  | DECKE    | WEISS VST        |          |        |           |           |          |           |           |          |         |         |       |
|        |             | marpackmitter     | KAOKE MIT        | DECKE    |                  |          |        |           |           |          |           |           |          |         |         |       |
| C true | Speichern   |                   |                  |          |                  | Einwaad  | gen-   | -         | Rezeptur- | Druc     | ken       |           | _        |         | Freige  | ben   |
| Alt    | F1          |                   |                  |          |                  | korrek   | ctur   |           | details   | 5.00     |           |           |          |         | F1      | 2     |
|        |             |                   |                  |          |                  | FO       |        |           | 10        | FS       |           |           |          |         |         | 2     |

Zunächst wählen Sie **Neu - F3** und geben pro Eingabefeld die von Ihnen oft benutzen Texte ein und speichern diese. Markieren 🗹 Sie die gewünschten Textbausteine zur Übernahme in das Eingabefeld.

| Arbe | itsplatzvorbereitung - Tex | tbausteine auswählen |     | 2         |
|------|----------------------------|----------------------|-----|-----------|
|      |                            |                      |     | 3         |
|      | Textbaustein               |                      |     |           |
|      | Alles desinfizieren.       |                      |     |           |
|      | Gefäße bereitstellen.      |                      |     |           |
|      |                            |                      |     |           |
|      |                            |                      |     |           |
|      |                            |                      |     |           |
|      |                            |                      |     |           |
|      |                            |                      |     |           |
|      |                            |                      |     |           |
|      |                            |                      |     |           |
|      |                            |                      |     |           |
|      |                            |                      |     |           |
|      |                            |                      |     |           |
|      | Neu Löschen                |                      | ОК  | Abbrechen |
|      | F3 F4                      |                      | F12 | Esc       |

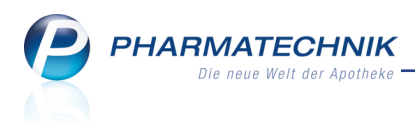

## **11 MEP24web-Schnittstelle**

## 11.1 MEP24web

Modul: MEP24web Anwendungsfall: Webseite von MEP24web einsehen Neu/geändert: Die MEP24web - Schnittstelle ermöglicht Ihnen die Nutzung der bedarfsorientierten Planung in der Software zur Mitarbeitereinsatzplanung

MEP24.

MEP24 ist eine web-basierte Software für die Mitarbeitereinsatzplanung. Für die bedarfsorientierte Planung werden vom Warenwirtschaftssystem Daten zu Abverkäufen (Zeitpunkt, Kassen-Name, Kennzahlen) geliefert. Auf dieser Basis erstellt MEP24 – unabhängig vom Warenwirtschaftssystem – Pläne, wie viele Mitarbeiter zu welchen Zeiten eingesetzt werden sollen.

Mit Auswahl des Moduls **MEP24web** werden Sie zur Webseite von MEP24 weitergeleitet, um sich einen Überblick über die Funktionen zu schaffen.

Die **MEP24web** - Schnittstelle wird als **kostenpflichtige Zusatzfunktion** angeboten. Wenden Sie sich bei Interesse an Ihre **PHARMATECHNIK**-Hotline. Die Formalitäten zur Nutzung von MEP24 regeln Sie mit der Firma MEP24 Software GmbH selbst.

Sie finden den Zugang zu **MEP24web** auf dem IXOS Desktop und in der IXOS Menüleiste im Menü **Büro**.

Um die Schnittstelle von IXOS zu MEP24 zu konfigurieren, wechseln Sie ins Modul **Fir-menstamm** auf die Seite **MEP24web**.

## 11.2 MEP24web Einstellungen

Modul: Firmenstamm

Anwendungsfall: Einstellungen für MEP24web vornehmen

Neu/geändert:

Im **Firmenstamm** auf der Seite **MEP24web** nehmen Sie die Einstellungen vor, um IXOS mit der Software zur Mitarbeitereinsatzplanung **MEP24** zu verbinden, um die benötigten Daten an den MEP24web-Server senden zu können.

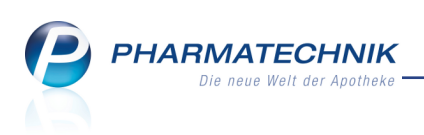

| 🥩 Firmenstamm            |                           |                         |   |            |     | Ď                                    | 8        | ?   | @ | 3 | × |
|--------------------------|---------------------------|-------------------------|---|------------|-----|--------------------------------------|----------|-----|---|---|---|
| Name                     |                           |                         |   |            |     |                                      |          |     |   |   |   |
| Firma Flut-Hirsch Apo    | theke                     |                         |   |            |     |                                      |          |     |   |   |   |
| <u>S</u> tammdaten       | Einstellungen             |                         |   |            |     |                                      |          |     |   |   |   |
| Finanzon                 | MEP24web Zugangsdaten     |                         |   | Historie   |     |                                      |          |     |   |   |   |
| manzen                   | Kundenschlüssel           |                         |   | Exportiert | Tag | Schlüssel                            | Stat     | tus |   |   |   |
| FiveRX Vorprüfung        | Benutzername (Import)     |                         |   |            |     |                                      |          |     |   |   | _ |
|                          | Passwort (Import)         |                         |   |            |     |                                      |          |     |   |   |   |
| Secur <u>P</u> harm      |                           | Verbindungstes          | t |            |     |                                      |          |     |   |   |   |
| <u>L</u> ogos            | Automatischer Abgleich    |                         |   |            |     |                                      |          |     |   |   |   |
|                          | Arbeitsplätze             |                         |   |            |     |                                      |          |     |   |   |   |
| Öffnungszeiten           | Inaktive Arbeitsplätze an | zeigen                  |   |            |     |                                      |          |     |   |   |   |
| Ansshriften              | Arbeitsplatz MEP24w       | -<br>b-Import-Schlüssel | - |            |     |                                      |          |     |   |   |   |
| Anschniten               | apl001                    |                         | E |            |     |                                      |          |     |   |   |   |
| Kommunikation            | ap1002                    |                         |   |            |     |                                      |          |     |   |   |   |
|                          | ap1003                    |                         |   |            |     |                                      |          |     |   |   |   |
| MMR-Daten                | ap1004                    |                         |   |            |     |                                      |          |     |   |   |   |
|                          | apl011                    |                         |   |            |     |                                      |          |     |   |   |   |
| Connect-Impressum        | apl012                    |                         |   |            |     |                                      |          |     |   |   |   |
|                          | ap1050                    |                         |   |            |     |                                      |          |     |   |   |   |
| Laufende <u>N</u> ummern | api052                    |                         |   |            |     |                                      |          |     |   |   |   |
| MED24wah                 | api052                    |                         |   |            |     |                                      |          |     |   |   |   |
| IWIEP24web               | ap1055                    |                         |   |            |     |                                      |          |     |   |   |   |
| ARMIN-Projekt            | ap1055                    |                         |   |            |     |                                      |          |     |   |   |   |
|                          | apl100                    |                         |   |            |     |                                      |          |     |   |   |   |
|                          | apl101                    |                         | - |            |     |                                      |          |     |   |   |   |
| Strg Speichern<br>Alt F1 |                           |                         |   |            |     | Manuelle<br>Datenversa<br><b>F10</b> | r<br>ind |     |   |   |   |

Die Datenübertragung kann sowohl automatisch als auch manuelle angestoßen werden.

Gehen Sie wie folgt vor:

- 1. Tragen Sie den **Kundenschlüssel**, **Benutzername** und **Passwort** ein. Diese Daten haben Sie nach Vertragsabschluss von MEP24 erhalten .
- 2. Testen Sie die Verbindung mit Auswahl des Buttons Verbindungstest.
- Aktivieren Sie die Checkbox Automatischer Datenabgleich, um einmal pro Tag (im 'Wartungsfenster' in der Nacht) eine Übertragung der Daten an MEP24 anzustoßen.

Informationen zum manuellen Anstoßen der Datenübertragung erhalten Sie im Kapitel 'Manuelle Datenübermittlung' (s. unten).

- 4. Ordnen Sie den IXOS-Arbeitsplätzen entsprechende MEP24-Importschlüssel zu. Orientieren Sie sich dazu an den Hinweisen im Kapitel 'Import-Schlüssel'.
- Aktivieren Sie die Checkbox Inaktive Arbeitsplätze anzeigen, um auch inaktiven Arbeitsplätzen Import-Schlüssel zuzuweisen. Anwendungsfälle:
  - nach einer Datenübernahme aus einem anderen Warenwirtschaftssystem, um alte Datensätze von Kassen zu übertragen, die in der IXOS-Installation nicht mehr vorhanden sind;
  - nach einer (zentralen) Änderung der Arbeitsplatzlizenzen, um nun inaktive Arbeitsplätze aus der Übertragung herauszunehmen.
- 6. Speichern Sie die Eingaben mit Speichern F1.

Damit haben Sie die Schnittstelle zu MEP24web eingestellt.

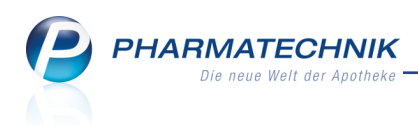

#### Hinweise zum Import-Schlüssel

Beachten Sie folgende Konfigurationsvorgaben in einem Verbund von Apotheken:

- In MEP24web können unter einem "Kundenschlüssel" mehrere Partner- und Filialapotheken angelegt werden. Die Mitarbeitereinsatzplanung kann über alle diese verbundenen Apotheken gemeinsam durchgeführt werden.
- Aus IXOS-Sicht überträgt jedes Apothekensystem seine Daten getrennt in das MEP24web-System. Wenn dabei in mehreren IXOS-Systemen derselbe Kundenschlüssel eingetragen wurde, dann werden die Daten an den gemeinsamen Datenbestand für diesen Kundenschlüssel zu MEP24web übertragen.
- Der Import-Schlüssel besteht aus Apothekenschlüssel und Gruppenschlüssel, getrennt durch einen Doppelpunkt.

Dabei steht ein Gruppenschlüssel für eine spezielle Arbeitsplatzgruppe (bspw. Handverkauf).

Bei der Vergabe verschiedener Apothekenschlüssel für die einzelnen Filial- und Partnerapotheken können die Arbeitsplätze und Kassen somit eindeutig zugeordnet werden.

In MEP24web werden hierarchisch Arbeitsplatzgruppen erfasst:

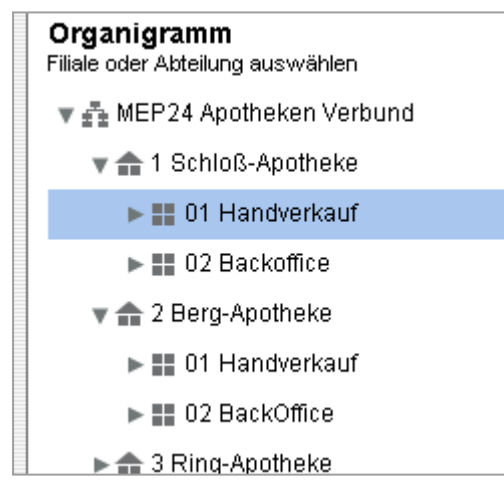

Jeder dieser Gruppen (ggf. auch einheitlich über alle Apotheken) und auch jeder Apotheke wird in MEP24web ein Import-Schlüssel zugeordnet.

Im Beispiel wird der Schloss-Apotheke der Schlüssel **SCH** und der Berg-Apotheke der Schlüssel **BER** zugewiesen.

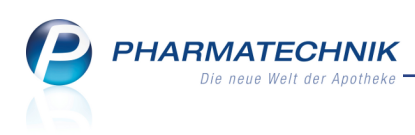

| 🖥 Multiplaner 🔝 Konfiguration 🛛 🐼 Support 📰 MEP24 A<br>tammdaten Aktivitäten Qualifikationen Sicherheit Grundeinstellunge | potheke<br>in MaiRi | Gruppe bearbeiten     |                               | ×                 |
|----------------------------------------------------------------------------------------------------|---------------------|-----------------------|-------------------------------|-------------------|
| STAMMDATEN                                                                                                    |                     | Stamm Lage Zeit       | en Ampelkonto                 |                   |
|                                                                                                    |                     | Vollständiger Name 1  | Schloß-Apotheke               |                   |
| Mitarbeitersuche<br>nach Name oder Personainummer                                                                         | 1 Sc                | Abkürzung 1<br>Farbe  | SA .                          |                   |
|                                                                                                    |                     | Import-Schlüssel      | iCH<br>Iein 💌                 |                   |
| Organigramm<br>Filisie oder Abteilung auswählen Kunden / Jahr                                                             |                     | Kostenstelle          |                               |                   |
| ¥ ∰ MEP24 Apotheken Verbund                                                                                               |                     |                       |                               |                   |
| v 🚖 1 Schloß-Apotheke                                                                                                    |                     | Verhält sich wie e    | ine Filiale / Geschäftsstelle | Ändern            |
| ▶ 11 Handverkauf ·                                                                                                    |                     |                       |                               |                   |
| ► III 02 Backoffice ·                                                                                                    |                     |                       | Änderungen sp                 | eichern Abbrechen |
| ► 🏤 2 Berg-Apotheke                                                                                                    |                     |                       | ,                             |                   |
| ► ☆ 3 Ring-Apotheke                                                                                                    | Grupp               | . /                   | Einstellungen                 | Bedarfsanalyse    |
| ► 🏤 Anja Test Gruppe -                                                                                                    |                     | Ruppe bearbeiten      | Einstellungen                 | Planwerte         |
| ► 🎰 Apotheke Test -                                                                                                    |                     | Intergruppe erstellen | Berechtigungen                | 1 Istwerte        |
| ▶ 🕞 Ausgeschieden ·                                                                                                    |                     | Fruppe löschen        |                               | Bedarfsanalyse    |
|                                                                                                    |                     | iruppe verschieben    |                               | Frequenzen        |
|                                                                                                    | <b>a</b> 1          | fitarbeiter erstellen |                               |                   |

Dem **Handverkauf** wird der Import-Schlüssel **HV** zugeordnet. Die roten Pfeile in der Abbildung zeigen den Ablauf in MEP24web.

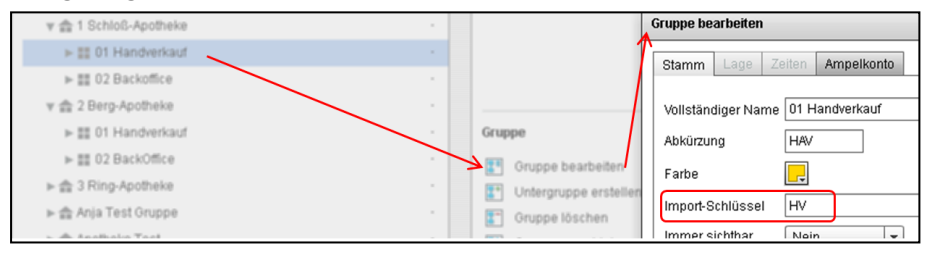

Im **Firmenstamm** auf der Seite **MEP24web** tragen Sie nun für jeden Arbeitsplatz den MEP24-Importschlüssel ein. Damit werden die Verkaufsdaten aus IXOS mit den MEP24-Gruppen verknüpft.

Jedem Arbeitsplatz muss dabei folgende die Kombination zugewiesen werden:

#### Apothekenschlüssel : Gruppenschlüssel

In unserem Beispiel lautet der Import-Schlüssel für den Handverkauf der Schloss-Apotheke **SCH:HV** (S Doppelpunkt SHV), während in der Berg-Apotheke der Import-Schlüssel für den Handverkauf **BER:HV** lautet.

In IXOS werden die Kennzahlen für alle Arbeitsplätze mit gleichem MEP24-Importschlüssel aufsummiert und an MEP24web übermittelt.

## 11.3 Manuelle Datenübermittlung

Modul: Firmenstamm

Anwendungsfall: Manuelle Datenübermittlung für MEP24web

Neu/geändert:

In der Regel werden die Daten automatisch an MEP24 übermittelt.

Mit der Funktion **Manueller Datenversand - F10** können Sie die Datenübermittlung auch manuell anstoßen.

Dies betrifft folgende Fälle:

PHARMATECHNIK Die neue Welt der Apotheke

#### • Erster Abgleich / Bereits übermittelte Daten überschreiben

Wählen Sie diese Option, falls Sie zum ersten Mal Verkaufsinformationen an MEP24web übermitteln möchten (z.B. Neuinstallation, Einrichtung von MEP24) oder die bereits übermittelten Informationen fehlerhaft sind. Durch die erneute Übermittlung werden alle bei MEP24web vorhandenen Verkaufsinformationen rückwirkend für die ausgewählte Anzahl an Tagen überschrieben.

#### • Manueller Abgleich

Wählen Sie diese Option, falls Sie keinen automatischen (täglichen) Datenabgleich wünschen und die Funktion "Automatischer Abgleich" deaktiviert ist.

Sie können die Verkaufsdaten manuell in einem bestimmen Intervall (z.B. wöchentlich) an MEP24web übermitteln.

Der manuelle Abgleich sendet alle Verkaufsinformationen seit dem letzten Datenabgleich an MEP24.

| MEP24web manueller Datenversand                                                                                                    |                            | ••• |  |  |  |  |  |
|----------------------------------------------------------------------------------------------------|----------------------------|-----|--|--|--|--|--|
| <ul> <li>Erster Abgleich / Daten überschreiben</li> <li>Wählen Sie diese Option, falls Sie zum ersten Mal Verkaufsinformationen an MEP24web übermitteln<br/>möchten (z.B. Neuinstallation, Einrichtung von MEP24web) oder die bereits übermittelten Informationen<br/>fehlerhaft sind. Durch die erneute Übermittlung werden alle bei MEP24web vorhandenen<br/>Verkaufsinformationen rückwirkend für die gewählte Anzahl an Tagen überschrieben.</li> <li>Anzahl an Tagen für die rückwirkende Übermittlung</li> </ul> |                            |     |  |  |  |  |  |
| Manueller Abgleich                                                                                                    |                            |     |  |  |  |  |  |
| Wählen Sie diese Option, falls Sie keinen automatischen (täglichen) Datenabgleich wünschen und die<br>Funktion 'Automatischer Abgleich' deaktiviert ist. Sie können die Verkaufsdaten manuell in einem<br>beliebigen Intervall (z.B. wöchentlich) an MEP24web übermitteln. Der manuelle Abgleich sendet alle<br>Verkaufsinformationen seit dem letzten Datenabgleich an MEP24web.                                                                                                    |                            |     |  |  |  |  |  |
| Dat<br>senc<br><b>F1</b>                                                                                                    | en Abbrech<br>len<br>2 Esc | en  |  |  |  |  |  |

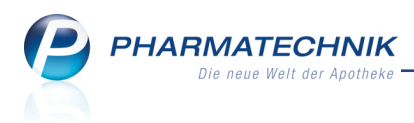

## **12 Sonstiges**

## 12.1 Berechtigung für Zugriff auf 'Firmenstamm'

#### Modul: Firmenstamm

Anwendungsfall: Zugriff auf Firmenstamm

### Neu/geändert:

Da im Firmenstamm u.a. sehr sensible Daten wie bspw. die Bankverbindung der Apotheke eingetragen werden, wird der Zugriff auf den Firmenstamm geschützt, sofern Sie das Konzept zum Schutz bestimmter Funktionen und Module umgesetzt haben.

Für den Zugriff auf den Firmenstamm werden die Berechtigung **Firmenstamm starten** eingeführt. Dem **Leiter** und der Rolle **Firmenstamm starten** ist diese Berechtigung initial zugewiesen.

## 12.2 Connect-Produkte: Reservierungsstatus 'Kunde nicht anwesend' bei App und Rezept.connect

**Modul:** App 'Meine Apotheke', Rezept.connect

Anwendungsfall: Übernehmen der bestellten Artikel an die Kasse

## Neu/geändert:

Über die App 'Meine Apotheke' und über Rezept.connect können Ihre Kunden bzw. belieferten Heimen Bestellungen an Ihre Apotheke senden.

Sie bearbeiten diese Bestellungen aus **Notes** und übernehmen die bestellten Artikel an die **Kasse**.

Da bei solch einer Bestellung der Kunde nicht in der Offizin ist, wird der Reser-

vierungsbutton auf 🖾 Reservierung 🔽 'Kunde nicht anwesend' gesetzt.

Dadurch werden alle erfassten Artikel als Nachlieferartikel gekennzeichnet und beim Wechsel ins **Total**-Fenster können Sie dann im Fenster **Zahlung und Lieferung** die gewünschte Zahlung und die Lieferbedingungen, bspw. **per Bote** beim Heim, angeben.

# 12.3 Anzeige von bis zu 8 Piktogrammen im Modul 'Arzneimittelprofile' nach Dr. Framm

Modul: Arzneimittelprofile

Anwendungsfall: Arzneimittelprofile nach Dr. Framm einsehen

#### Neu/geändert:

Im Modul **Arzneimittelprofile** wurde die Anzeige der Piktogramme erweitert. Es können nun bis zu 8 Piktogramme zum Arzneimittelprofil angezeigt werden. Auch der Ausdruck weist die gleiche Anzahl auf.

An der **Kasse** können aus Platzgründe jedoch nur bis zu 6 Piktogramme angezeigt werden.

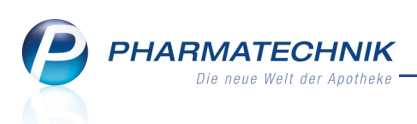

| Interpretation of the second second s |                                                                                                    |             |              |                                 |                                     | ß                                      | 8                                                    | ? @                                   | )<br>3                            | ×                                    |                                       |                 |                             |       |
|----------------------------------------------------------------------------------------------------|----------------------------------------------------------------------------------------------------|-------------|--------------|---------------------------------|-------------------------------------|----------------------------------------|------------------------------------------------------|---------------------------------------|-----------------------------------|--------------------------------------|---------------------------------------|-----------------|-----------------------------|-------|
|                                                                                                    | Wirksto                                                                                                    | ff Doxycycl | in           |                                 |                                     | Schla                                  | igwort                                               |                                       |                                   |                                      |                                       |                 |                             |       |
|                                                                                                    |                                                                                                    |             |              |                                 |                                     | Handels                                | sname                                                |                                       |                                   |                                      |                                       |                 |                             |       |
| Wirkst                                                                                                    | off                                                                                                    |             | Arzr         | eimittelpro                     | fil                                 |                                        |                                                      |                                       |                                   |                                      |                                       |                 |                             |       |
| Doxyc                                                                                                    | /clin                                                                                                    |             | Dox<br>Antik | <b>/cyclin</b><br>biotikum, Tet | racyclin                            |                                        |                                                      |                                       |                                   |                                      |                                       |                 |                             |       |
|                                                                                                    |                                                                                                    |             |              |                                 |                                     | 2                                      |                                                      |                                       |                                   | K                                    |                                       |                 |                             |       |
|                                                                                                    |                                                                                                    |             | А.           | Tbl<br>d. S                     | .:Einnahm<br>Schlafenge             | e in aufreo<br>ehen, nach              | chter Haltu<br>n 10–15 mi                            | ung (Sitze<br>n reichlich             | n o. Stehe<br>h Flk. nacl         | en) u. nicl<br>htrinken              | ht unr                                | nittell         | oar vor                     | Î     |
|                                                                                                    |                                                                                                    |             | D.           | Alle<br>> 7                     | gem.: am 1<br>0 kg KG 20            | L. Tag: 200<br>)0 mg/d; b              | mg/d, ab<br>esondere                                 | 2. Tag: 10<br>D. s. Fachi             | 0 mg/d; b<br>nfo                  | ei schwei                            | ren Er                                | kr. bz          | w. Pat.                     |       |
|                                                                                                    |                                                                                                    |             | H.           | The<br>Hai<br>req               | erapie nich<br>nzucker-<br>elmäßige | nt vorzeitig<br>u. Harneiv<br>Blut Leb | g <mark>abbrech</mark><br>veißtest kö<br>er- u. Nier | en. Nicht :<br>onnen ges<br>enuntersi | zusamme<br>tört sein.<br>Jchunger | en mit Mil<br>Bei Lang<br>n erforder | <mark>ch eir</mark><br>zeit-T<br>lich | nehn<br>h. (> 2 | n <mark>en.</mark><br>21 d) |       |
|                                                                                                    |                                                                                                    |             | KI.          | Kdi<br>Leb                      | . < 8 J. u. P<br>erfunktio          | at. < 50 kg<br>nsstör.                 | g KG; beka                                           | nnte Aller                            | gie gege                          | n Tetracy                            | cline,                                | schw            | ere                         | =     |
| NW. M/D-Beschw. (h); bei lang anhaltenden, schweren Durchfällen Arzt aufsuche<br>phototoxische Reakt. (g), vorrübergehende Kurzsichtigkeit                                                                                                    |                                                                                                    |             |              |                                 |                                     | uchen;                                 |                                                      |                                       |                                   |                                      |                                       |                 |                             |       |
|                                                                                                    | WW. Milch u. Milchprodukte u. aluminium-, calcium-, magnesiumhaltige AM u.<br>Antazida u. Eisenpräp. u. medizin. Kohle – Abstand von 2 h halten: Alkohol |             |              |                                 |                                     |                                        |                                                      |                                       |                                   |                                      |                                       |                 |                             |       |
|                                                                                                    | (chron.) (Do.1), orale Kontrazeptiva1, Ciclosporin A (Tox.1), Sulfonylharnstoff-                                                                         |             |              |                                 |                                     |                                        |                                                      |                                       |                                   |                                      |                                       |                 |                             |       |
|                                                                                                    | Antidiabetika↑, Cumarin-Derivate↑, Barbiturate u. Antiepileptika (Do.↓),                                                                                 |             |              |                                 |                                     |                                        |                                                      |                                       |                                   |                                      |                                       |                 |                             |       |
|                                                                                                    | Ritampicin (Do.1), Penicilline u. Cephalosporine (antagonistischer Effekt),                                                                              |             |              |                                 |                                     |                                        |                                                      |                                       |                                   |                                      |                                       |                 |                             |       |
|                                                                                                    |                                                                                                    |             |              |                                 |                                     |                                        |                                                      | Ψ.                                    |                                   |                                      |                                       |                 |                             |       |
|                                                                                                    |                                                                                                    |             |              |                                 |                                     |                                        |                                                      |                                       | C                                 | Deutscher                            | Apothe                                | eker Ve         | rlag, Stut                  | tgart |
| Strg                                                                                                    |                                                                                                    | Suchen      | _            | _                               | _                                   | Info                                   |                                                      |                                       | Drucken                           |                                      |                                       |                 |                             |       |
| Alt                                                                                                    | F1                                                                                                    | F2          | F3           | F4                              | F5                                  | F6                                     | F7                                                   | F8                                    | F9                                | F10                                  |                                       |                 | F1                          | 2     |

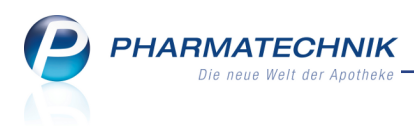

## 13 Onlinehilfe

## 13.1 Nutzen des Themenfilters bei der Suche in der Onlinehilfe

#### Modul: Onlinehilfe

Anwendungsfall: Suchen in der Onlinehilfe

#### Neu/geändert:

Die Suchfunktion in der Onlinehilfe basiert zum einen auf der Wichtung des Suchbegriffs innerhalb eines Hilfethemas (Vorkommen in Überschriften, normalem Text, usw.) und zum anderen auf der Anzahl des Suchbegriffs in einem Hilfethema.

Da die Anzahl der Suchbegriffe in den Versionsbeschreibungen, welche historisiert in der Onlinehilfe abgelegt sind, zwangsläufig sehr hoch ist, werden diese oft als hochrangige Treffer in der Ergebnisliste angezeigt. Dies sind jedoch möglicherweise nicht die bevorzugten Informationsquellen, wenn man sich über ein bestimmtes Thema informieren möchte. Deshalb wurde nun ein Themenfilter in die Suchfunktion integriert, mit Hilfe dessen Sie die Versionsbeschreibungen von der Suche ausschließen können.

Die Funktionsweise soll an folgendem Beispiel erklärt werden:

 Sie geben einen Suchbegriff ein (bspw. storno) und bekommen die Standardergebnisliste angezeigt. Diese enthält einige Treffer zu Versionsbeschreibungen, wohingegen konkrete Hilfethemen in der Priorität nach unten rutschen.

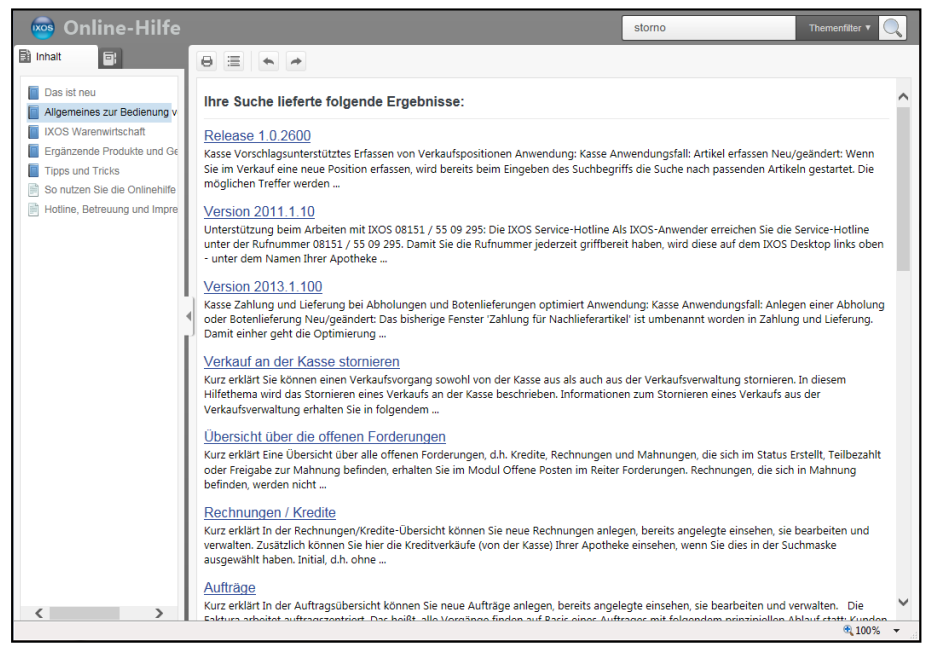

 Wählen Sie den Themenfilter 'exkl. Versionsbeschreibungen'.
 Dazu klicken oder tippen Sie auf das Feld Themenfilter, wodurch die Liste geöffnet wird, und klicken oder tippen dann auf ohne Versionsbeschreibungen.

| 💿 Online-Hilfe                                                                                         |                                                                                                    | storno | Themenfilter 🔻 🔍                            |  |  |  |  |
|----------------------------------------------------------------------------------------------------|----------------------------------------------------------------------------------------------------|--------|---------------------------------------------|--|--|--|--|
| 🖹 Inhalt 🔤                                                                                             |                                                                                                    |        | Themenfilter<br>ohne Versionsbeschreibungen |  |  |  |  |
| <ul> <li>Das ist neu</li> <li>Allgemeines zur Bedienung v</li> </ul>                                   | Ihre Suche lieferte folgende Ergebnisse:                                                                                                    | ~ ^    |                                             |  |  |  |  |
| <ul> <li>IXOS Warenwirtschaft</li> <li>Ergänzende Produkte und Ge</li> <li>Tipps und Tricks</li> </ul> | Release 1.0.2600<br>Kasse Vorschlagsunterstütztes Erfassen von Verkaufspositionen Anwendung: Kasse Anwendungsfall: Artikel erfassen Neu/geändert: Wenn<br>Sie im Verkauf eine neue Position erfassen, wird bereits beim Eingeben des Suchbegriffs die Suche nach passenden Artikeln gestartet. Die |        |                                             |  |  |  |  |

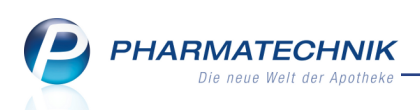

Die Ergebnisliste wird sofort aktualisiert. Sie enthält nun keine Treffer für Versionsbeschreibungen mehr, sondern nur noch Hilfethemen, welche sich direkt oder indirekt mit dem Suchbegriff befassen.

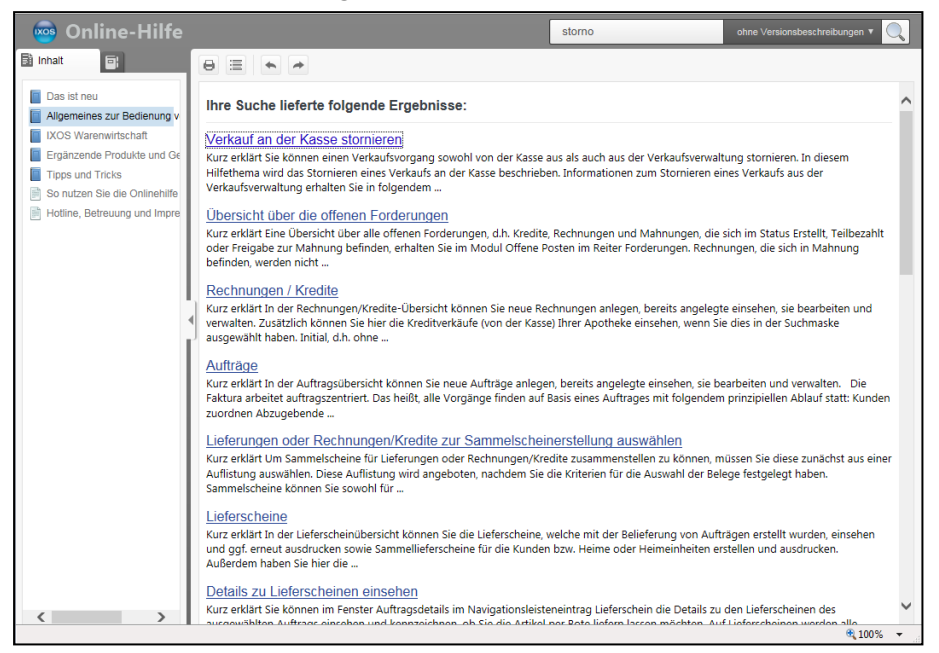

## 13.2 Anzeige der Suchergebnisse in der Onlinehilfe auf mehreren Seiten

Modul: Onlinehilfe

Anwendungsfall: Suchen in der Onlinehilfe

#### Neu/geändert:

Die Ergebnisse einer Suche in der Onlinehilfe werden nun auf mehreren Seiten angezeigt, anstatt wie bisher in einer fortlaufenden Liste. Es werden 20 Treffer auf einer Seite dargestellt.

Damit wird das Navigieren in der Trefferliste vor allem bei einer größeren Anzahl von Treffern vereinfacht und übersichtlicher.

Um innerhalb der Trefferliste zu navigieren, wählen Sie am unteren Rand einer Seite die gewünschte Seite aus oder navigieren Sie mit Auswahl von **Vorheriges** zur vorherigen Trefferlistenseite oder mit Auswahl von **Nächstes** zur nächsten Trefferlistenseite.

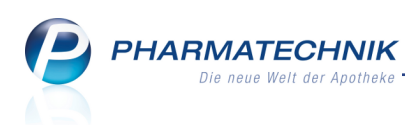

| Innait Innait <                                                                                                    | 💩 Online-Hilfe                                                                                                    |                                                                                                    | storno | ohne Versionsbeschreibungen 🔻 🌔 |   |  |  |  |
|----------------------------------------------------------------------------------------------------|----------------------------------------------------------------------------------------------------|----------------------------------------------------------------------------------------------------|--------|---------------------------------|---|--|--|--|
| Das ist neu       Kurz erklärt Die Faktura arbeitet auftragszentriert. Wenn Sie an Ihre Kunden Artikel auf Rechnung abgeben, müssen Sie zunächst einen Auftrag anlegen und die abzugebenden Artikel darin erfassen. Anderungen - z.B. wenn andere oder zusätzliche Artikel abgegeben werden Suben verden ausschleßlich im         WOS Warenwitschaft       Ergänzende Produkt und Ge         Tops und Trisis       So nutzen Sie die Onlinehilte         Hotine, Betreuung und Impre       Umlagerung zwischen Partner- und Filialapotheken durchführen         Kurz erklärt Die Kasse ermöglicht ihnen verschiedene Verkaufszenarien, z.B. Normalverkauf für nicht-rezeptpflichtige Artikel, GKV-Rezeptverkauf mit verschiedenen Status und Privatezeptverkauf. In diesem Hilfethema wird der Normalverkauf beschrieben. Mehr Informationen zu Rezeptverkäufen finden Sie         Umlagerung zwischen Partner- und Filialapotheken durchführen       Kurz erklärt Die Umlagerung ist die technische Grundlage für praktisch den gesamten Warenaustausch zwischen den Apotheken eines Apothekervehundes. Eine Umlagerung wird genreell immer durchgeführt, wenn Ware aus der einen Apotheke in die andere Apotheke geschaft werden soll, z.B. weil sie dort für         DATEV-Export       Kurz erklärt Wenn einem Verkauf kein Kunde zugeordnet ist, dann können Sie die Sz-Bons (Standardeinstellung) oder auf Basis des S-Bons exportieren. Die         Kurd erklart Wenn einem Verkauf kein Kunde zugeordnet ist, dann können Sie sowohl in der Verkaufsverwaltung als auch im Rezeptmanagement eine Kundenzuordnung vornehmen.         Kurz erklärt Wenn einem Verkauf kein Kunde zugeordnet ist, dann können Sie sowohl in der Verkaufsverwaltung als auch im Rezeptmanagement eine Kundenzuordnung | 📑 Inhalt 🔤                                                                                                    |                                                                                                    |        |                                 | - |  |  |  |
| <ul> <li>So nutzen Sie die Onlinehilfe</li> <li>Informationen zu Rezeptverkäufen finden Sie</li> <li>Umlägerung zwischen Partner- und Filialapotheken durchführen</li> <li>Kurz erklärt Bie die Umlägerung ist die technische Grundlage für praktisch den gesamten Warenaustausch zwischen den Apotheken eines Apothekenverbundes. Eine Umlägerung wird generell immer durchgeführt, wenn Ware aus der einen Apotheken die andere Apotheke geschaft werden soll; z.B. weil sie dort für</li> <li>DATEV-Export</li> <li>Kurz erklärt Mit diesem Modul können Sie die für die Finanzbuchhaltung relevanten Buchungsdaten Ihrer Warenwirtschaft zum Zweck der Weiterverabeitung durch Ihr Steuerbüro exportieren. Sie können die Daten auf Basis des Z-Bons (Standardeinstellung) oder auf Basis des S-Bons exportieren. Die</li> <li>Kundenzuordnung vornehmen</li> <li>Kurz erklärt Kein einem Verkauf kein Kunde zugeordnet ist, dann können Sie sowohl in der Verkaufsverwaltung als auch im Rezeptmanagement eine Kundenzuordnung vornehmen. Dabei wird kunden- und artikelbezogen geprüft, ob Dokumentationen angelegt oder entfernt werden müssten und ob die</li> <li>Kassenvorgang zum Bearbeiten aktivieren</li> <li>Kurz erklärt Sie können über die Verkaufsverwaltung einen Kassenvorgang wieder aktivieren, d.h. einen Verkauf an die Kasse holen und bearbeiten. Ein offiener Kreditverkauf wird dabei automatisch aufgelöst. Mehr dazu im Thema "Kreditverkauf aktivieren bzw. stornieren". Auch Verkäufe der die Faktura</li> </ul>                                                                                                    | Das Ist neu     Allgemeines zur Bedienung v     XOS Warenwirtschaft     Ergänzende Produkte und Ge     Tipps und Tricks | Kurz erklärt Die Faktura arbeitet auftragszentriert. Wenn Sie an Ihre Kunden Artikel auf Rechnung abgeben, müssen Sie zunächst einen Auftrag anlegen und die abzugebenden Artikel darin erfassen. Änderungen - z.B. wenn andere oder zusätzliche Artikel abgegeben werde<br>aung vollen - werden ausschließlich im<br>Artikel verkaufen Kurz erklärt Die Kasse ermöglicht Ihnen verschiedene Verkaufsszenainen z.B. Normalverkauf für nicht-rezeptpflichtige Artikel, GKV-<br>Bezentwerkauf mit verchiedenen Status und Privaterzentwerkauf. In diesem zulfethema wird der Normalverkauf hierknichen. Mahr |        |                                 |   |  |  |  |
| DATEV-Export     Kurz erklart Mit diesem Modul können Sie die für die Finanzbuchhaltung relevanten Buchungsdaten Ihrer Warenwirtschaft zum Zweck der     Weiterverarbeitung durch Ihr Steuerbürg exportieren. Sie können die Daten auf Basis des Z-8ons (Standardeinstellung) oder auf Basis des     S-Bons exportieren. Die     Kurz erklart Wenn einem Verkauf kein Kunde zugeordnet ist, dann können Sie sowohl in der Verkaufsverwaltung als auch im     Rezeptmanagement eine Kundenzuordnung vornehmen. Dabei wird kunden- und artikelbezogen geprüft, ob Dokumentationen angelegt     oder entfernt werden müssten und ob die     Kassenvorgang zum Bearbeiten aktivieren     Kurz erklart Sie können über die Verkaufsverwaltung einen Kassenvorgang wieder aktivieren, d.h. einen Verkauf an die Kasse holen und     bearbeiten. Ein offener Kreditverkauf wird dabei automatisch aufgelöst. Mehr dazu im Thema "Kreditverkauf aktivieren bzw. stornieren". Auch     Verkäufe ber die Faktura                                                                                                    | <ul> <li>So nutzen Sie die Onlinehilfe</li> <li>Hotline, Betreuung und Impre</li> </ul>                                 | informationen zu Rezeptverkäufen finden Sie<br><u>Umlagerung zwischen Partner- und Filialapotheken durchführen</u><br>Kurz erklärt Die Umlagerung ist die technische Grundlage für praktisch den gesamten Warenaustausch zwischen den Apotheken eines<br>Apothekenverbundes. Eine Umlagerung wird generell immer durchgeführt, wenn Ware aus der einen Apotheke in die andere Apotheke<br>geschaftt werden soll, z.B. weil sie dort für                                                                                                    |        |                                 |   |  |  |  |
| Kundenzuordnung vornehmen           Kurz erklärt Wenn einem Verkauf kein Kunde zugeordnet ist, dann können Sie sowohl in der Verkaufsverwaltung als auch im           Rezeptmanagement eine Kundenzuordnung vornehmen. Dabei wird kunden- und artikelbezogen geprüft, ob Dokumentationen angelegt           oder entfernt werden müssten und ob die           Kassenvorgang zum Bearbeiten aktivieren           Kurz erklärt Sie können über die Verkaufsverwaltung einen Kassenvorgang wieder aktivieren, d.h. einen Verkauf an die Kasse holen und<br>bearbeiten. Ein offener Kreditverkauf wird dabei automatisch aufgelöst. Mehr dazu im Thema "Kreditverkauf aktivieren bzw. stornieren". Auch<br>Verkäufe bei die Teiktura                                                                                                    |                                                                                                    | DATEV-Export     Zuz erklart Mit diesem Modul können Sie die für die Finanzbuchhaltung relevanten Buchungsdaten Ihrer Warenwirtschaft zum Zweck der Weiteverserbeitung durch Ihr Steuerbüro exportieren. Sie können die Daten auf Basis des Z-Bons (Standardeinstellung) oder auf Basis des S-Bons exportieren. Die                                                                                                    |        |                                 |   |  |  |  |
| Kassenvorgang zum Bearbeiten aktivieren<br>Kurz erklärt Sie können über die Verkaufsverwaltung einen Kassenvorgang wieder aktivieren, d.h. einen Verkauf an die Kasse holen und<br>bearbeiten. Ein offener Kreditverkauf wird dabei automatisch aufgelöst. Mehr dazu im Thema "Kreditverkauf aktivieren bzw. stornieren". Auch<br>Verkäufe über die Faktura                                                                                                    |                                                                                                    | Kundenzuordnung vornehmen<br>Kurz erklärt Wenn einem Verkauf kein Kunde zugeordnet ist, dann können Sie sowohl in der Verkaufsverwaltung als auch im<br>Rezeptmanagement eine Kundenzuordnung vormehmen. Dabei wird kunden- und artikelbezogen geprüft, ob Dokumentationen angelegt<br>oder entfernt werden müssten und ob die                                                                                                    |        |                                 |   |  |  |  |
|                                                                                                    |                                                                                                    | Kassenvorgang zum Bearbeiten aktivieren<br>Kurz erklar 5ie können über die Verkaufsverwaltung einen Kassenvorgang wieder aktivieren, d.h. einen Verkauf an die Kasse holen und<br>bearbeiten. Ein offnener Kreditverkauf wird dabei automatisch aufgelöst. Mehr dazu im Thema 'Kreditverkauf aktivieren bzw. stornieren'.<br>Verkäufe über die Faktura                                                                                                    |        |                                 |   |  |  |  |
| Trefferliste des automatischen Bestellvorschlags bearbeiten<br>Kurz erklart Für einen Warenkorb sowie eine Bestellung haben Sie sich einen herstellerbezogenen oder einen lieferantenbezogenen<br>Bestellvorschlag erstellen fassen. Die Ergebnisite zeigt Ihnen alle Bestellvorschlage, die entsprechend Ihrer eingestellten Kriterien ermittelt<br>wurden, so dass sie                                                                                                    |                                                                                                    | Trefferliste des automatischen Bestellvorschlags bearbeiten<br>Kurz erklärt Für einen Warenkorb sowie eine Bestellung haben Sie sich einen herstellerbezogenen oder einen lieferantenbezogenen<br>Bestellvorschlag erstellen lassen. Die Ergebnisliste zeigt Ihnen alle Bestellvorschläge, die entsprechend Ihrer eingestellten Kriterien ermittelt<br>wurden, so dass sie                                                                                                    |        |                                 |   |  |  |  |
| Vorneriges 1 2 3 Nächstes                                                                                                    | < >>                                                                                                    | Vorheriges 1 2 3 Nächstes                                                                                                    |        | ₱ 100%                          | ~ |  |  |  |

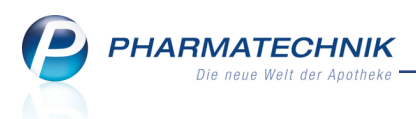

## 14 Unterstützung beim Arbeiten mit IXOS

## 14.1 Die IXOS Service-Hotline: 08151 / 55 09 295

Als **IXOS**-Anwender erreichen Sie die Service-Hotline unter der Rufnummer **08151 / 55 09 295**. Damit Sie die Rufnummer jederzeit griffbereit haben, wird diese auf dem IXOS Desktop links oben - unter dem Namen Ihrer Apotheke - angezeigt.

## 14.2 Web-Portal des Online-Supports: www.pharmatechnik.de/online-support

Sie erhalten Hilfestellungen und Informationen, damit Ihr Anliegen schnellstmöglich geklärt werden kann. Sie finden hier die Kontaktdaten der **Hotline**, Formulare für **Supportanfragen**, **F**requently **A**sked **Q**uestions, die **IXOS-Onlinehilfe**, **Support-Dokumente**, den **Release-Plan**, Informationen zu **Produktschulungen** sowie ein Bestellformular für **Verbrauchsmaterialien**. Das Web-Portal des Online-Supports können Sie direkt in IXOS jederzeit über das Icon in der Titelleiste von Hauptfenstern, sowie im Menü **Büro** über den Eintrag **@ Online-Support** erreichen.

## 14.3 Schnelle Hilfe - einfach das Hilfe-Icon oder 'Alt + F1 - Onlinehilfe' wählen

Die **IXOS** Onlinehilfe liefert Ihnen Beschreibungen und Informationen für alle neuen sowie häufig verwendeten Funktionen.

Wenn Sie sich z.B. beim Arbeiten nicht sicher sind, wie der aktuelle Vorgang weiter bearbeitet werden soll, wählen Sie das Hilfe-Icon am rechten Rand der Navigationsleiste bzw. rechts in der Titelleiste von Fenstern oder **Alt + F1 - Hilfe**.

Die Onlinehilfe öffnet sich in einem neuen Fenster.

Sie erhalten dann automatisch Informationen zur laufenden Anwendung. In den meisten Fällen sind diese kontextsensitiv, d.h. sie beziehen sich direkt auf die Funktion, die Sie gerade verwenden.

## <sup>6</sup> Informationen zu den Neuerungen der aktuellen Version abrufen

Sie können sich in der Onlinehilfe schnell über die neuesten Funktionen der aktuellen Version informieren. Rufen Sie zunächst mit **Alt + F1 - Hilfe** die Onlinehilfe auf. Klicken Sie dann im Inhaltsverzeichnis links auf das Buch **Das ist neu**.

Das Hilfethema mit den aktuellen Neuerungen öffnet sich.

Sie haben hier folgende Möglichkeiten:

- Versionsbeschreibung aufrufen.
- Direkt zu den ausführlichen Beschreibungen der wichtigsten Neuerungen springen.
- **Versions-Historie** aufrufen. Hier finden Sie die Neuerungen der letzten Versionen und können direkt auf deren Beschreibungen zugreifen.